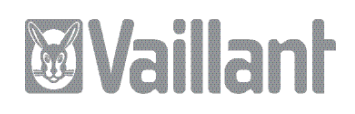

Pour l'installateur

## Notice d'installation geoTHERM exclusiv

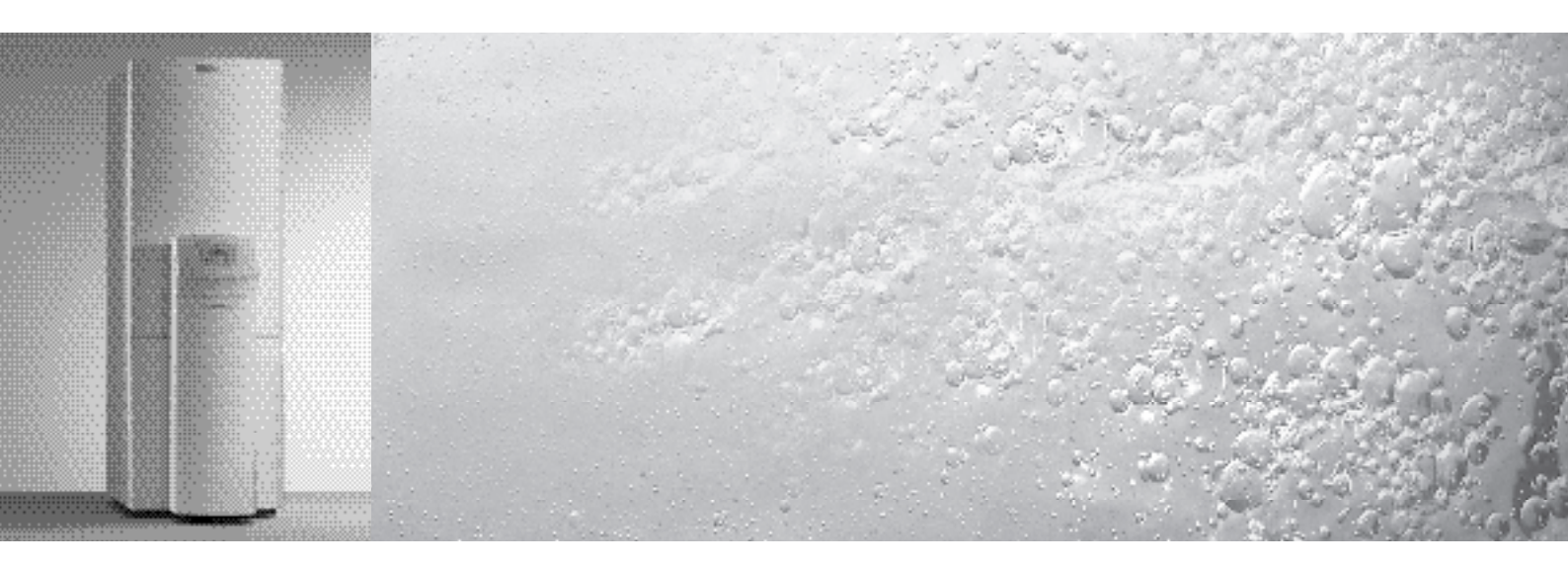

Pompe à chaleur avec ballon d'eau chaude sanitaire intégré et vws fonction additionnelle de refroidissement

### 🖹 📲 📕 📕 FR

## Table des matières

| <b>1</b><br>1.1 | <b>Remarques relatives à la documentation</b><br>Conservation des documents | <b>3</b> |
|-----------------|-----------------------------------------------------------------------------|----------|
| 1.2             | Symboles utilisés                                                           | 3        |
| 1.3             | Validité de la notice                                                       | 4        |
| 1.4             | Marquage CE                                                                 | 4        |
| 1.5             | Utilisation conforme de l'appareil                                          | 4        |
| <b>2</b><br>21  | Description de l'appareil                                                   | 5        |
| 2.1             | Principe de fonctionnement                                                  | 6        |
| 2.3             | Structure de la pompe à chaleur                                             | 7        |
| 2.4             | Remarques générales guant aux modes                                         |          |
|                 | de fonctionnement et aux fonctions                                          | 10       |
| 3               | Consignes de sécurité et réglementations                                    | 11       |
| 3.1             | Consignes de sécurité                                                       | 11       |
| 3.2<br>3.3      | Agent frigorifique                                                          | 12       |
| 4               | Montage et installation                                                     | 13       |
| 4.1             | Accessoires                                                                 | 13       |
| 4.2             | Choix du lieu de montage                                                    | 13       |
| 4.3             | Distances et dimensions                                                     | 14       |
| 4.4             | Aperçu du montage et de l'installation                                      | 15       |
| 4.5             | Travaux préliminaires à effectuer                                           | 10       |
| 16              | sur le lleu d'Installation                                                  | 15       |
| 4.0<br>17       | Contenu de la livraison                                                     | 10       |
| 4.7             | Déballage de l'appareil                                                     | 17       |
| 4.0             | et contrôle de la livraison                                                 | 18       |
| 4.9             | Transport de la pompe à chaleur                                             | 18       |
| 4.9.1           | Transport de l'unité complète                                               | 18       |
| 4.9.2           | Transport des modules                                                       |          |
|                 | de la pompe à chaleur                                                       | 19       |
| 4.10            | Rabat du boîtier de commande électrique                                     | 20       |
| 4.11            | Installation de la pompe à chaleur                                          | 21       |
| 4.12            | Installation a effectuer par le client                                      | 21       |
| 4.12.1          | Montage de l'Installation de chaultage                                      | 22       |
| 4.12.2<br>A 13  | Montage de la sonde                                                         | ~~       |
| 1.10            | de température extérieure VRC DCF                                           | 23       |
| 4.14            | Montage de la télécommande VR 90                                            | 23       |
| 4.15            | Installation du module de mélangeur VR 60                                   | 23       |
| 5               | Remplissage de l'installation                                               |          |
| E 1             | de chauffage et de source de chaleur                                        | 24       |
| ວ.I<br>ເວ       | Remplissage du circuit de chaultage                                         | 24       |
| 5.2             | Remplissage du circuit solaire                                              | 20       |
| 6               | Installation électrique                                                     | 28       |
| 6.1             | Consignes de sécurité et d'installation                                     | 28       |
| 6.2             | Prescriptions relatives                                                     | ~~       |
| 62              | a mistallation electrique                                                   | 29       |
| 0.5<br>64       | Raccordement de l'alimentation électrique                                   | 29       |
| 0.7             |                                                                             | 29       |

| Fournixture d'énergie au réseau non bloquée           |                                                                      |
|-------------------------------------------------------|----------------------------------------------------------------------|
| (schéma électrique 1)                                 | 30                                                                   |
| Alimentation à deux circuits au tarif pompe à         |                                                                      |
| chaleur (schéma électrique 2)                         | 31                                                                   |
| Alimentation à deux circuits au tarif spécial         |                                                                      |
| (schéma électrique 3)                                 | 32                                                                   |
| Raccordement des composants externes                  | 33                                                                   |
| Exploitation simultanée du compresseur                |                                                                      |
| et du chauffage d'appoint                             | 33                                                                   |
| Aperçu de la carte de régulation                      | 34                                                                   |
| Câblage de la carte de régulation                     | 35                                                                   |
| Raccordement de la sonde standard VR 10               | 35                                                                   |
| Exclusion des circuits de chauffage                   |                                                                      |
| du mode de refroidissement                            | 35                                                                   |
| Mode de chauffage direct                              |                                                                      |
| (schéma hydraulique 6)                                | 35                                                                   |
| Circuit de mélangeur avec ballon tampon               | ~ -                                                                  |
| (schéma hydraulique 8)                                | 37                                                                   |
| Raccordement du récepteur DCF                         | 38                                                                   |
| Raccordement des accessoires                          | 38                                                                   |
| Installation de la telecommande VR 90                 | 38                                                                   |
| Raccordement d'autres                                 | ~ ~                                                                  |
| circuits de melangeur                                 | 39                                                                   |
| Raccordement de vrnetDIALOG                           | 39                                                                   |
| Raccordement d'un appareil de chauffage               | 40                                                                   |
| externe                                               | 40                                                                   |
| Montage de l'habiliage de protection                  | 41                                                                   |
| et de la console de commande                          | 41                                                                   |
| Mice on convice                                       | 12                                                                   |
| Cénéralités relatives à la mise en service            | 43                                                                   |
| Utilisation du régulatour                             | 43                                                                   |
| Maniement du régulateur                               | 43                                                                   |
| Consultation des écrans                               | 4J<br>//                                                             |
| Péalication de la première mise en service            | 11                                                                   |
| Purge du circuit d'eau alycolée                       | 15                                                                   |
| Purge du circuit de chauffage                         | 45                                                                   |
| Remise de l'installation à l'utilisateur              | 45                                                                   |
|                                                       |                                                                      |
| Régulation                                            | 46                                                                   |
| Modes de fonctionnement et fonctions                  | 46                                                                   |
| Fonctions auxiliaires automatiques                    | 46                                                                   |
| Fonctions auxiliaires réglables                       | 47                                                                   |
| Fonctions auxiliaires                                 |                                                                      |
| au niveau de l'utilisateur :                          | 47                                                                   |
| Fonctions additionnelles au niveau codé :             | 47                                                                   |
| Fonctions auxiliaires via vrDIALOG :                  | 48                                                                   |
| Description du régulateur                             | 48                                                                   |
| Circuits possibles pour l'installation                | 48                                                                   |
| Régulation du bilan énergétique                       | 49                                                                   |
| Principe de chargement                                |                                                                      |
| du ballon d'accumulation                              | 49                                                                   |
| Réinitialisation sur les réglages d'usine             | 49                                                                   |
| Structure du régulateur                               | 49                                                                   |
| Schéma fonctionnel du niveau d'utilisateur            | 50                                                                   |
| Schéma fonctionnel du niveau codé                     | 51                                                                   |
|                                                       |                                                                      |
| Ecrans du niveau utilisateur                          | 53                                                                   |
| Ecrans du niveau utilisateur<br>Ecrans du niveau codé | 53<br>58                                                             |
|                                                       | Fournixture d'énergie au réseau non bloquée<br>(schéma électrique 1) |

| 8.10                                              | Paramètres réglables avec vrDIALOG 810/2                                                                                                    | 68                                      |
|---------------------------------------------------|----------------------------------------------------------------------------------------------------|-----------------------------------------|
| <b>9</b><br>9.1<br>9.2<br>9.3                     | Inspection et entretien<br>Remarques relatives à l'entretien<br>Réalisation des travaux de maintenance<br>Test de fonctionnement et remise en<br>fonctionnement                                                          | <b>70</b><br>70<br>70<br>70             |
| <b>10</b><br>10.1<br>10.2<br>10.3<br>10.4<br>10.5 | Elimination et diagnostic de panne<br>Messages d'erreurs sur le régulateur<br>Pannes des composants eBUS<br>Affichage dans l'historique des pannes<br>et sous « Message d'avertissement »<br>Coupure provisoire<br>Panne | <b>70</b><br>70<br>71<br>71<br>72<br>74 |
| <b>11</b><br>11.1<br>11.2<br>11.3                 | Recyclage et élimination des déchets         Appareil         Emballage         Agent frigorifique                                                                                                    | 76<br>77<br>77<br>77<br>77              |
| 12                                                | Garantie constructeur                                                                                                    | 77                                      |
| 13                                                | Caractéristiques techniques                                                                                                    | 78                                      |
| 14                                                | Liste de contrôle de mise<br>en fonctionnement                                                                                                    | 80                                      |
| 15                                                | Référence                                                                                                    | 82                                      |
| Annex<br>Carac<br>Sonde<br>Schén                  | <b>xe</b><br>téristiques de la sonde<br>e de température extérieure VRC-DCF<br>na de la pompe à chaleur                                                                                                    | <b>85</b><br>85<br>86<br>87             |

### Remarques relatives à la documentation

Les consignes suivantes vous permettront de vous orienter dans l'ensemble de la documentation. D'autres documents sont valables en complément de cette notice d'installation.

Nous déclinons toute responsabilité en cas de dommages imputables au non-respect des présentes instructions.

#### **Documents applicables**

1

Notice d'emploi geoTHERM exclusiv

| 020046303 |
|-----------|
| 302925    |
| PS        |
| 020011995 |
| 339117    |
|           |

Si besoin est, les notices de tous les autres accessoires et régulateurs utilisés sont également valables.

#### 1.1 Conservation des documents

Veuillez transmettre cette notice d'installation ainsi que les documents les accompagnant à l'utilisateur. Ce dernier les conservera afin de pouvoir les consulter en cas de besoin.

#### 1.2 Symboles utilisés

Veuillez respecter les consignes de sécurité de cette notice lors de l'installation de l'appareil !

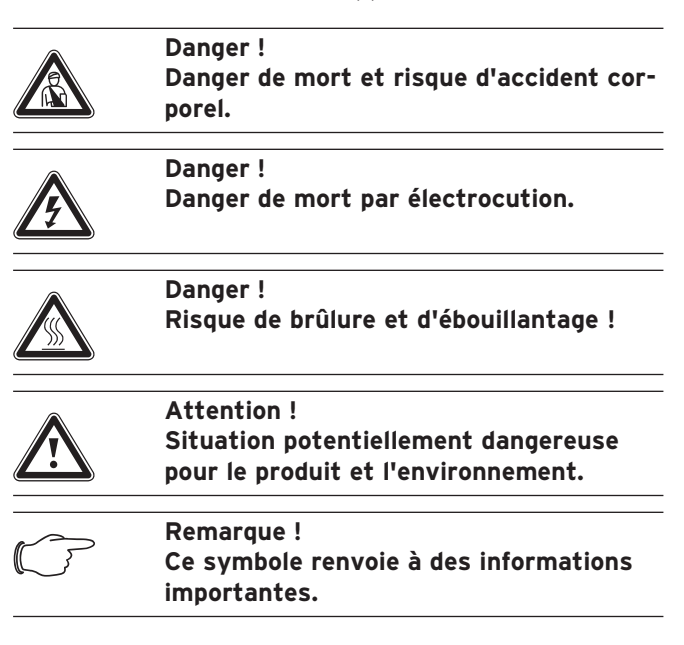

· Symbole d'une activité nécessaire

#### 1.3 Validité de la notice

La présente notice ne vaut que pour les appareils avec les références suivantes :

| Désignation     | Référence  |
|-----------------|------------|
| VWS 63/2 230 V  | 0010005504 |
| VWS 83/2 230 V  | 0010005505 |
| VWS 103/2 230 V | 0010005506 |

#### Tabl. 1.1 Désignation et références

La référence de l'article apparaît sur la plaque signalétique.

#### 1.4 Marquage CE

Le marquage CE nous permet d'attester en tant que fabricant que les appareils de la série geoTHERM exclusiv satisfont aux exigences fondamentales des directives :

- directive sur la compatibilité électromagnétique (directive 89/336/CEE du Conseil) ;
- sur les appareils à basse tension (directive 73/23/CEE du Conseil)
- EN 14511 (pompes à chaleur avec compresseurs à entraînement électrique pour le chauffage; exigences relatives au chauffage de locaux et d'eau chaude sanitaire);
- EN 378 (exigences techniques de sécurité et de respect de l'environnement relatives aux systèmes de réfrigération et aux pompes à chaleur).

#### 1.5 Utilisation conforme de l'appareil

Les pompes à chaleur Vaillant de type geoTHERM exclusiv ont été conçues selon l'état de la technique et les règles de sécurité en vigueur. Toutefois, une utilisation incorrecte ou non conforme peut représenter un danger pour la vie ou la santé physique de l'utilisateur et/ou de tiers; elle peut également provoquer des dommages sur les appareils ou sur d'autres biens.

La conception de cet appareil ne permet pas que des personnes (y compris des enfants) dont la mobilité et les capacités sensorielles ou mentales sont réduites puissent l'utiliser ; cette restriction concerne également celles qui ne disposent pas de l'expérience ou des connaissances requises, à moins qu'elles ne reçoivent l'assistance de personnes qui se porteront garantes de leur sécurité et les instruiront sur le maniement de l'appareil.

Veillez à ne pas laisser les enfants sans surveillance car ils ne doivent en aucun cas jouer avec l'appareil. Les appareils ont été conçus comme générateurs de chaleur pour les installations de chauffage central à eau chaude en circuit fermé, le mode de refroidissement et la production d'eau chaude sanitaire. Toute autre utilisation est considérée comme non-conforme à l'usage. Le constructeur/fournisseur décline toute responsabilité pour les dommages susceptibles d'en résulter. L'utilisateur en assume alors l'entière responsabilité. Les appareils ont été conçus pour être raccordés à un réseau d'approvisionnement en électricité, lui-même relié au branchement privé dont l'impédance maximale  $Z_{max}$  n'excède pas les 0,16 Ohm.

Pour une utilisation conforme de l'appareil, veuillez également respecter la notice d'installation.

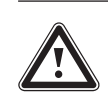

#### Attention ! Toute utilisation abusive est interdite.

Le professionnel agréé qui est autorisé à installer les appareils engage sa responsabilité en ce qui concerne le respect des dispositions, réglementations et directives en vigueur.

### 2 Description de l'appareil

#### 2.1 Plaque signalétique

La plaque signalétique de la pompe à chaleur geoTHERM exclusiv se trouve à l'intérieur, sur la tôle du fond de l'appareil. Vous trouverez également un code de désignation en haut, sur le cadre gris situé sur la colonne.

|                        | Vailant GribH Banachai             | d) Damesty      |
|------------------------|------------------------------------|-----------------|
| Serial-No. 21054500100 | 2830006000001N1                    |                 |
| VØ<br>ST FR N          | /S 63/2 230 V<br>IO LV LT EE ES UK |                 |
|                        | IP 20                              |                 |
| 0                      | 1/N/PE 230V                        | / 50Hz          |
|                        | 1/N/PE 230V                        | 50Hz            |
|                        | 1/N/PE 2309                        | / 50Hz          |
| PMax                   | 6,8                                | RW              |
| ₽◯•◯•⊆                 | 2,8                                | KW              |
| ₽                      | 2/4                                | KW              |
| 1                      | 58                                 | A               |
| I · 555                | <16                                | A               |
| St                     | 175                                | I .             |
| 4                      | 1 {10}                             | MPa (bas)       |
| 623                    | 8407 C<br>1,9<br>2,9 (29)          | kg<br>MPa (bar) |
| COP ROM/25             | 42                                 |                 |
| COP B5/W55             | 3,0                                |                 |
| B0/W35                 | 6,0                                | KW              |
| B5/W55                 | 6,3                                | ĸw              |
| (( II)<br>A 🖉 🚇 🕱      | 21054500100028500004.000           | 001044          |

Fig. 2.1 Exemple de plaque signalétique

#### Signification des symboles de la plaque signalétique

| $\bigcirc$       |                    | Tension assignée compresseur                                                                                                    |
|------------------|--------------------|----------------------------------------------------------------------------------------------------|
| Q·D              |                    | Tension assignée pompes + régula-<br>teur                                                                                                    |
|                  |                    | Tension assignée chauffage d'ap-<br>point                                                                                                    |
| P <sub>Max</sub> |                    | Puissance assignée maximale                                                                                                    |
| P)•              | )·C                | Puissance assignée compresseur,<br>pompes et régulateur                                                                                                    |
| P[]]]]           |                    | Puissance assignée chauffage d'ap-<br>point                                                                                                    |
| I                |                    | Courant de démarrage sans limiteur                                                                                                    |
| 1 • 16 A         |                    | Courant de démarrage avec limiteur                                                                                                    |
|                  |                    | Contenu du réservoir d'eau sanitai-                                                                                                    |
|                  |                    | Surpression de calcul autorisée                                                                                                    |
| ren              |                    | Type d'agent frigorifique                                                                                                    |
| ØX               |                    | Quantité de remplissage                                                                                                    |
| -B               |                    | Surpression de calcul autorisée                                                                                                    |
| СОР              | B0/W35             | Coefficient de performance par<br>température d'eau glycolée de 0 °C<br>et de départ du chauffage de 35 °C                                                       |
| СОР              | B5/W55             | Coefficient de performance pour<br>une température d'eau glycolée de<br>5 °C et de départ du chauffage de<br>55 °C                                               |
| 1111             | B0/W35             | Puissance de chauffage pour une<br>température d'eau glycolée de 0 °C<br>et de départ du chauffage de 35 °C                                                      |
| ***              | B5/W55             | Puissance de chauffage pour une<br>température d'eau glycolée de 5 °C<br>et de départ du chauffage de 55 °C                                                      |
| CE               |                    | Marquage CE                                                                                                    |
| æ                | 5                  | Marquage VDE-/GS                                                                                                    |
| (II              |                    | Lisez la notice d'emploi et d'installa-<br>tion                                                                                                    |
| IP 20            |                    | Indice de protection contre l'humidi-<br>té                                                                                                    |
| X                |                    | Ne jetez pas élément à la poubelle<br>(ce n'est pas une ordure ménagère)<br>une fois qu'il est périmé mais faites-<br>le éliminer/recycler de façon<br>conforme. |
| 210548001000     | 2 5300008000001 N4 | Numéro de série (Serial Number)                                                                                                    |

Tabl. 2.1 Explication des symboles

#### 2.2 Principe de fonctionnement

Les pompes à chaleur se composent de circuits indépendants à l'intérieur desquels des liquides ou des gaz transportent la chaleur de la source de chaleur au système de chauffage. Des échangeurs thermiques couplent ces circuits qui fonctionnent avec des fluides différents (eau glycolée/eau, agent frigorifique et eau de chauffage). Ces échangeurs de chaleur permettent le passage de la chaleur d'un fluide à haute température à un fluide à basse température.

C'est la source géothermique qui alimente la pompe à chaleur Vaillant geoTHERM exclusiv.

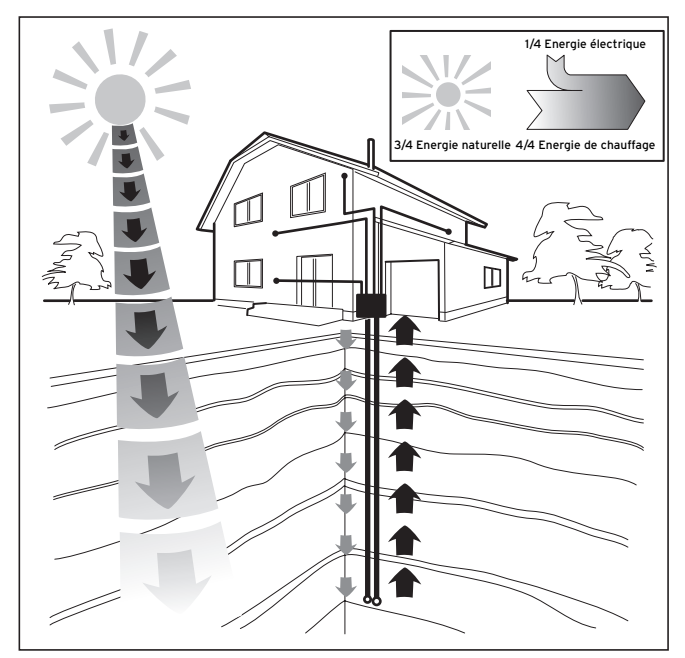

Fig. 2.2 Utilisation de la source géothermique

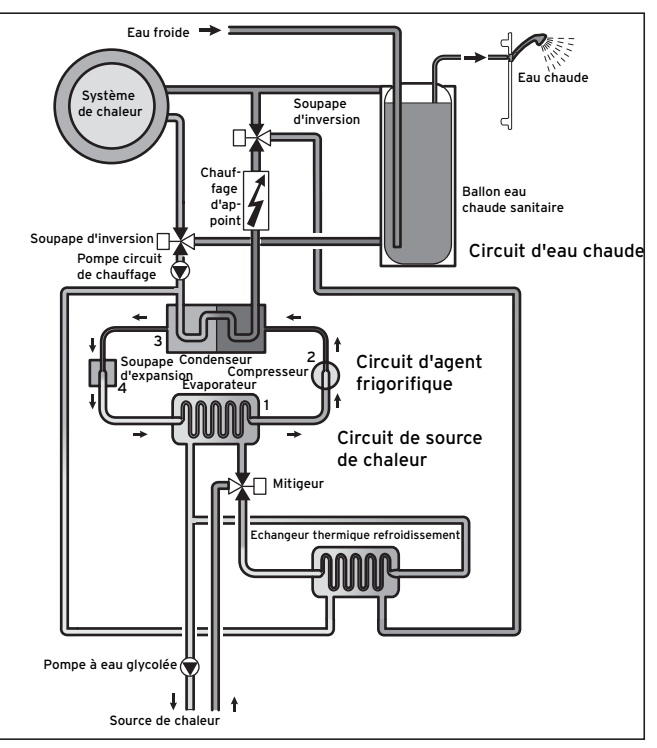

Fig. 2.3 Mode de fonctionnement de la pompe à chaleur

Le système se compose de circuits indépendants, couplés entre eux via des échangeurs de chaleur. Les différents circuits sont les suivants:

- le circuit de source de chaleur qui transmet l'énergie de cette dernière au circuit frigorifique ;
- le circuit frigorifique qui transmet la chaleur par évaporation, condensation, liquéfaction et expansion – au circuit d'eau de chauffage ;
- le circuit d'eau de chauffage qui alimente le chauffage ainsi que la production d'eau chaude sanitaire du ballon.

L'évaporateur (1) raccorde le circuit frigorifique à la source de chaleur naturelle dont il capte l'énergie thermique. L'agent frigorifique change alors d'état et s'évapore. Le circuit frigorifique transmet la chaleur au système de chauffage, ces deux éléments étant raccordés par le condenseur (3). L'agent frigorifique redevient ainsi liquide, il se condense.

Etant donné que l'énergie thermique ne peut uniquement être transmise par un corps dont la température est élevée à un corps dont la température est plus réduite, la température de l'agent frigorifique dans l'évaporateur doit être plus basse que celle de la source de chaleur écologique. A l'inverse, la température de l'agent frigorifique dans le condensateur doit être plus élevée que celle de l'eau de chauffage afin de pouvoir y remettre la chaleur. Un compresseur (2) et un détendeur (4) - tous deux situés entre l'évaporateur et le condensateur – génèrent ces différentes températures dans le circuit frigorifique. L'agent frigorifique sort de l'évaporateur sous forme de vapeur et se dirige vers le compresseur où il est condensé. Là, la pression et la température de la vapeur d'agent frigorifique augmentent considérablement. Au terme de ce processus, le fluide se dirige vers le condensateur, où la chaleur qu'il dégage est remise par condensation à l'eau de chauffage. Il arrive alors sous forme liquide au détendeur : sa pression et sa température baissent alors considérablement. Cette température est maintenant inférieure à celle de l'eau glycolée qui circule dans l'évaporateur. Là, l'agent frigorifique peut ainsi régénérer de la vapeur, tout en étant une nouvelle fois évaporé et condensé. Le circuit peut alors recommencer.

Le chauffage d'appoint électrique peut, le cas échéant, être raccordé via le régulateur intégré.

Pour éviter la formation de condensats à l'intérieur de l'appareil, les canalisations du circuit de source de chaleur et du circuit frigorigène sont isolées contre le froid. Un bac (cf. fig. 2.7) situé sous l'appareil collectera les condensats qui viendraient à se former, les condensats s'écoulant ensuite sous l'appareil. Il est donc possible que des gouttelettes se forment sous l'appareil.

Les pompes à chaleur geoTHERM exclusiv de Vaillant disposent d'une fonction additionnelle de refroidissement qui fournit – lorsque les température extérieures sont élevées - une fraîcheur agréable dans les pièces d'habitation qui sont en mode été. D'autres composants au sein de l'hydraulique de la pompe à chaleur sont nécessaires à cette fonction. un échangeur thermique intermédiaire supplémentaire, une autre vanne mélangeuse et une soupape d'inversion supplémentaire. C'est le principe du refroidissement « passif » qui entre en action pour ces pompes : la chaleur provenant des pièces d'habitation passe en effet - sans intervention du compresseur et du circuit frigorifique – par exemple par un chauffage de plancher pour retourner dans le sol. L'eau de chauffage - qui est plus froide au niveau du départ que la température ambiante de la pièce – capte la chaleur des pièces et arrive à l'échangeur thermigue intermédiaire en passant par la pompe du circuit de chauffage. La pompe à eau glycolée aspire l'eau glycolée froide du sol pour l'amener également à l'échangeur thermique qui fonctionne selon le principe du contre-courant. Le retour de chauffage apporte à cette occasion de la chaleur au circuit d'eau glycolée qui est plus froid ; ainsi réchauffée de quelques degrés, l'eau glycolée retourne dans le sol. Le départ chauffage refroidi recircule dans le circuit du chauffage du plancher où l'eau peut de nouveau capter la chaleur environnante. Le processus de circulation peut ainsi recommencer.

#### 2.3 Structure de la pompe à chaleur

Un réservoir d'eau chaude sanitaire d'une capacité de 175 litres est intégré à la pompe à chaleur geoTHERM exclusiv. Veuillez vous rapporter à la liste ci-dessous pour savoir quels types de pompes à chaleur sont disponibles. Les différents types de pompes suivants se distinguent avant tout par leur rendement calorifique.

| Désignation                   | Puissance de chauffage (kW) |
|-------------------------------|-----------------------------|
| Pompes à chaleur eau glycolée | e/eau (SO/W35)              |
| VWS 63/2 230V                 | 6,0                         |
| VWS 83/2 230V                 | 8,1                         |
| VWS 103/2 230 V               | 10,5                        |

Tabl. 2.2 Vue d'ensemble des différents modèles

La désignation de la pompe à chaleur se trouve sur l'autocollant (cf. fig. 2.5, pos. 1) du châssis gris de la colonne.

La pompe à chaleur a été conçue de manière à pouvoir réaliser tous les tarifs courants d'approvisionnement en électricité.

Pour faciliter le transport jusqu'au lieu d'installation, vous avez la possibilité de séparer les deux modules suivants de la pompe à chaleur (voir également chap. 4.9) :

- le module ballon d'eau chaude sanitaire (1) ;
- le module pompe à chaleur (2)

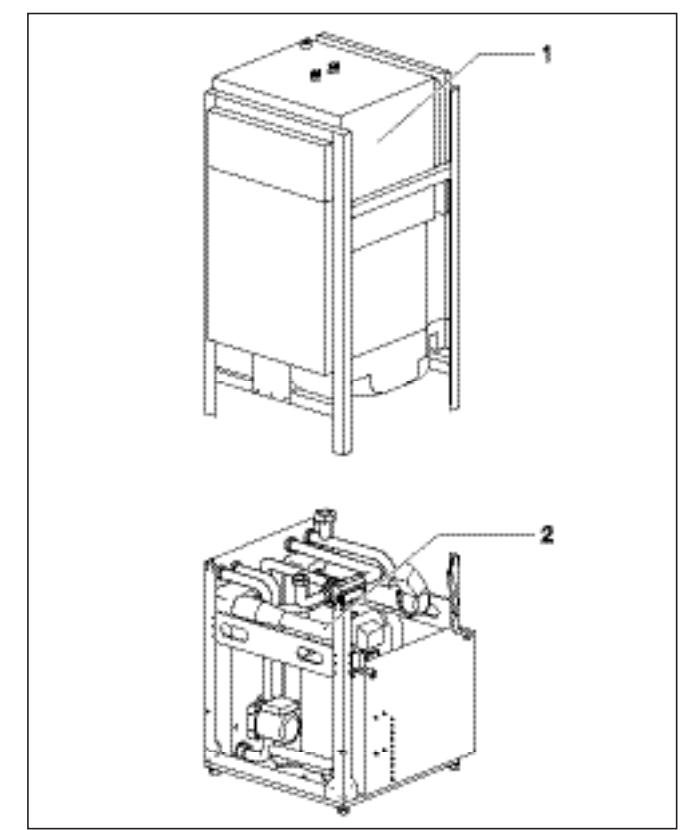

Fig. 2.4 Pompe à chaleur geoTHERM exclusiv avec modules séparables

## 2 Description de l'appareil

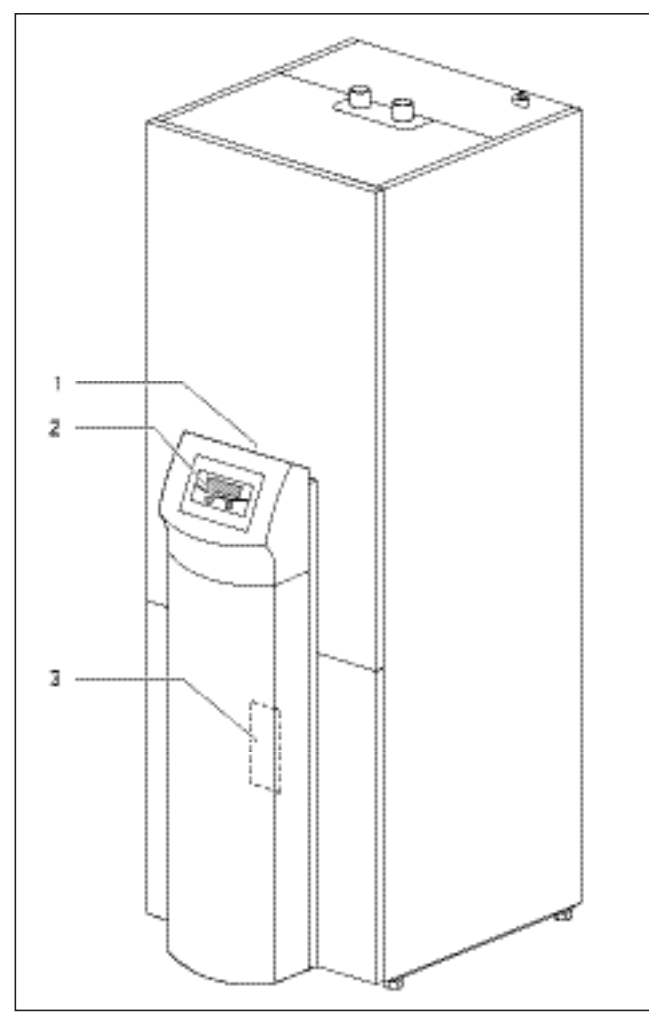

Fig. 2.5 Vue avant

#### Légende de la fig. 2.5

- 1 Autocollant avec code de désignation de la pompe à chaleur
- 2 Console de commande
- 3 Tôle de montage du vrnetDIALOG
- (derrière le revêtement de la colonne)

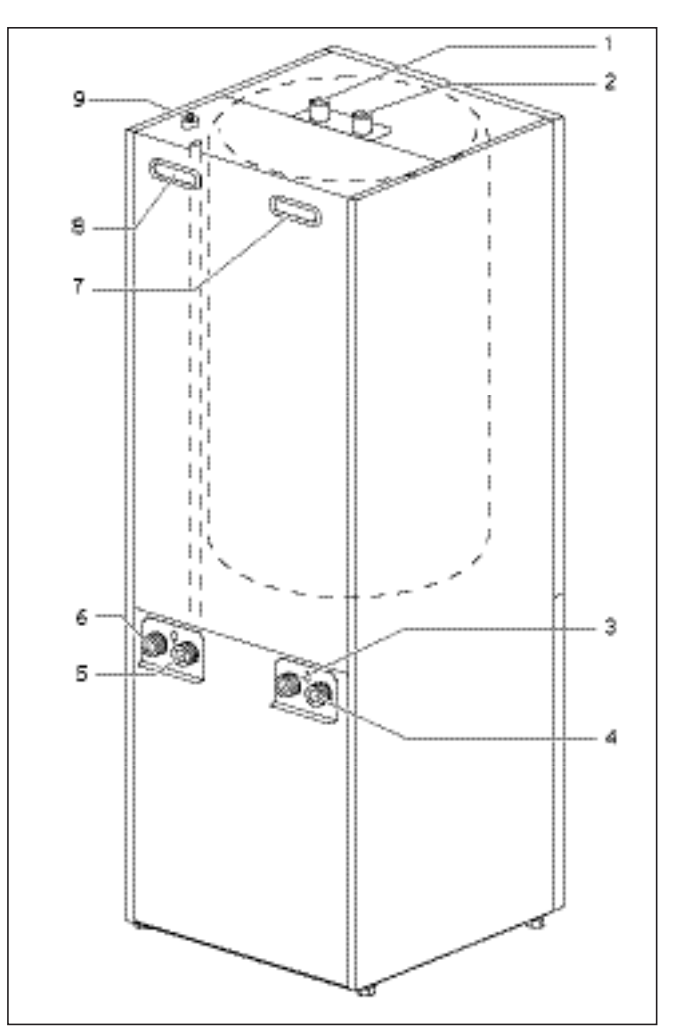

Fig. 2.6 Vue arrière

#### Légende de la fig. 2.6

- 1 Raccord d'eau chaude du ballon d'eau chaude sanitaire
- 2 Raccord d'eau froide du ballon d'eau chaude sanitaire
- 3 Source de chaleur vers pompe thermique
- 4 Source de chaleur de la pompe à chaleur
- 5 Retour chauffage
- 6 Départ chauffage
- 7 Poignée encastrée
- 8 Poignée encastrée/Traversée de câble raccord électrique
- 9 Purge départ chauffage vers ballon d'eau chaude sanitaire

#### Modules

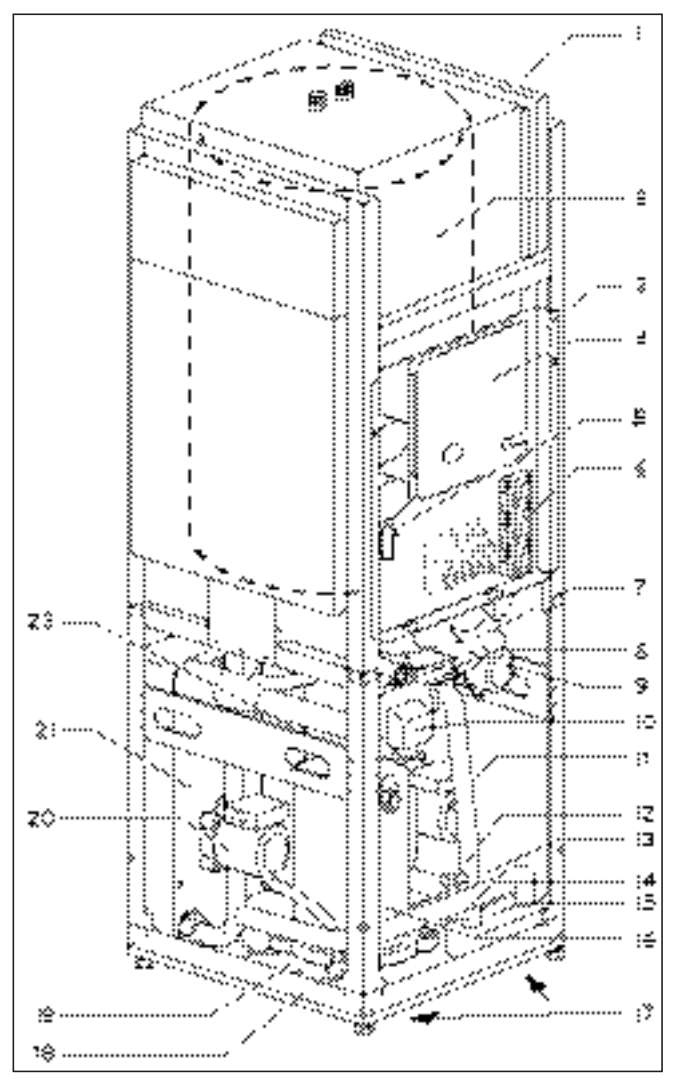

Fig. 2.7 Vue avant appareil ouvert

#### Légende de la fig. 2.7

- Passe-câbles 1
- Ballon d'eau chaude sanitaire 2 3
  - Boîtier de commande électrique
- Carte du régulateur (sous la tôle de protection) 4 5 Limiteur de température de sécurité du chauffage électrique d'appoint
- 6 Raccord d'alimentation électrique
- 7 Vanne inversion 3 voies refroidissement
- Vanne 3 voies chauffage/chargement ballon 8
- 9 Chauffage électrique d'appoint
- 10 Mélangeur d'eau glycolée
- 11 Pompe du circuit de chauffage
- 12 Vanne de remplissage et de purge du circuit de chauffage
- 13 plaque signalétique (posée sur le bac à condensats)
- 14 Vanne de remplissage et de purge du circuit d'eau glycolée
- 15 Echangeur thermique du refroidissement
- 16 Compresseur
- 17 Poignées (sur la face inférieure)
- 18 Détendeur
- 19 Bac à condensats
- 20 Pompe à eau glycolée
- 21 Evaporateur
- 22 Condenseur

#### 2.4 Remargues générales quant aux modes de fonctionnement et aux fonctions

Pour le circuit de chauffage, vous disposez de cinq modes de fonctionnement qui permettent une temporisation et une commande de température (cf. chap. 8 « Réglage »).

Pour ce qui est du ballon d'eau chaude intégré, vous disposez de trois autres modes de fonctionnement.

Lors de la mise en service, vous indiquez à la pompe à chaleur laquelle des configurations de raccordement figurant en annexe correspond à votre installation en entrant le numéro du schéma hydraulique correspondant dans le régulateur. L'ensemble des paramètres de fonctionnement est régulé sur les valeurs préréglées, ce qui permet un fonctionnement optimal de la pompe à chaleur. Vous avez cependant la possibilité de régler vousmême les modes de fonctionnement ainsi que les différentes fonctions et de les adapter.

Au chapitre 8 intitulé « Réglage », vous trouverez toutes les informations relatives aux modes de fonctionnement, aux fonctions auxiliaires et spéciales.

La pompe à chaleur est pourvue de nombreuses **fonctions automatiques auxiliaires** garantissant un bon fonctionnement (voir également chap. 8.2 « Fonctions automatiques auxiliaires ») :

- Protection antigel
- Empêche le gel de l'installation de chauffage
- Protection antigel du ballon
   Empêche le gel du ballon raccordé
- Contrôle des capteurs externes
   Contrôle des capteurs reliés lors de la première mise en service à l'aide du schéma des connexions hydrauliques
- Coupe-circuit en cas de manque d'eau de chauffage, Désactivation en cas de manque d'eau de chauffage et remise en marche lorsque la pression d'eau est suffisante
- Coupe-circuit en cas de manque d'eau glycolée
   Désactivation lorsque la pression d'eau glycolée est trop basse et remise en marche lorsque celle-ci est suffisante
- Circuit de protection du plancher
   Protection anti-surchauffe du plancher (indispensable dans le cadre de planchers en bois)
- Dispositif anti-blocage de la pompe Empêche l'immobilisation des pompes dans l'installation

#### Protection contre le gel

Arrêt du compresseur dès que la température de la source de chaleur est inférieure à une valeur prédéfinie

Vous disposez par ailleurs de **fonctions auxiliaires réglables** (voir également chap. 8.3 « Fonctions auxiliaires réglables ») :

- Programmes horaires

Réglage des durées de chauffages pour chaque circuit de chauffage

- **Programmation des vacances** Programmation de deux périodes de vacances avec indication de la date et température d'abaissement
- Fonction arrêt occasionnel
   Poursuite des durées de chauffage et d'ECS (eau chaude sanitaire) jusqu'au prochain début de chauffage
- Fonction économie Baisse de la température de départ de consigne pendant une période définissable
- Séchage de la chape
   Séchage par chauffage de la chape

Réglage à valeur fixe
 Réglage de la température de départ sur une valeur fixe

Protection anti-légionnelles

Elimination des germes présents dans le ballon et dans les conduites

- Test rapide
- Fonction de test pour la maintenance - Maintenance à distance
- Diagnostic et réglage via vrDIALOG ou vrnetDIALOG
- Fonction de refroidissement Refroidissement des pièces d'habitation en mode d'exploitation d'été.

### 3 Consignes de sécurité et réglementations

#### 3.1 Consignes de sécurité

La pompe à chaleur doit être installée par un technicien agréé qui est tenu de respecter les normes et prescriptions en vigueur. Nous déclinons toute responsabilité pour les dommages imputables au non-respect de la présente notice.

Les caractéristiques techniques vous indiquent les poids de transport et de service de la pompe à chaleur ; veuillez en tenir compte durant le transport et l'installation. Avant de procéder au montage, veuillez porter une attention particulière au chap. 4.2 « Choix du lieu d'installation ».

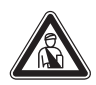

#### Danger !

Le circuit frigorigène est sous pression. Il est également possible que sa température soit élevée. Seul le service aprèsvente Vaillant ou un technicien qualifié sont autorisés à ouvrir et entretenir l'appareil. Seul un technicien frigoriste qualifié est autorisé à effectuer des travaux sur le circuit frigorigène.

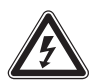

#### Danger ! Risque d'électrocution !

Avant d'effectuer des travaux de maintenance sur les installations électriques, veuillez couper toutes les arrivées de courant. Assurez-vous bien de ne pas les remettre sous tension par inadvertance.

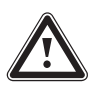

#### Attention !

Risque d'endommagement ! N'ajoutez pas de produits antigel ou anti-corrosion à l'eau de chauffage. Vous risqueriez ainsi d'endommager certains joints ou certaines autres pièces et de donner ainsi naissance à des fuites.

Adoucissez l'eau de chauffage en cas de dureté de l'eau à partir de 3,0 mmol/l. Pour cela, vous pouvez utiliser l'échangeur d'ions Vaillant (réf. 990 349). Veuillez vous reporter à la notice d'utilisation s'y rapportant.

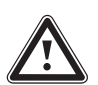

Attention !

Formation de condensation ! La pompe à chaleur geoTHERM exclusiv ne doit pas être exploitée avec un ballon d'accumulation. L'eau de condensation qui apparaît en mode refroidissement peut endommager le ballon d'accumulation par la corrosion.

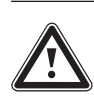

#### Attention !

Risque de sous-dépassement du point de condensation et formation de condensation !

Tous les tuyaux du circuit de chauffage doivent être isolés de façon à être étanche à la diffusion de chaleur
Les radiateurs ne sont pas adaptés à une exploitation avec une pompe à chaleur Vaillant geoTHERM exclusiv.

#### Attention !

Détérioration de la fonction de refroidissement en cas d'utilisation de capteurs de chaleur géothermiques ! L'exploitation d'une pompe à chaleur Vaillant avec fonction de refroidissement implique impérativement l'intervention d'une sonde géothermique.

#### Attention !

Risque de sous-dépassement du point de condensation et formation de condensation !

Veillez impérativement à ne pas régler trop bas la température de départ du chauffage en mode de refroidissement. Même une température de départ de 20 °C garantit une fonction de refroidissement suffisante.

#### Remargue !

J

#### Détérioration de la fonction de refroidissement en raison de valves thermostatiques fermées.

En mode de refroidissement, seuls des thermostats en position « ouverte » garantissent la libre circulation de l'eau de chauffage refroidie dans le circuit du plancher.

### 3.2 Prescriptions, règlements, directives

Dans les domaines du montage, de l'installation et de l'exploitation de la pompe thermique et du ballon d'eau chaude sanitaire, les dispositions, réglementations et directives locales doivent être particulièrement observées en ce qui concerne :

- le raccordement électrique ;
- l'exploitant du réseau d'électricité ;
- le fournisseur d'eau ;
- l'exploitation géothermique ;
- la connexion de sources de chaleur et d'installations de chauffage ;
- les économies d'énergie ;
- l'hygiène.

### 3.3 Agent frigorifique

La pompe à chaleur est livrée, déjà remplie d'agent frigorifique R 407 C. Il s'agit d'un agent frigorifique exempt de chlore et sans influence sur la couche d'ozone. R 407 C n'est pas inflammable. Il ne risque également pas d'exploser.

Cependant, seul un professionnel portant des vêtements de protection est autorisé à effectuer des travaux d'entretien ou des interventions sur le circuit frigorifique.

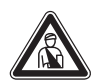

### Danger !

#### Agent frigorifique R 407 C ! En cas de fuites dans le circuit de l'agent frigorifique, ne pas respirer les gaz et vapeurs.

Cela représente un danger pour la santé. Evitez tout contact avec la peau et les yeux. L'agent frigorifique qui s'échappe risque d'entraîner des gelures en cas de contact avec les points de fuite du fluide. L'agent frigorifique R 407 C ne présente aucun danger si l'exploitation et les conditions sont normales. Au cas d'utilisation non conforme, cela peut entraîner des endommagements.

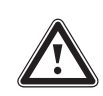

#### Attention !

Cet appareil contient de l'agent frigorifique R 407 C qui ne doit en aucun cas se libérer dans l'atmosphère. Le R 407 C est un gaz à effet de serre fluoré visé par le protocole de Kyoto avec une valeur GWP de 1653 (GWP = Global Warming Potential).

L'agent frigorifique contenu dans l'appareil doit être vidangé complètement dans un récipient adapté avant la mise au rebut de l'appareil pour être ensuite recyclé ou éliminé conformément aux prescriptions.

Les travaux correspondants en rapport avec l'agent frigorifique ne doivent être effectués que par un personnel technique officiellement agréé.

Pour purger ou remplir le circuit frigorifique (quantité : cf. plaque signalétique), veuillez utiliser exclusivement les vannes prévues à cet effet. N'oubliez pas que toutes les garanties dont vous bénéficiez perdent leur validité à partir du moment où vous remplacez l'agent frigorifique R 407 C recommandé par Vaillant par un autre fluide de substitution autorisé.

#### Danger !

Risque de fuites en cas d'utilisation de carbonate de potassium comme eau glycolée !

L'emploi de carbonate de potassium/eau comme eau glycolée n'est pas autorisé, car cela pourrait entraîner des interactions avec les matières plastiques employées pour l'étanchéité dans la vanne de mélange de l'eau glycolée.

### 4 Montage et installation

#### 4.1 Accessoires

Les accessoires suivants peuvent être raccordés à la pompe à chaleur. Pour de plus amples informations concernant l'installation de ces accessoires, veuillez vous reporter au chap. 6.8.

Vous trouverez les informations relatives aux accessoires éventuellement requis dans la liste de prix actuelle.

#### Module de mélangeur VR 60

Grâce à ce module, vous pouvez élargir le réglage de l'installation de chauffage de deux circuits de mélange. Vous pouvez raccorder six modules de mélangeur au total.

#### Télécommande VR 90

Vous avez la possibilité de connecter une télécommande aux huit premiers circuits de chauffage (HK 1 à HK 8).

#### Sonde standard VR 10

Il est possible que vous soyez amené à installer des sondes supplémentaires telles que des sondes départ, des sondes retour, des sondes d'accumulation ou des sondes ballon. Tout dépendra de la configuration de l'installation.

#### vrDIALOG 810/2

vrDialog est un dispositif de communication équipé d'un logiciel et d'un câble de jonction qui permet de procéder au diagnostic, au contrôle et au paramétrage de la pompe à chaleur à partir d'un ordinateur.

#### vrnetDIALOG 840/2, 860/2

L'unité de communication vrnetDIALOG permet – par une ligne téléphonique ou un modem GSM intégré – le télédiagnostic, la surveillance et le paramétrage de la pompe à chaleur à partir d'un ordinateur.

#### Ballon tampon VPS pour eau de chauffage

Le ballon tampon VPS sert d'accumulateur intermédiaire pour eau de chauffage et peut être monté entre la pompe à chaleur et le circuit de chauffage. Il fournit l'énergie nécessaire et comble ainsi les temps de blocage de l'opérateur énergétique.

#### Autres accessoires

- Fluide caloporteur
- Pompe de remplissage
- Groupe de sécurité et entonnoir d'évacuation
- Vase d'expansion pour circuit de chauffage

#### 4.2 Choix du lieu de montage

- N'installez pas l'appareil dans une pièce humide où il peut geler.
- Le sol doit par ailleurs être plan et suffisamment solide pour pouvoir supporter le poids de la pompe à chaleur, du ballon d'eau chaude sanitaire et d'un éventuel ballon d'accumulation.
- Qu'il s'agisse des conduites de source de chaleur, d'eau chaude ou d'eau de chauffage, optez toujours pour un emplacement permettant un agencement pratique.
- Tenez compte, lors du choix de l'emplacement, du fait que les vibrations de la pompe à chaleur peuvent se transmettre au sol et aux cloisons avoisinantes.
- Selon la norme DIN EN 378 T1, il faut calculer la taille minimale de la pièce de montage ( $V_{min}$ ) pour les pompes à chaleur de la façon suivante :
  - $V_{min} = G/c$
  - G = Quantité d'agent frigorifique en kg
  - c = Valeur limite pratique en kg/m<sup>3</sup>
    - (pour R 407 C c = 0,31 kg/m<sup>3</sup>)

Ce qui donne le lieu de montage minimal suivant :

| Type pompe<br>à chaleur | Quantité d'agent<br>frigorifique [en kg] | Taille minimale de la<br>pièce de montage [m³] |
|-------------------------|------------------------------------------|------------------------------------------------|
| VWS 63/2 230V           | 1,9                                      | 6,1                                            |
| VWS 83/2 230 V          | 2,2                                      | 7,1                                            |
| VWS 103/2 230V          | 2,05                                     | 6,6                                            |

Tabl. 4.1 Taille minimale du lieu d'installation

#### 4.3 Distances et dimensions

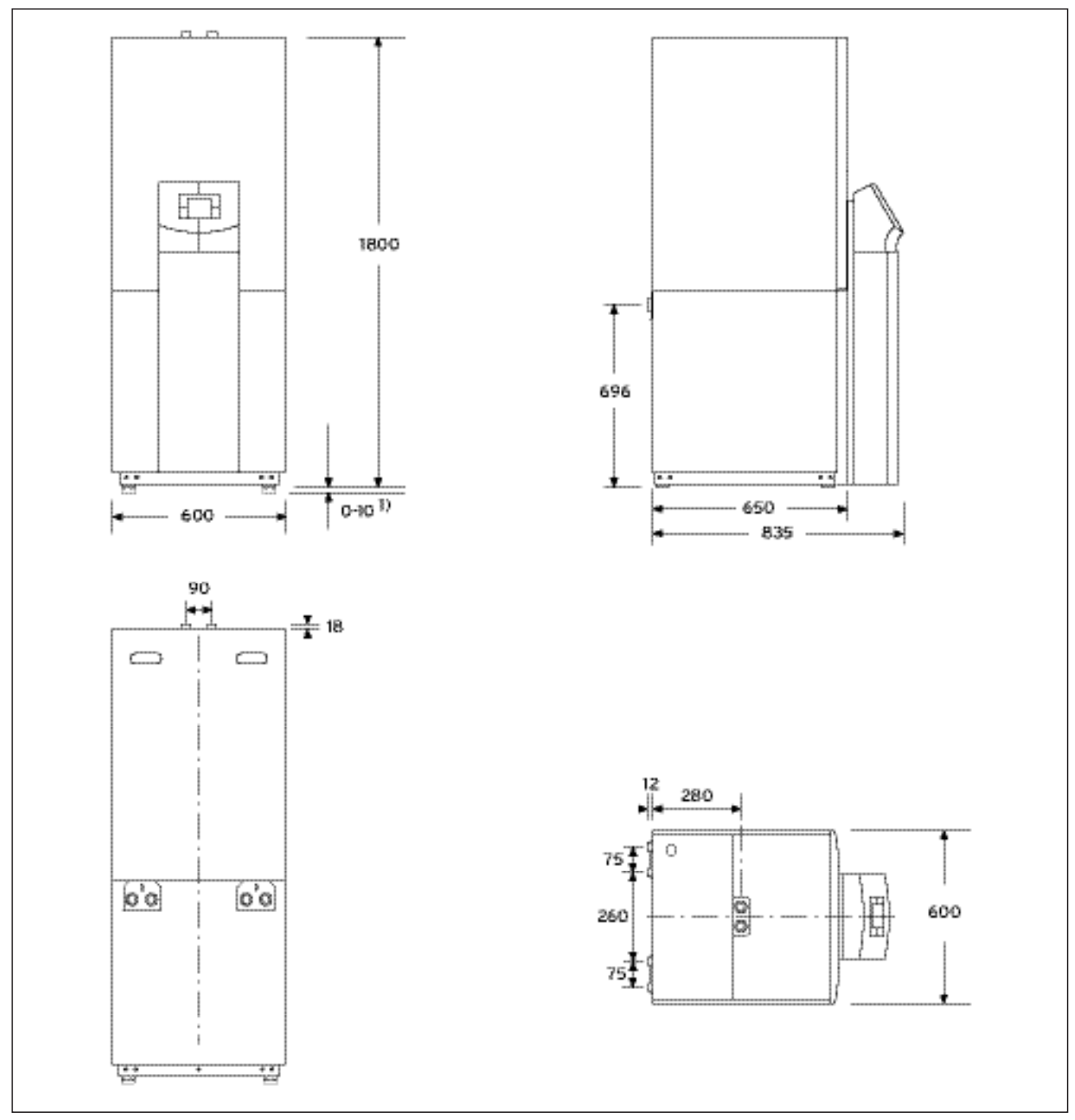

Fig. 4.1 Ecarts et dimensions

<sup>1)</sup> Pieds réglables en hauteur sur 10 mm

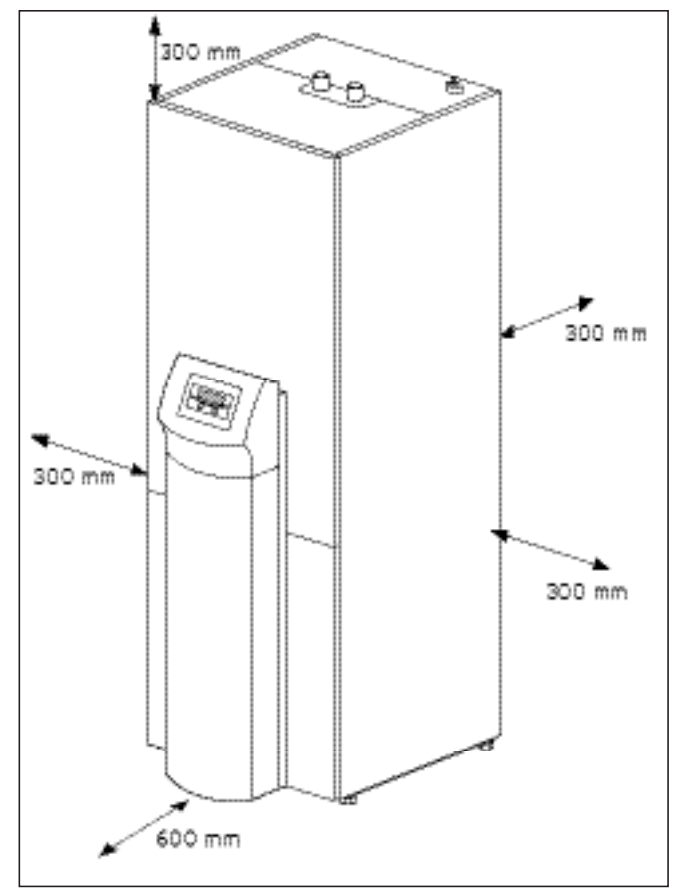

#### Fig. 4.2 Ecarts minimaux pour le montage de la pompe à chaleur

### 4.4 Aperçu du montage et de l'installation

- Retirez l'emballage.
- Retirez les protections de transport.
- Séparez le cas échéant le module du ballon d'eau chaude sanitaire de celui de la pompe à chaleur.
- Transportez la pompe à chaleur jusqu'au lieu d'installation.
- Montez le cas échéant le module du ballon d'eau chaude sanitaire sur celui de la pompe à chaleur.
- Déposez la pompe à chaleur sur le lieu d'installation prévu et orientez-la convenablement.
- Rabattez le boîtier de commande électrique.
- Installez la tuyauterie.
- Réalisez l'installation électrique.
- Remplissez le circuit de chauffage.
- Remplissez le circuit de source de chaleur.
- Montez la protection.
- Montez la console de commande.
- Effectuez la première mise en service.
- Remplissez la liste de contrôle de mise en fonctionnement.
- Confiez l'installation à l'exploitant et instruisez le quant à son fonctionnement.

4.5 Travaux préliminaires à effectuer sur le lieu d'installation

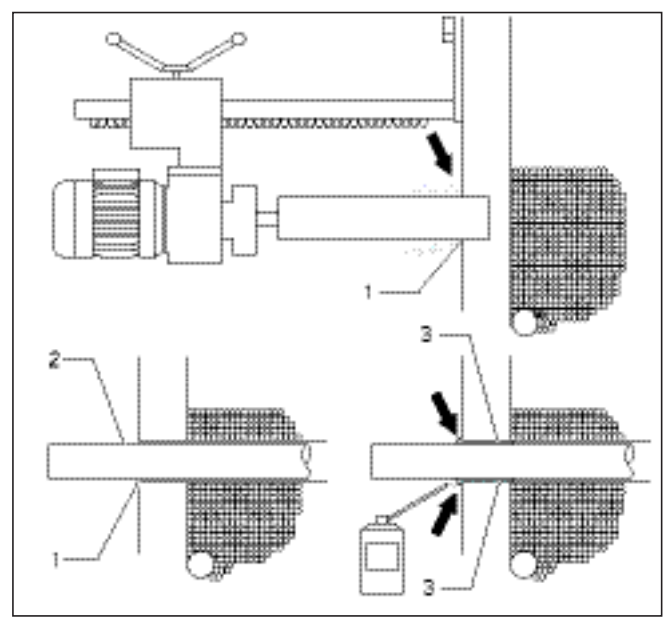

#### Fig. 4.3 Travaux préliminaires à effectuer sur le lieu d'installation

- Assurez-vous que le sol sur lequel vous installez l'appareil est d'une force portante satisfaisante (cf. chap. 4.2, « Choix de l'emplacement »).
- Percez au moins deux trous (1) tout en tenant compte des dimensions de l'appareil et des raccords.
- Percez un trou pour chaque conduite de source de chaleur.
- Pour éviter tout contact avec les eaux souterraines, veuillez impérativement utiliser des gaines de tuyauterie spéciales (reportez-vous aux instructions du fabricant).
- Veuillez tenir compte des écarts entre les conduites centrales pour la suite de l'installation.
- Faites passer les canalisations de source de chaleur (**2**) de l'extérieur vers le lieu d'installation.
- Pour permettre une isolation thermique complète, veillez à bien faire passer les conduites de source de chaleur (2) au centre des trous que vous venez de percer (1).
- Calfatez la fente annulaire (1) comme indiqué à l'aide de mousse de calfatage (p. ex. mousse polyuréthane)
  (3) spécialement prévue à cet effet.
- Isolez les conduites de source de chaleur traversant les pièces souterraines de manière à éviter toute diffusion de vapeur et par conséquent la condensation (la température des conduites peut en effet atteindre les -15 °C).

#### 4.6 Exigences relatives au circuit de chauffage

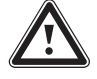

#### Attention !

Risque de sous-dépassement du point de condensation et formation de condensation !

Tous les tuyaux du circuit de chauffage doivent être isolés de façon être étanche à la diffusion de vapeur.

Les systèmes de chauffage avec radiateurs ne conviennent pas pour être exploités avec une pompe à chaleur geoTHERM exclusiv de Vaillant.

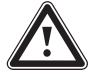

Attention !

Risque de sous-dépassement du point de condensation et formation de condensation !

Veillez impérativement à ne pas régler trop bas la température de départ du chauffage en mode de refroidissement. Même une température de départ de 20 °C garantit une fonction de refroidissement suffisante.

La pompe à chaleur a uniquement été conçue pour être raccordée à une installation de chauffage central en circuit fermé. Pour garantir un fonctionnement parfait, l'installation de chauffage central doit impérativement être installée par un technicien agréé, conformément aux règles en vigueur.

Les pompes à chaleur sont avant tout recommandées pour les systèmes de chauffage à basse température. C'est pourquoi vous devez vous assurer que la température de départ de votre installation de chauffage avoisine idéalement les 30/35 °C. Assurez-vous également que les temps de blocage de l'opérateur énergétique sont comblés.

La norme EN 12828 pose les conditions suivantes pour l'installation de systèmes de chauffage :

- une soupape permettant le remplissage en eau ou la purge de l'eau du système de chauffage ;
- un vase d'expansion avec membrane situé dans la conduite de retour du circuit de chauffage ;
- une vanne de surpression de sécurité (pression à l'ouverture : 3 bars) équipée d'un manomètre (groupe de sécurité) située dans la conduite de départ du circuit de chauffage, directement derrière l'appareil ;
- un séparateur d'air/de crasse situé dans la conduite de retour du circuit de chauffage.

Afin d'éviter toute perte d'énergie comme le stipule la réglementation pour les économies d'énergie (EnEV) et de vous prémunir contre les risques de gelure, veuillez impérativement isoler l'ensemble des conduites à l'aide d'un isolant thermique.

Les conduites doivent être en parfait état de propreté ; nettoyez-les soigneusement avant de procéder au remplissage, le cas échéant.

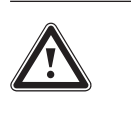

Attention ! Risque d'endommagement ! N'ajoutez pas de produits antigel ou anti-corrosion à l'eau de chauffage. Vous risqueriez ainsi d'endommager certains joints ou certaines autres pièces et de donner ainsi naissance à des fuites.

Si votre installation est une installation hydraulique principalement équipée de vannes thermostatiques ou électriques, veillez impérativement à ce que les liquides circulent constamment en quantité suffisante à travers la pompe à chaleur. Quel que soit le système de chauffage choisi, veillez impérativement à ce que le débit d'eau de chauffage corresponde au débit volumétrique nominal.

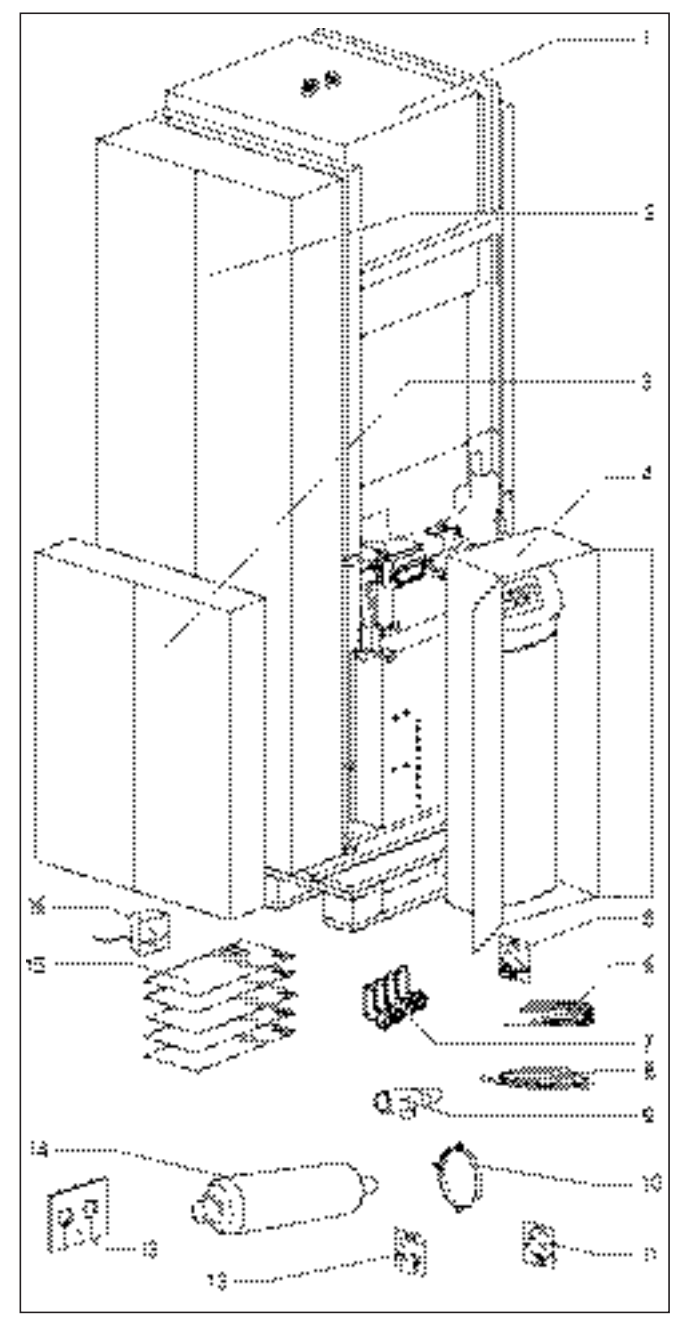

#### 4.7 Contenu de la livraison

Fig. 4.4 Contrôle du colisage

Légende, cf. tabl. 4.2.

La pompe à chaleur est livrée sur palette en quatre unités d'emballage.

• Vérifiez si la pompe à chaleur et la console de commande, emballée dans un paquet à part, n'ont pas été endommagées durant le transport.

| Réf. | Quantité | Désignation                                                                                                    |
|------|----------|----------------------------------------------------------------------------------------------------|
| 1    | 1        | Pompe à chaleur                                                                                                    |
| 2    | 4        | Habillage latéral et supérieur                                                                                                    |
| 3    | 1        | Protection avant avec châssis                                                                                                    |
| 4    | 1        | Console de commande, protection de la colonne                                                                                                    |
| 5    | 2        | Joints plats (jaunes/verts) pour cornières d'as-                                                                                                    |
|      | 2        | semblage du circuit de chauffage<br>Vis à tête plate M6 pour le montage de la console<br>de commande sur le châssis (plus une vis de ré-<br>serve)    |
|      | 12       | Vis à tête plate M6 pour montage des habillages<br>latéraux et avant (avec deux vis de réserve)<br>Vis à tôle pour le montage de l'élément de protec- |
|      | 3        | tion supérieur (1 vis de réserve incluse)<br>Vis à tôle pour le châssis de la console de com-                                                         |
|      | 3        | mande (1 vis de réserve inclue)                                                                                                    |
|      | 2        | Vis à tôle à tête cylindrique pour fixation du<br>vrnetDIALOG                                                                                         |
| 6    | 4        | Capteurs VR 10                                                                                                    |
| 7    | 4        | Cornière d'assemblage 90° avec écrous-raccords                                                                                                    |
| 8    | 1        | Câble de commande du vrnetDIALOG                                                                                                    |
| 9    | 1        | Soupape de sécurité pour circuit d'eau glycolée,<br>1/2", 3 bars                                                                                      |
| 10   | 1        | Collier de serrage pour la fixation du réservoir de<br>compensation de l'eau glycolée                                                                 |
| 11   | 1        | Sachet avec petites pièces pour la fixation du ré-<br>servoir de compensation de l'eau glycolée                                                       |
| 14   | 2        | Joints avec bague d'appui en métal pour cornière<br>d'assemblage de circuit de source de chaleur                                                      |
| 13   | 1        | Natte isolante pour raccord de source de chaleur<br>situé sur la paroi arrière                                                                        |
| 14   | 1        | Réservoir de compensation pour eau gycolée<br>d'une capacité de 6 litres, pression maximale<br>3 bars                                                 |
| 15   | 4        | Notice d'installation, notice d'utilisation, versions<br>courtes de la notice d'installation et de la notice<br>d'utilisation                         |
| 16   | 1        | Sonde de température extérieure VRC DCF                                                                                                    |

Tabl. 4.2 Contenu de la livraison

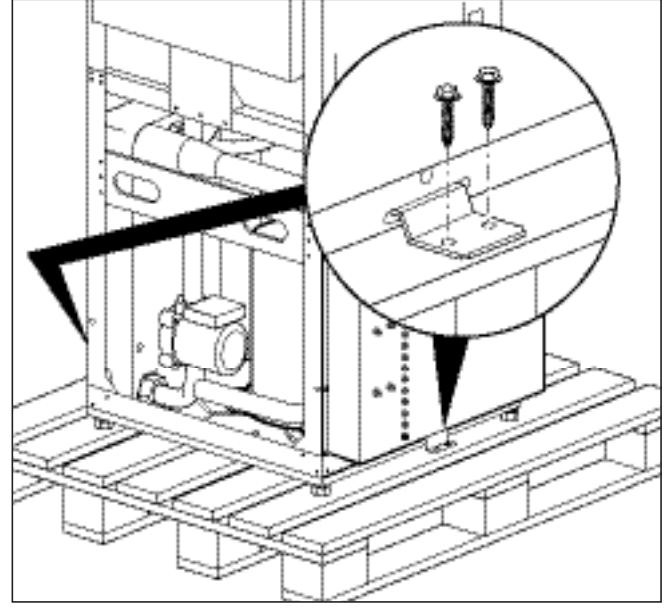

4.8 Déballage de l'appareil et contrôle de la livraison

#### Fig. 4.5 Retrait de la protection de transport

- Retirez prudemment l'emballage et le rembourrage sans endommager les pièces de l'appareil.
- Dévissez les protections transport (équerres) à l'aide desquelles la pompe à chaleur est fixée sur la palette. Vous n'avez plus besoin des équerres.

#### 4.9 Transport de la pompe à chaleur

La pompe à chaleur se transporte :

- en tant qu'unité
- désassemblée, en 2 parties (pompe à chaleur et ballon d'eau potable).

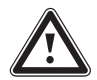

### Attention !

Risque d'endommagement ! Quel que soit le mode de transport, veillez toujours à ce que l'angle d'inclinaison de la pompe à chaleur n'excède pas les 45°. Des dérangements pourraient en effet se produire au niveau du circuit frigorifique, ce qui pourrait dans le pire des cas entraîner une panne totale de l'installation.

### 4.9.1 Transport de l'unité complète

Vous pouvez transporter la pompe à chaleur en tant qu'unité en la portant manuellement ou à l'aide d'un diable.

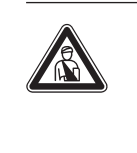

#### Danger ! Risque de blessures !

Le poids de la pompe à chaleur en tant qu'unité peut atteindre les 220 kg. Pour éviter tout risque de blessure, ne la soulevez jamais seul (au minimum 2 personnes).

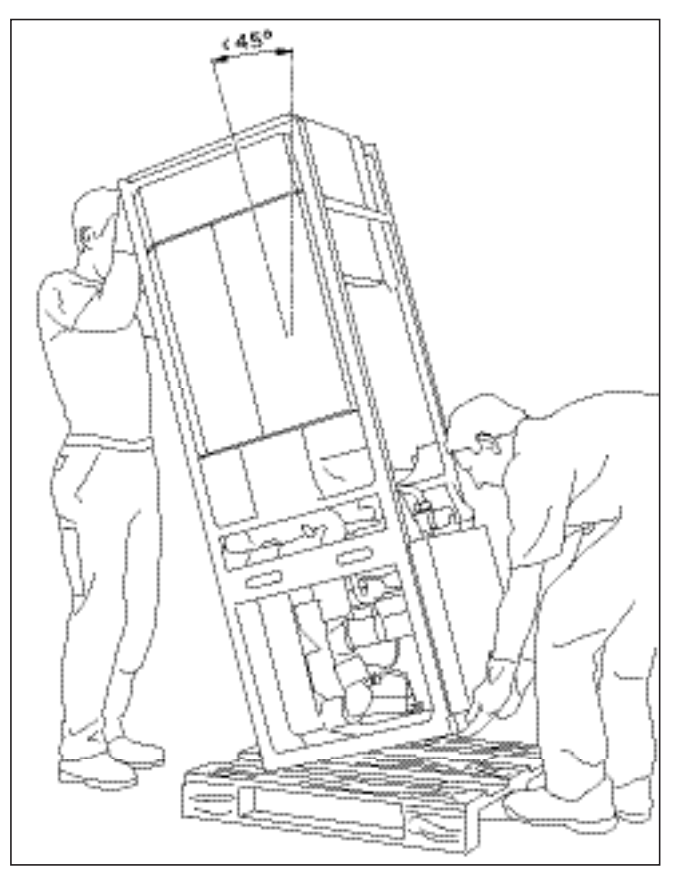

Fig. 4.6 Transport de l'installation en tant qu'unité (portage)

Nous vous recommandons de transporter la pompe à chaleur à l'aide d'un diable prévu à cet effet.

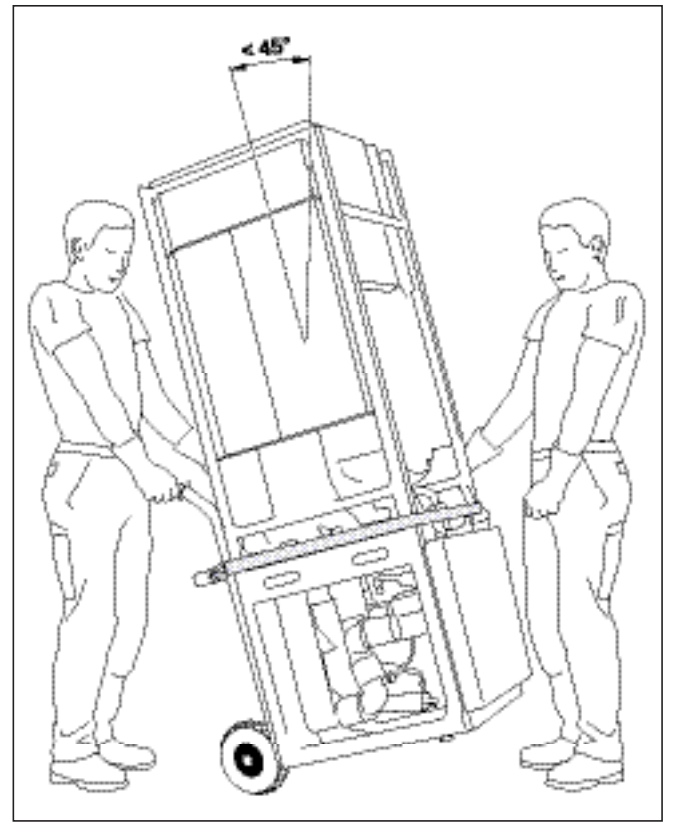

Fig. 4.7 Transport de l'installation en tant qu'unité (avec un diable)

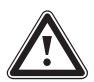

### Attention !

Risque d'endommagement ! Les caractéristiques techniques vous informent du poids de la pompe à chaleur ; choisissez le mode de transport en conséquence.

Tenez compte des points suivants si vous transportez l'appareil à l'aide d'un diable :

- Soulevez la pompe à chaleur uniquement par **l'arrière**. Le poids de la pompe sera ainsi parfaitement réparti.
- Fixez la pompe à l'aide d'une sangle.
- Utilisez une rampe pour descendre de la palette avec le diable, ex. : bois équarri et planche robuste.

### 4.9.2 Transport des modules de la pompe à chaleur

#### Séparation des modules

Séparez si nécessaire le module ballon d'eau potable du module pompe à chaleur et transportez les séparément. Ceci est vivement conseillé lorsque les cages d'escalier sont étroites.

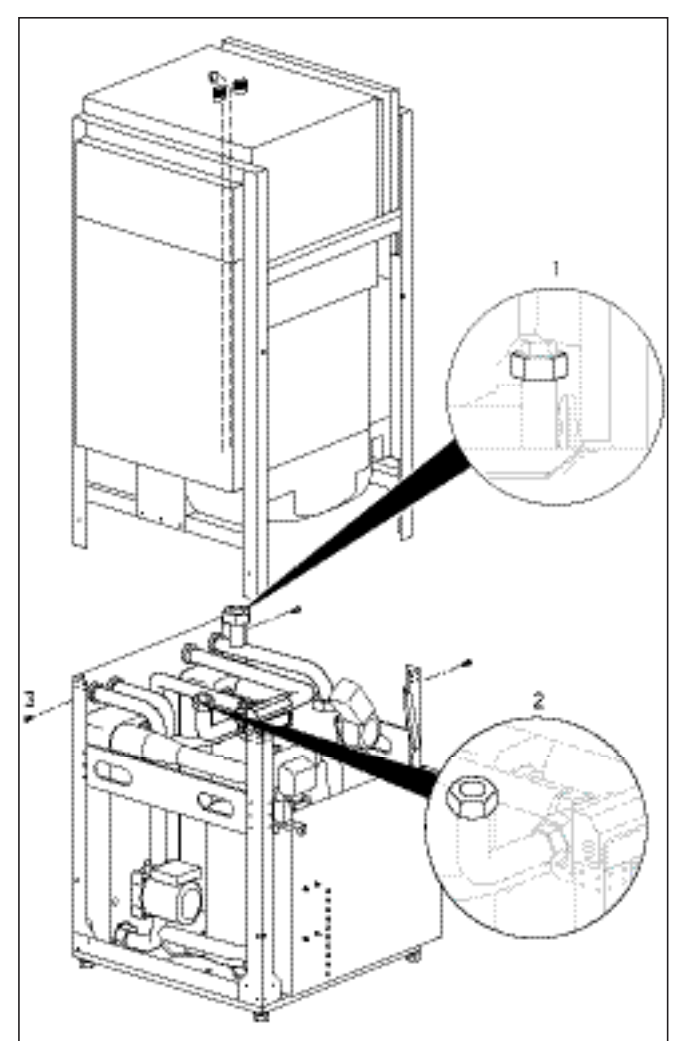

Fig. 4.8 Séparation des modules ballon d'eau potable et pompe à chaleur Retirez les raccordements de la pompe à chaleur au ballon d'eau chaude sanitaire avant de séparer les deux modules.

- Dévissez le raccord de départ du ballon d'eau chaude sanitaire (1) situé sur le côté droit de l'appareil.
- Dévissez le raccord de retour du ballon d'eau chaude sanitaire (**2**) situé sur la face inférieure du ballon.
- Dévissez les quatre vis de fixation (**3**) situées sur le cadre de l'appareil.

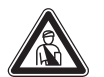

Danger ! Risque de blessures ! Le module de ballon d

Le module de ballon d'eau chaude sanitaire pèse env. 100 kg. Soulevez-le avec au moins deux personnes pour éviter toute blessure.

• Soulevez le module ballon d'eau chaude sanitaire et posez-le avec précaution sur le sol.

Vous pouvez désormais transporter chacun des deux modules sur le lieu d'installation. Réassemblez les dans l'ordre inverse.

### 4.10 Rabat du boîtier de commande électrique

A la livraison, le boîtier de commande électrique est rabattu vers le bas de manière à protéger les composants électriques. Vous devez le rabattre vers le haut et le fixer avant de réaliser l'installation électrique.

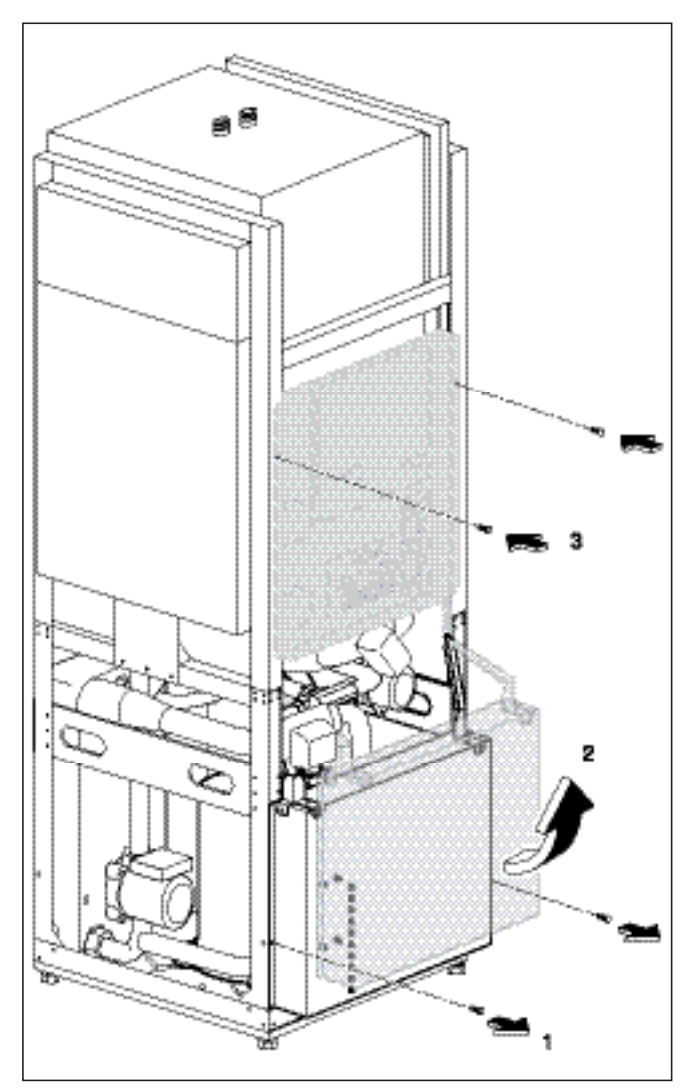

Fig. 4.9 Rabattement du boîtier de commande électrique vers le haut

- Retirez les vis de blocage (1).
- Rabattez le boîtier de commande électrique avec précaution vers le haut (**2**). Veillez à ne coincer et à n'endommager aucun fil.
- Fixez le boîtier de commande électrique à l'aide des deux vis de blocage (**3**).

#### 4.11 Installation de la pompe à chaleur

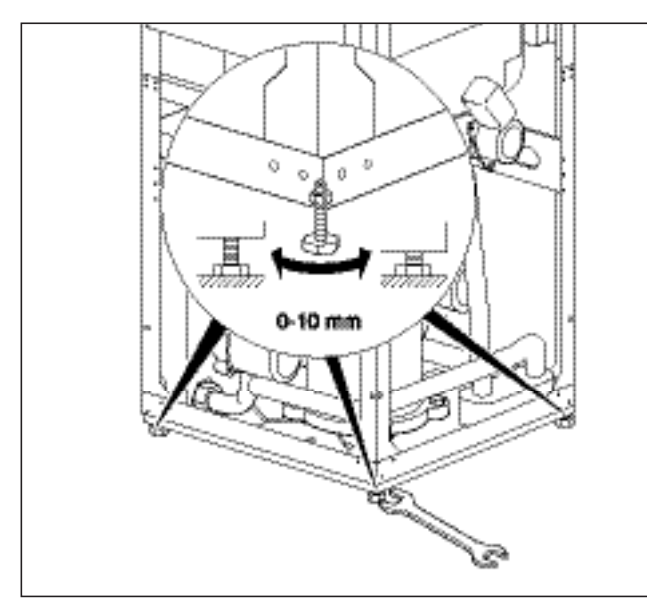

#### Fig. 4.10 Réglage des pieds

- Veillez à respecter les écarts minimaux entre le mur et la pompe lors de l'installation (cf fig. 4.2).
- Nivelez la pompe à chaleur en réglant les pieds.

#### 4.12 Installation à effectuer par le client

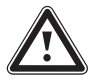

#### Attention !

Rincez soigneusement l'installation de chauffage avant de raccorder l'appareil ! Vous pourrez ainsi éliminer les résidus tels que gouttes de sueur, calamine d'oxyde, chanvre, mastic, rouille, impuretés et autres de la tuyauterie. Ces substances pourraient sinon se déposer dans l'appareil et provoquer des pannes.

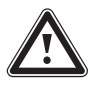

#### Attention !

Afin d'éviter toute fuite, veillez à ce que les conduites ne subissent aucune tension mécanique !

- Les conduites doivent être installées conformément aux schémas de dimensions et de raccordements de la fig. 4.1.
- Seul un technicien spécialisé est autorisé à effectuer l'installation.
- Pour ce faire, veuillez observer les directives en vigueur.

#### Remarque !

La présence d'air à l'intérieur de l'installation de chauffage entraîne des dysfonctionnements et réduit la puissance de chauffage. Equipez-la de vannes de purge, si nécessaire.

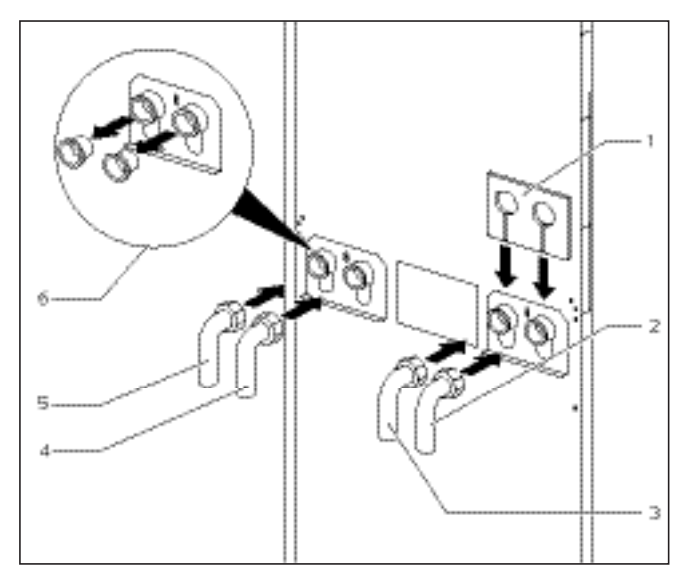

Fig. 4.11 Montage des cornières d'assemblage

#### Légende de la fig. 4.11

- 1 Source de chaleur de la pompe à chaleur
- 2 Source de chaleur vers pompe thermique
- 3 Retour chauffage
- 4 Départ chauffage
- 5 Raccordements à l'appareil
- 6 Boulonnages
- Retirez les tampons borgnes des raccords de l'appareil (**5**). Jetez-les, vous n'en aurez plus besoin.
- Montez les deux cornières d'assemblage (**2** et **3**) avec les joints avec bague d'appui métallique fournis dans les accessoires.
- Montez les deux cornières d'assemblage (**4** et **5**) avec les joints plats jaunes/verts fournis dans les accessoires.
- Utilisez la natte isolante fournie à part pour isoler la tôle d'assemblage. Fixez la natte isolante à l'aide des deux raccords à vis situés sur la droite de l'appareil (6).

#### 4.12.1 Montage de l'installation de chauffage

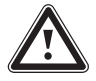

#### Attention !

Risque de sous-dépassement du point de condensation et formation de condensation !

Tous les tuyaux du circuit de chauffage doivent être isolés de façon être étanche à la diffusion de vapeur.

Les systèmes de chauffage avec radiateurs ne conviennent pas pour être exploités avec une pompe à chaleur geoTHERM exclusiv de Vaillant.

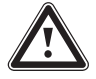

#### Attention !

Risque de sous-dépassement du point de condensation et formation de condensation !

Veillez impérativement à ne pas régler trop bas la température de départ du chauffage en mode de refroidissement. Même une température de départ de 20 °C garantit une fonction de refroidissement suffisante.

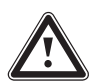

#### Attention !

Risque d'endommagement !

Afin de pouvoir compenser une éventuelle surpression, veuillez impérativement raccorder la pompe à chaleur à un vase d'expansion et une soupape de sécurité, au minimum DN 20 pour une pression maximale à l'ouverture de 3 bars (non comprise dans l'étendue de livraison).

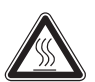

### Danger !

Risque de brûlures ! Le diamètre du tube de purge de la soupape de sécurité doit impérativement correspondre à celui de l'ouverture de sortie de la soupape de sécurité. Veuillez installer le tube dans une pièce protégée contre le gel. Elle doit toujours être ouverte. Elle doit être montée de façon à ce que personne ne soit mis en danger par l'eau ou la vapeur brûlante lors de la purge.

Pour ce faire, nous vous recommandons d'installer un groupe de sécurité ainsi qu'un entonnoir d'écoulement Vaillant.

- Montez les conduites de départ et de retour chauffage dans leur intégralité.
- Isolez l'ensemble des conduites.

#### 4.12.2 Montage du circuit d'eau glycolée

• Montez les conduites de source de chaleur dans leur intégralité.

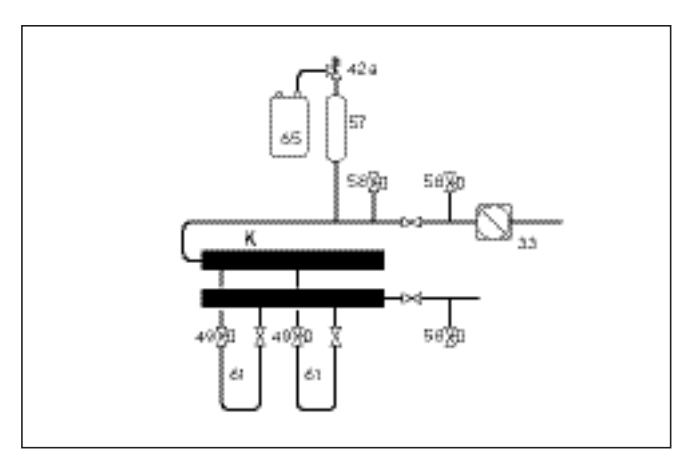

Fig. 4.12 Circuit de source de chaleur VWS

#### Légende de la fig. 4.12

- 33 Séparateur d'air/Filtre anti-impuretés
- 42a Soupape de sécurité
- 49 Dispositif de réglage du débit
- 57 Réservoir de compensation de l'eau glycolée
- 58 Robinet de remplissage et de vidange
- 61 Circuit d'eau glycolée
- 65 Collecteur d'eau glycolée
- K Capteur

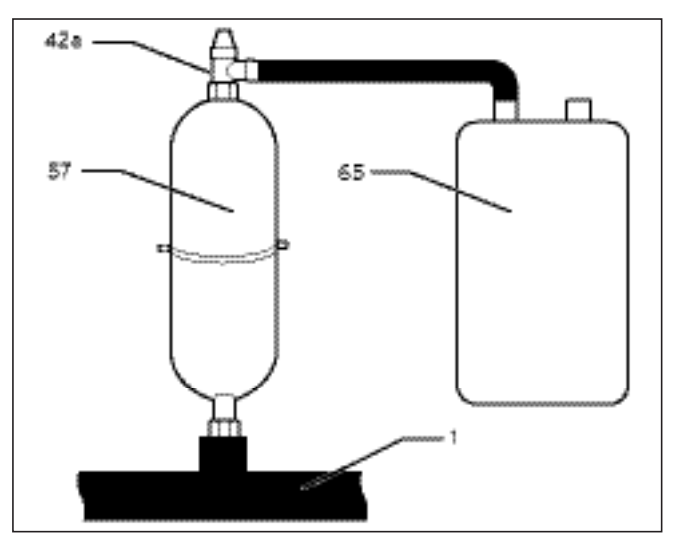

Fig. 4.13 Montage du réservoir de compensation de l'eau glycolée

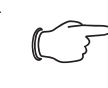

Remarque ! Le réservoir de compensation pour eau glycolée dispose d'une capacité d'environ 6 litres. Il est ainsi compatible avec les circuits d'eau glycolée dont la capacité n'excède pas 1900 litres.

### Attention !

Dommages matériels par la fuite d'eau glycolée !

Assurez l'étanchéité des raccords à vis du réservoir de compensation d'eau glycolée en utilisant du chanvre. N'isolez pas ces derniers à l'aide de bandes de téflon. Le circuit d'eau glycolée pourrait en effet présenter des fuites.

- Montez la fixation du réservoir de compensation d'eau glycolée au mur à l'aide de la cheville et de la vis.
- Retirez la pièce de raccordement prémontée du réservoir de compensation d'eau glycolée (**57**).
- Enduisez le filetage de la pièce de raccordement.
- Montez la première pièce de raccordement sur la soupape de sécurité 3 bars (42a) qui jouxte la pompe à chaleur.
- Installez le réservoir de compensation d'eau glycolée (57) fourni en accessoire avec la deuxième pièce de raccordement dans la conduite (1) menant de la source de chaleur jusqu'à la pompe à chaleur.
- Fixez le réservoir de compensation d'eau glycolée à l'aide de la fixation.
- Montez la pièce de raccordement avec la soupape de sécurité sur le réservoir de compensation d'eau glycolée.
- Installez le collecteur d'eau glycolée (65) sur la soupape de sécurité (42a) tout en veillant à ce qu'aucune pression ne soit exercée.
   Le collecteur d'eau glycolée ne doit pas être entière-

Le collecteur d'eau glycolee ne doit pas être entierement fermé car cela altèrerait dans le cas contraire le fonctionnement de la soupape de sécurité.

 Veillez à ce que toutes les conduites disposent d'une isolation thermique qui les rendront aussi étanches à la diffusion de vapeur. Vous disposez en accessoire d'une natte d'isolation thermique de la tôle d'assemblage.

#### 4.13 Montage de la sonde de température extérieure VRC DCF

Montez la sonde conformément à la notice de montage ci-jointe.

#### 4.14 Montage de la télécommande VR 90

Si vous montez plusieurs circuits de chauffage, vous avez la possibilité de raccorder chacun des huit premiers à une télécommande VR 90. Il permet le réglage du mode de fonctionnement, de la température ambiante de consigne et prend en compte, si nécessaire, la température ambiante au moyen d'une sonde ambiante intégrée.

Il est également possible de régler des paramètres pour le circuit de chauffage correspondant (programme horaire, courbe de chauffage, etc.).

De plus, il est possible d'interroger le circuit de chauffage, les messages d'entretien ou d'erreur de l'appareil de chauffage.

Reportez-vous à la notice de montage ci-jointe pour monter la télécommande VR 90. Pour l'installation, reportez-vous au chap. 6.9.1.

#### 4.15 Installation du module de mélangeur VR 60

Grâce à ce module, vous pouvez élargir le réglage de l'installation de chauffage de deux circuits de mélange. Vous pouvez raccorder six modules de mélangeur au total.

A partir du module de mélangeur, procédez au réglage clair de l'adresse de bus à l'aide de l'interrupteur rotatif. Le réglage des différents programmes de chauffage ainsi que de l'ensemble des paramètres requis s'effectue à partir de la console de commande. Tous les raccordements spécifiques aux circuits de chauffage (sonde, pompe) s'effectuent directement sur le module de mélangeur avec un connecteur ProE. Reportez-vous à la notice de montage ci-jointe pour savoir comment monter le module du mélangeur VR 60. Pour l'installation, reportez-vous au chap. 6.9.2.

### 5 Remplissage de l'installation de chauffage et de source de chaleur

Remplissez les circuits de chauffage et d'eau glycolée avant de mettre la pompe à chaleur en service.

| $\sim$ | Remargue !                              |
|--------|-----------------------------------------|
|        | Remplissez le circuit de chauffage puis |
|        | purgez-le avant de monter les éléments  |
|        | de protection de la pompe à chaleur.    |

#### 5.1 Remplissage du circuit de chauffage

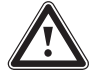

Attention !

Dysfonctionnement ! Remplissez le circuit de chauffage via la vanne de remplissage et de purge intégrée dans le circuit de chauffage de façon à ce que ce dernier soit entièrement purgé. Veillez à ce que les soupapes à trois voies se trouvent en position intermédiaire.

- Ouvrez toutes les soupapes thermostatiques du système de chauffage.
- Raccordez un flexible de remplissage à un robinet d'eau.
- Fixez l'extrémité libre du tuyau de remplissage à la vanne de remplissage et de purge du circuit de chauffage (fig. 5.1, pos. 1).
- Appuyez sur le levier de commutation blanc (**3**) de la culasse de moteur de la vanne d'inversion à trois voies du refroidissement (**2**) jusqu'à enclenchement en position médiane.

Cela ouvre les deux voies et améliore la procédure de remplissage car cela permet à l'air qui est dans le système de s'échapper.

- Ouvrez la vanne de remplissage et de purge du circuit de chauffage (1).
- Ouvrez doucement le robinet d'eau et remplissez d'eau jusqu'à ce que le manomètre indique une pression d'environ 1,5 bars.
- Tournez la vanne de remplissage et de purge du circuit de chauffage (1) et desserrez le flexible de remplissage.
- Purgez l'installation à chaque endroit le permettant.
- Vérifiez ensuite de nouveau la pression d'eau de l'installation (recommencez la procédure de remplissage le cas échéant).

La vanne d'inversion à trois voies du refroidissement (**2**) doit maintenant reprendre sa position initiale. Procédez de la manière suivante :

- Retirez le câble d'alimentation électrique du carter de moteur de la vanne d'inversion (**5**).
- Retirez le carter du moteur (cf. fig. 5.2) :
- 1. Appuyez sur le levier de sécurité
- 2. Faites pivoter le carter du moteur de 45°
- 3. Retirer le carter du moteur

Les ressorts dans le corps de soupape reprennent ainsi leur état initial.

• Revissez le carter moteur sur le corps de la soupape et raccordez le câble d'alimentation électrique.

Le commutateur blanc du carter de moteur de la vanne d'inversion à trois voies du refroidissement doit maintenant être en position initiale (fig. 5.1, pos. **4**).

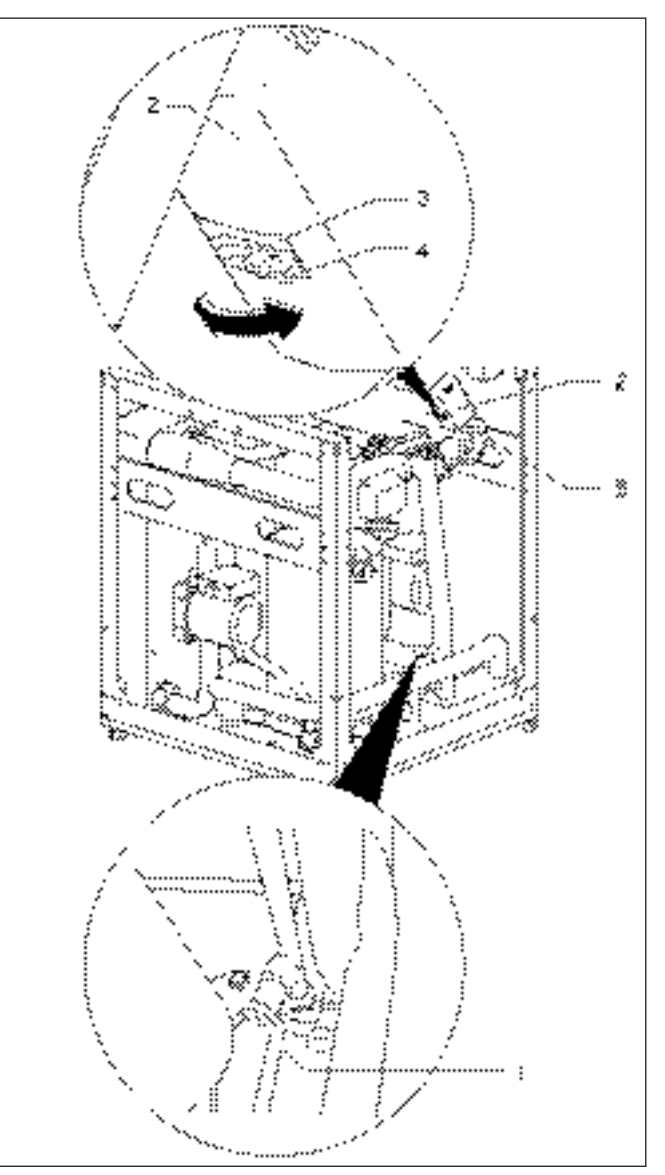

Fig. 5.1 Vanne d'inversion à trois voies et vanne de remplissage/purge du circuit de chauffage

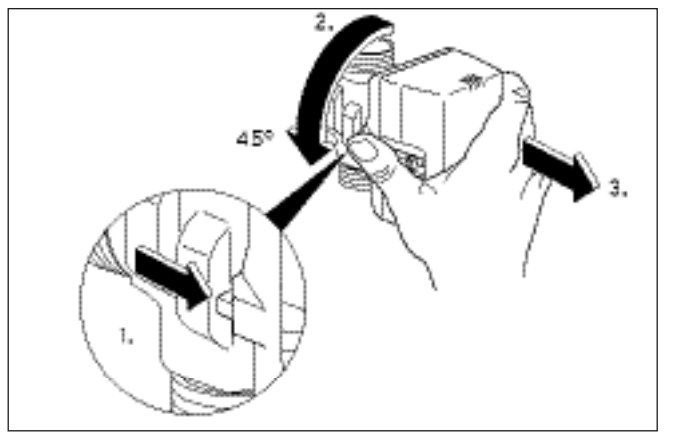

Fig. 5.2 Retrait du carter moteur de la soupape d'inversion à trois voies

#### 5.2 Remplissage du circuit solaire

L'eau glycolée est un mélange d'eau et de concentré de fluide caloporteur. Nous recommandons comme additif du propylène glycol (ou de l'éthylène glycol) enrichi en inhibiteurs de corrosion. Un mètre de tuyau collecteur DN 40 a une capacité d'environ 1 litre.

Les règles en matière de composition des eaux glycolées diffèrent considérablement d'une région à une autre. Veuillez vous informer à ce sujet auprès des autorités compétentes.

Pour ses pompes à chaleur, Vaillant n'autorise que les mélanges glycolés suivants :

- max. 30 % d'éthylène glycol/eau
- max. 33 % de propylène glycol/eau
- max. 60 % d'éthanol/eau

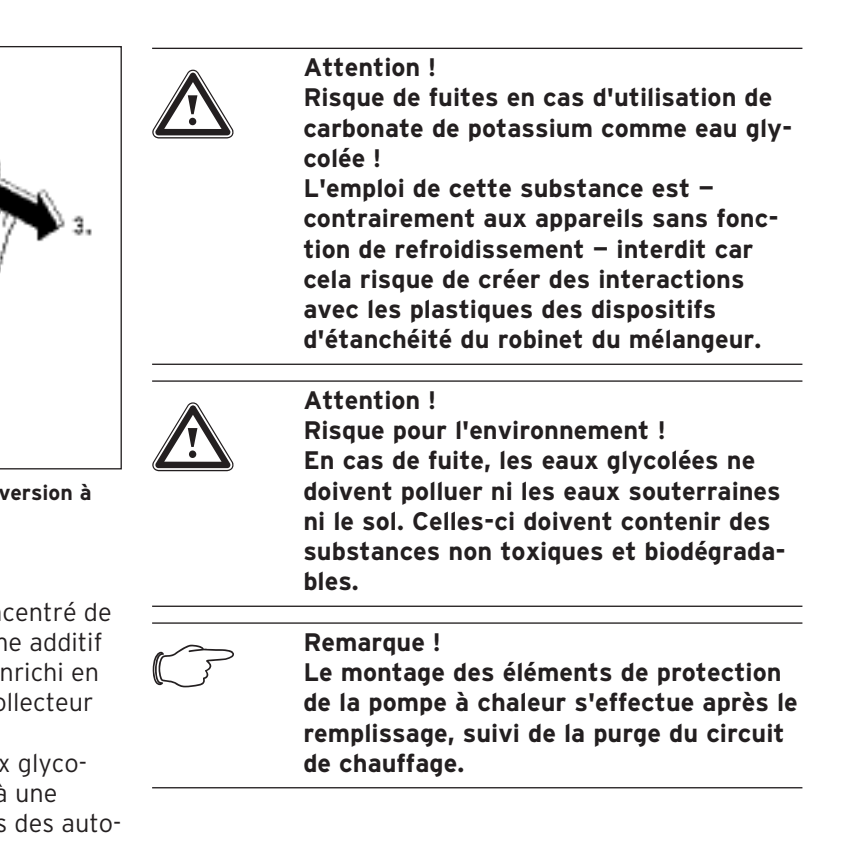

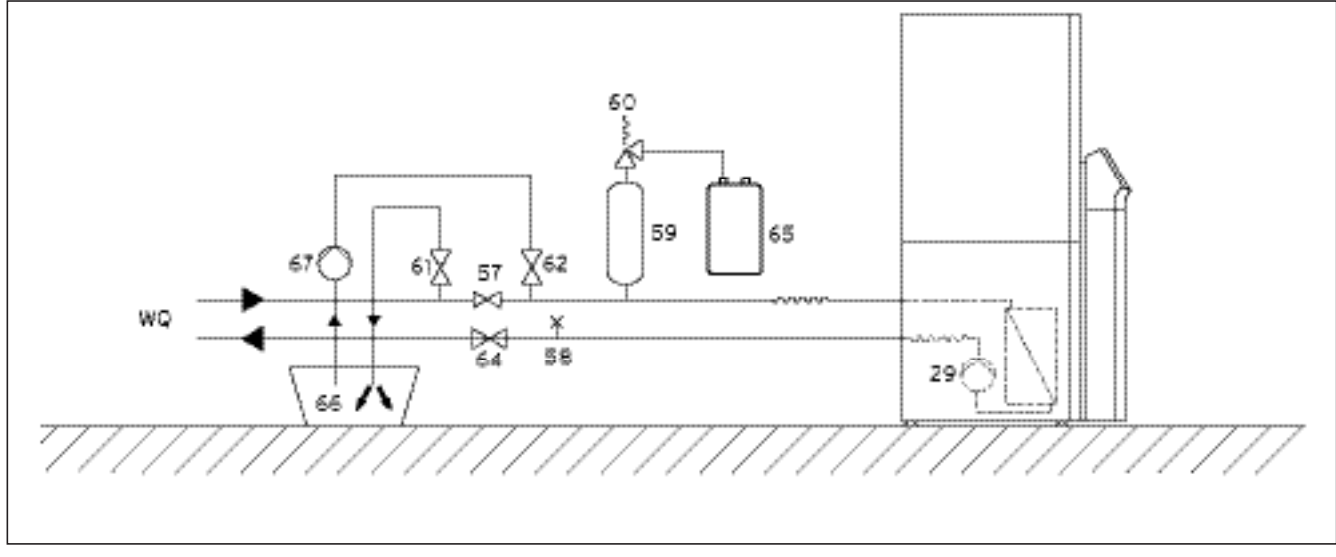

#### Fig. 5.3 Circuit d'eau glycolée

#### Légende de la fig. 5.3

- 29 Pompe à eau glycolée
- 57 Vanne d'arrêt
- 58 Soupape de purge
- 59 Réservoir de compensation de l'eau glycolée
- 60 Soupape de sécurité

- 61 Vanne d'arrêt
- 62 Vanne d'arrêt
- 64 Vanne d'arrêt
- 65 Collecteur d'eau glycolée
- 66 Réservoir d'eau glycolée
- 67 Pompe de remplissage WQ Circuit de la source de chaleur

#### Procédure de remplissage en eau glycolée :

 Mélangez de l'antigel – employé par Vaillant en Allemagne, Autriche et Suisse – d' 1,2 % de propylène-glycol avec de l'eau aux proportions 1 : 2 (une unité de produit pour deux unités d'eau).
 Le mélange obtenu permet une protection antigel jus-

qu'à une température de -15 °C ;

- Mélangez l'eau et le produit antigel dans un récipient externe (p. ex. dans un bidon en plastique) en respectant la concentration prescrite (voir fig. 5.3, pos. 66). Chaque mélange doit être minutieusement homogénéisé;
- Contrôlez les proportions de mélange de l'eau glycolée. Pour ce faire, nous vous recommandons d'utiliser un réfractomètre.
- Déversez ensuite le mélange glycolé du récipient (66) dans le système de source de chaleur. Pour ce faire, vous aurez besoin d'une pompe de remplissage (67) qui purge en même temps le circuit collecteur lors du remplissage. Nous vous recommandons d'utiliser la pompe de remplissage Vaillant (réf. 307 093). Raccordez la conduite forcée de la pompe à la vanne d'arrêt (62);
- Fermez la soupape d'arrêt (57);
- Ouvrez les soupapes d'arrêt (62) et (64).
- Ouvrez la soupape d'arrêt (**61**) et raccordez-y un tuyau plongeant directement dans le mélange glycolé.
- Démarrez la pompe de remplissage (**67**) et remplissez le tuyau collecteur.
- Laissez tourner la pompe de remplissage (**67**) jusqu'à purge complète du tuyau de la vanne d'arrêt (**61**).

Afin d'optimiser le remplissage et la purge de l'hydraulique de tuyauterie – côté eau glycolée – de la fonction de refroidissement, nous recommandons d'enfoncer manuellement de 50 % la tige du mélangeur d'eau glycolée. Cela permet d'ouvrir les deux voies et à l'air présent dans le système de s'échapper. Laissez la pompe de remplissage en service à cette occasion.

#### Procédure d'enfoncement manuel de la tige du mélangeur d'eau glycolée :

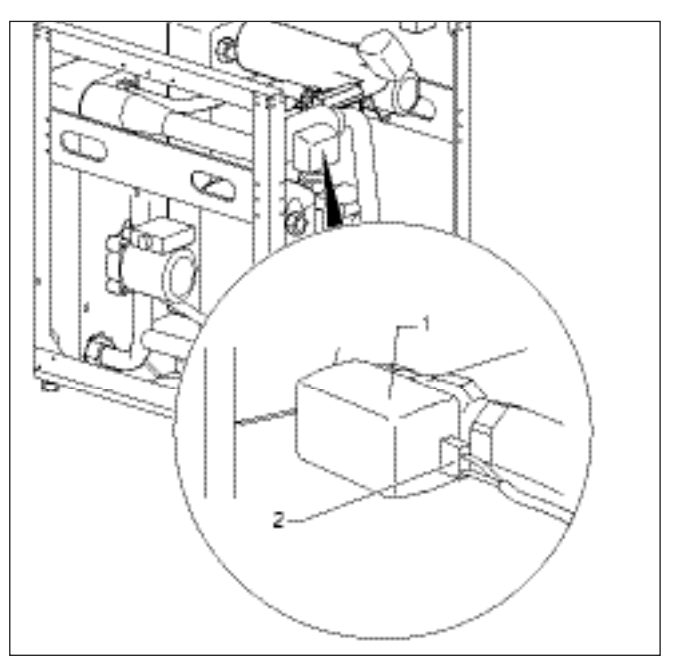

Fig. 5.4 Mélangeur d'eau glycolée avec carter moteur

• Retirez le câble d'alimentation électrique (**2**) du moteur du mélangeur d'eau glycolée (**1**).

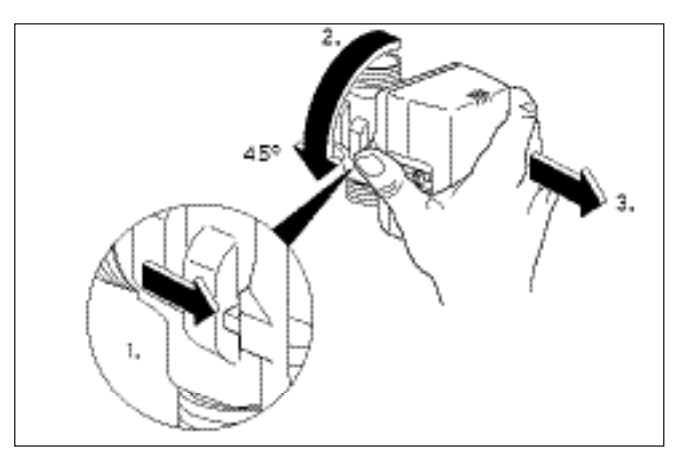

Fig. 5.5 Retrait du carter du moteur du mélangeur d'eau glycolée

- Retirez le carter moteur du corps de soupape du mélangeur d'eau glycolée (cf. fig. 5.5) :
- 1. Appuyez sur le levier de sécurité
- 2. Faites pivoter le carter du moteur de 45°
- 3. Retirer le carter du moteur

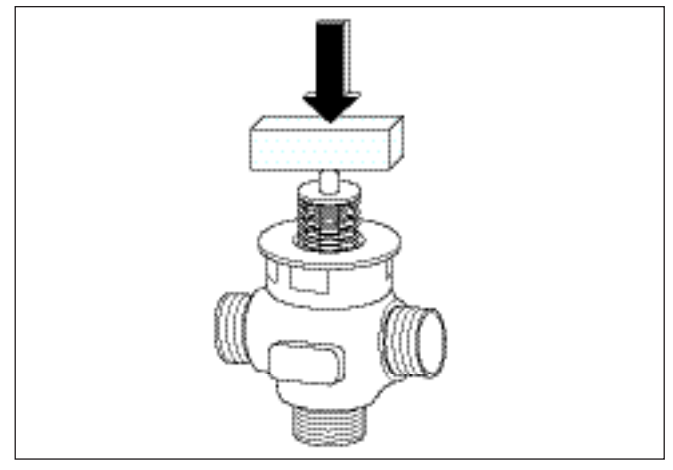

Fig. 5.6 Enfoncement de la tige de soupape

• Enfoncez maintenance la tige de soupape sur environ 50 % de la course du ressort et maintenez cette position pendant environ 30 sec. Pendant ce temps, le liquide afflue dans les deux canalisations dérivantes.

Un objet rigide comme un bloc en bois permet de maîtriser la pression du ressort.

- Relâchez la tige au bout de 30 s.
- Reposez le carter moteur sur le mélangeur d'eau glycolée.
- Raccordez de nouveau le câble d'alimentation électrique au carter moteur du mélangeur d'eau glycolée.

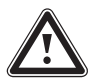

### Attention !

Risque d'endommagement ! Ne modifiez pas manuellement la position du mélangeur d'eau glycolée au-dessus de la culasse moteur car celui-ci ne retourne pas automatiquement – après dévissage et revissage – à son état initial.

- Ouvrez la soupape d'arrêt (cf. fig. 5.3, pos. 57) pour que l'air situé entre les soupapes d'arrêt (61) et (62) puisse s'échapper.
- Fermez la vanne d'arrêt (**61**) et mettez le circuit d'eau glycolée sous pression à l'aide de la pompe de remplissage (**67**). Veillez à ne pas excéder une pression de 3 bars.
- Vous pouvez désormais également fermer la vanne d'arrêt (**62**).
- Arrêtez la pompe de remplissage (**67**) et retirez la vanne de remplissage/purge du circuit d'eau glycolée.
- Ouvrez la soupape de sécurité (60) afin de faire disparaître une surpression éventuelle. Le réservoir de compensation de l'eau glycolée (59) doit être rempli aux deux tiers. Assurez-vous que la vanne (61) est fermée.
- La purge se poursuit après montage des pièces d'habillage et après mise en service de la pompe à chaleur (voir chap. 7.4).

Les éventuels résidus d'eau glycolée sont conservés dans un récipient approprié (p. ex bidon en plastique) et seront réutilisés lors d'un prochain remplissage. Ils sont confiés au client.

#### Contrôle du niveau de l'eau glycolée

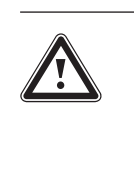

Attention ! Risque d'endommagement ! Le niveau de remplissage est correct, si le réservoir de compensation à eau glycolée est rempli aux 2/3. Si le niveau de remplissage est trop haut, l'installation risque d'être endommagée.

 Procédez au remplissage du circuit d'eau glycolée, dès que le niveau d'eau glycolée dans le réservoir de compensation n'est plus visible.

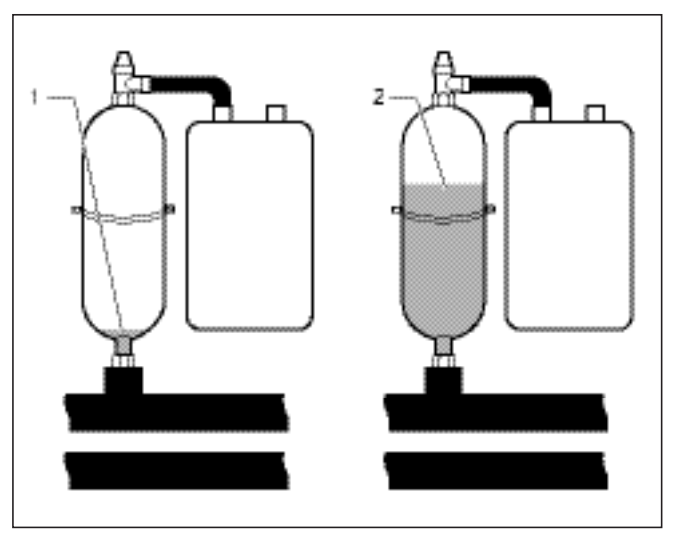

Fig. 5.7 Niveau d'eau glycolée dans le réservoir de compensation

Il est possible que le niveau d'eau glycolée diminue au cours du premier mois suivant la mise en service de l'installation. Ceci n'a rien d'anormal. Le niveau d'eau glycolée peut également varier en fonction de la température de la source de chaleur. Veillez cependant à ce qu'il soit toujours visible dans le réservoir de compensation pour eau glycolée.

### 6 Installation électrique

#### 6.1 Consignes de sécurité et d'installation

| $\mathbf{\Lambda}$ |
|--------------------|
|                    |
|                    |

#### Danger ! Risque d'électrocution !

Coupez toujours toutes les arrivées de courant avant d'effectuer l'installation électrique. Assurez-vous bien de ne pas les remettre sous tension par inadvertance.

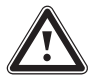

### Attention !

Risque d'endommagement ! L'installation électrique doit être équipée sur place d'un dispositif de coupure omnipolaire avec intervalle de coupure minimum de 3 mm (p. ex. disjoncteur de protection).

Nous vous recommandons vivement d'installer ce dispositif de coupure à proximité de la pompe à chaleur.

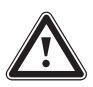

#### Attention ! Risque d'endommagement ! Seul un professionnel est habilité à effectuer l'installation électrique.

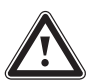

Attention ! Risque de court-circuit !

Pour des raisons de sécurité, la longueur de dénudage des fils électriques raccordés au courant secteur 230 V ne doit pas excéder les 30 mm lors de leur raccordement au connecteur ProE. Si la longueur de dénudage excède les 30 mm et si les fils électriques n'ont pas correctement été raccordés au connecteur, vous risquez alors de court-circuiter le circuit imprimé.

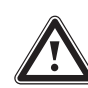

#### Attention !

**Risque de dysfonctionnement !** Les fils électriques de la sonde de température extérieure et du régulateur de température ambiante transmettent de faibles courants. Des influences perturbatrices externes peuvent avoir des effets sur les fils électriques de la sonde. Le régulateur de la pompe à chaleur est susceptible alors de recevoir de fausses informations. C'est pourquoi les fils électriques de la sonde doivent impérativement être installés correctement. Veillez à toujours respecter un écart suffisant entre les lignes à faible intensité et celles à haute intensité. Si des lignes à faible et haute intensité d'une longueur minimale de 10 m sont disposées parallèlement, vous devez alors respecter un écart minimal de 25 cm.

Veuillez par ailleurs tenir compte des points suivants :

- Pour alimenter la pompe à chaleur en électricité, raccordez-la au secteur 230 V. Protégez cette installation comme indiqué au chapitre « Caractéristiques techniques ».
- Installez la pompe à chaleur avec un raccordement secteur fixe.
- Les diamètres de fils nécessaires doivent être calculés par un technicien qualifié à partir des valeurs servant à déterminer la puissance assignée maximale indiquées au chapitre « Caractéristiques techniques ».
   Veuillez toujours tenir compte des conditions imposées par l'installation électrique du lieu d'installation ;
- Si l'exploitant du réseau électrique spécifie qu'un signal de blocage doit commander la pompe à chaleur, installez alors un interrupteur de contact conforme à ses exigences en le raccordant à la pompe à chaleur à l'aide d'un câble bifilaire.

#### 6.2 Prescriptions relatives à l'installation électrique

La longueur des lignes électriques de la sonde ne doit jamais excéder 50 m.

Les câbles de raccordement avec une tension de 230 V et les câbles de sonde ou de bus doivent être posés séparément à partir d'une longueur de 10 m.

Les bornes libres de l'appareil ne doivent pas être utilisées comme supports pour poursuivre le câblage.

#### 6.3 Boîtier de commande électrique

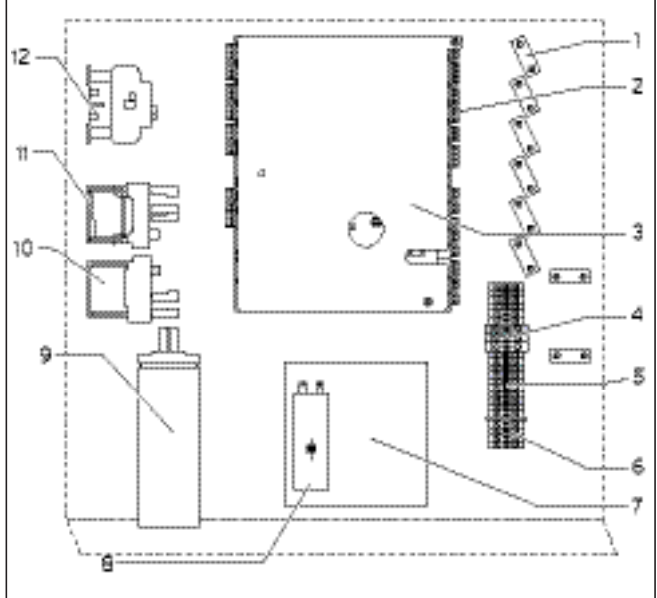

Fig. 6.1 Boîtier de commande électrique

#### Légende de la fig. 6.1

- 1 Dispositifs de décharge de traction
- 2 Plaque à bornes pour capteurs et composants externes
- 3 Carte du régulateur (sous la plaque de protection)
- 4 Alimentation électrique pompe à chaleur (alimentation non bloquée)
- 5 Alimentation pour chauffage électrique d'appoint et réglage (alimentation à deux circuits)
- 6 Borne de raccordement pour limiteur de courant de démarrage
- 7 Carte du limiteur de courant de démarrage
- 8 Condensateur de démarrage (compresseur)
- 9 Condensateur pour compresseur
- 10 Limiteur de température de sécurité du chauffage d'appoint
- 11 Protection pour barre chauffante supplémentaire
- 12 Protection pour compresseur

Le boîtier de commande électrique est également équipé de deux enrouleurs de câble (pas représentés ici) :

- petite prise de courant bipolaire :
- ligne d'alimentation pour console de commande - grande prise de courant tripolaire :
- alimentation pour vrnetDIALOG

L'étendue de livraison comprend également une ligne pilote pour le vrnetDIALOG.

#### 6.4 Raccordement de l'alimentation électrique

Les opérateurs énergétiques prévoient plusieurs sortes d'alimentation électrique pour les pompes à chaleur. La pompe à chaleur peut en effet être alimentée de différentes manières. Vous trouverez trois sortes différentes de raccordement sur les pages suivantes.

- Faites passer le ou les câbles d'alimentation électrique via la poignée concave gauche située sur la face arrière de l'appareil.
- Faites passer les câbles par le passe-câbles dans l'isolation du ballon d'eau chaude sanitaire (cf. fig. 2.7, pos. 1) de haut en bas en direction du boîtier de commande électrique, à travers les décharges de traction correspondantes et jusqu'aux bornes de raccordement de la barrette de connexion.
- Réalisez le câblage à l'aide des schémas de câblage suivants.

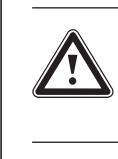

Attention ! Ne montez les tôles de protection qu'après avoir terminé les travaux d'installation.

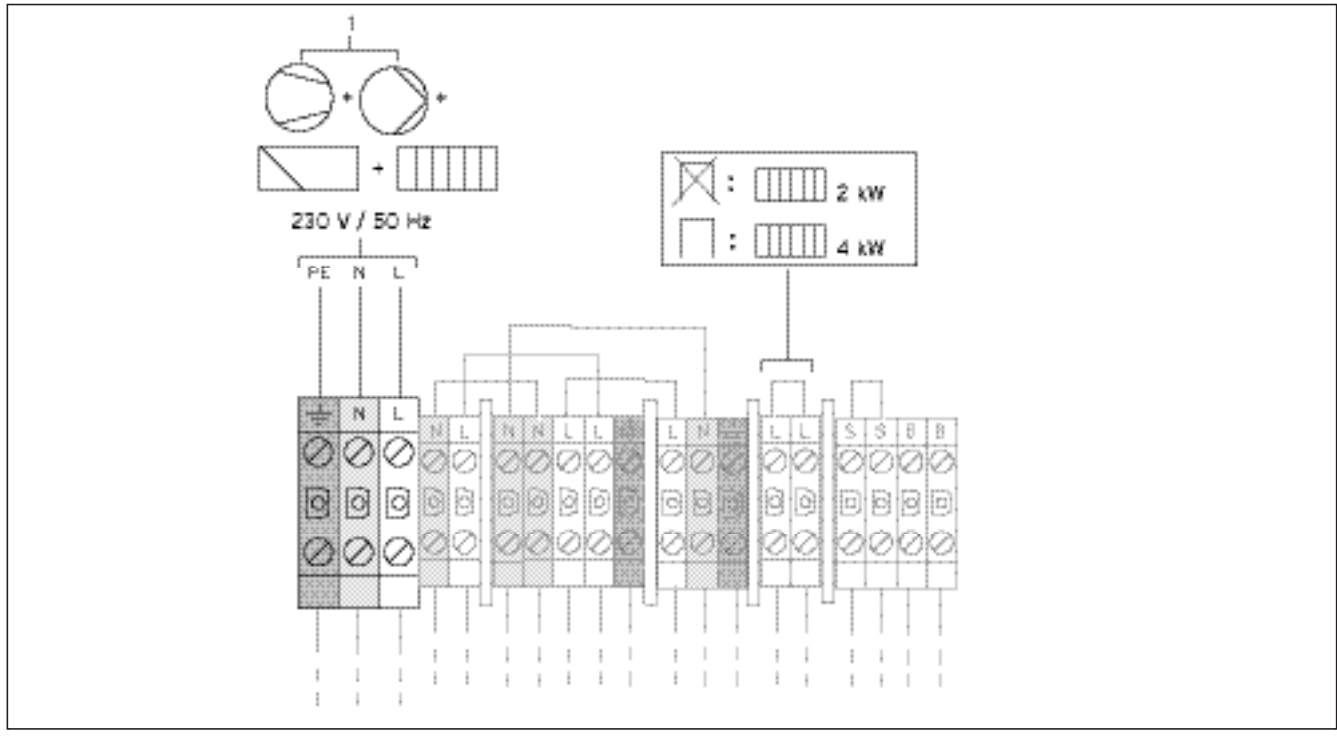

# 6.4.1 Fournixture d'énergie au réseau non bloquée (schéma électrique 1)

#### Fig. 6.2 Fourniture d'énergie au réseau non bloquée (à la livraison)

#### Légende de la fig. 6.2

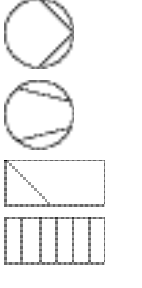

Pompe

Compresseur

Régulateur

Appoint

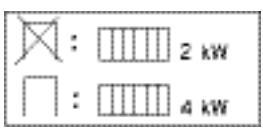

En retirant le câble de pontage, vous pouvez, si vous le souhaitez, faire passer la puissance du chauffage d'appoint de 4 kW à 2 kW. Le schéma 5.2 représente le câblage de la pompe à chaleur tel qu'il est livré.

La pompe à chaleur est raccordée au réseau électrique (1) à un tarif unique (un seul compteur de consommation). L'exploitant du réseau se réserve pour cela le droit d'arrêter si nécessaire le compresseur et le chauffage d'appoint par un signal de commande centralisé. L'opérateur énergétique décide lui-même de la durée et de la fréquence des arrêts. Vous pouvez également vous mettre d'accord avec lui à ce sujet.

- Raccordez les câbles à l'alimentation secteur principale (1).
- Raccordez le relais du signal de commande centralisé à la borne 13 d'opérateur du réseau d'alimentation (cf. fig. 6.6), si l'exploitant du réseau l'exige. Ce signal permet de bloquer la pompe à chaleur par fermeture de contact.

Vous trouverez un schéma de câblage complet en annexe.

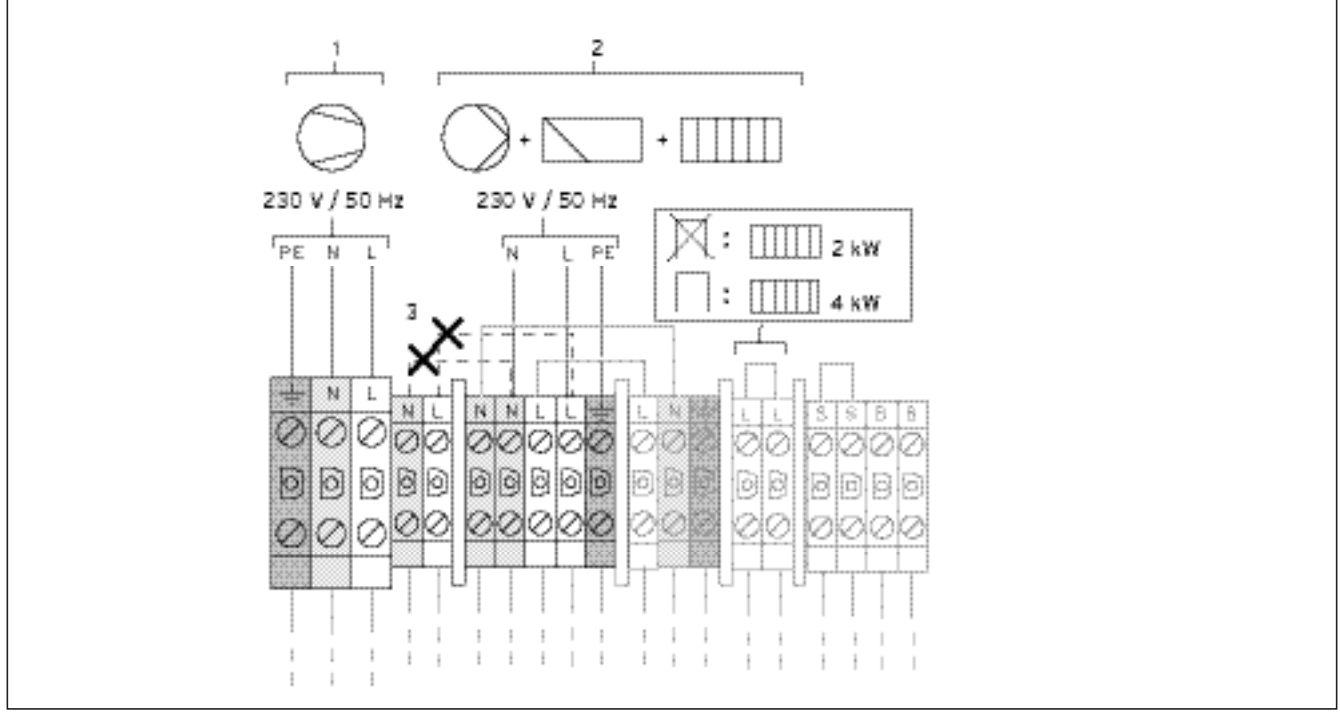

#### 6.4.2 Alimentation à deux circuits au tarif pompe à chaleur (schéma électrique 2)

Fig. 6.3 Alimentation à deux circuits au tarif pompe à chaleur

#### Légende de la fig. 6.3

2 kW

a kw

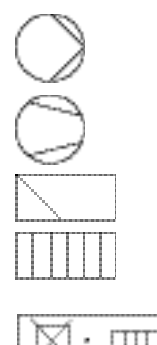

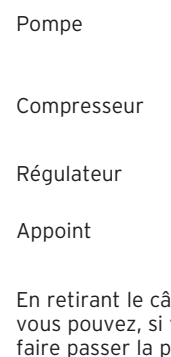

En retirant le câble de pontage, vous pouvez, si vous le souhaitez, faire passer la puissance du chauffage d'appoint de 4 kW à 2 kW.

Dans ce cas, la pompe à chaleur est alimentée à deux tarifs différents (deux compteurs de consommation). L'alimentation permanente (2) des consommateurs annexes (chauffage d'appoint, circulateurs, régulateurs, etc.) doit en effet être garantie par un deuxième compteur de consommation. L'alimentation à tarif réduit (1) du compresseur a lieu via un second compteur de consommation et peut être interrompue par l'opérateur durant les heures de pointe.

- Retirez les câbles de pontage (lignes pointillées, 3).
- Raccordez les câbles d'alimentation permanente à l'alimentation secteur au tarif normal (2).
- Raccordez les câbles d'alimentation à tarif réduit à l'alimentation secteur à tarif réduit (1).
- Raccordez le relais du signal de commande centralisé à la borne 13 d'opérateur du réseau d'alimentation (cf. fig. 6.6), si l'exploitant du réseau l'exige. Ce signal permet de bloquer la pompe à chaleur par fermeture de contact.

Vous trouverez un schéma de câblage complet en annexe.

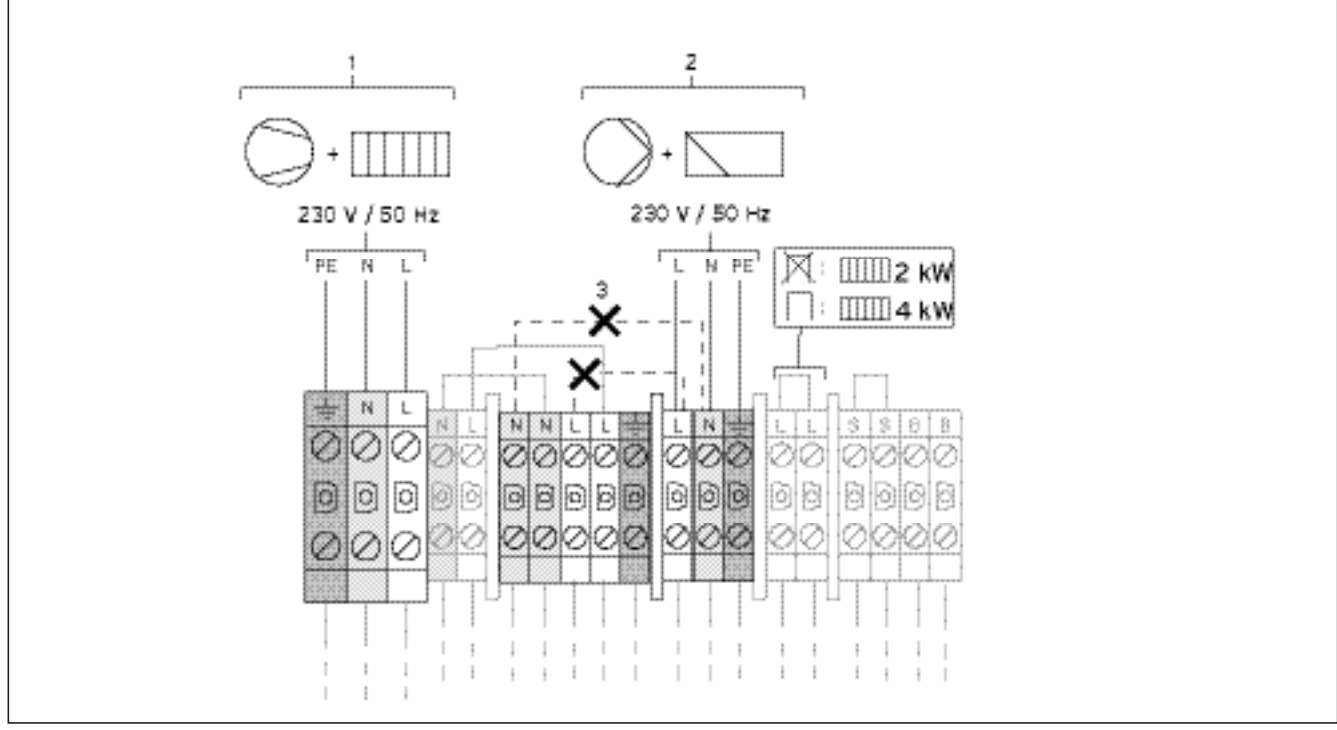

# 6.4.3 Alimentation à deux circuits au tarif spécial (schéma électrique 3)

Fig. 6.4 Alimentation à deux circuits à tarif spécial

2 kW

#### Légende de la fig. 6.4

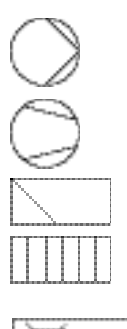

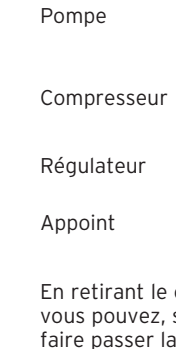

En retirant le câble de pontage, vous pouvez, si vous le souhaitez, faire passer la puissance du chauffage d'appoint de 4 kW à 2 kW. Dans ce cas, la pompe à chaleur est alimentée à deux tarifs différents (deux compteurs de consommation). L'alimentation permanente (2) des **consommateurs annexes (pompes de recirculation, régulateurs, etc.)** doit en effet être garantie par un deuxième compteur de consommation. L'alimentation à tarif réduit (1) du compresseur et du chauffage d'appoint a lieu via un second compteur de consommation et peut être interrompue par l'opérateur durant les heures de pointe.

- Retirez les câbles de pontage (lignes pointillées, 3).
- Raccordez les câbles d'alimentation permanente à l'alimentation secteur du régulateur (**2**).
- Raccordez les câbles d'alimentation à tarif réduit à l'alimentation secteur à tarif réduit (1).
- Raccordez le relais du signal de commande centralisé à la borne 13 d'opérateur du réseau d'alimentation (cf. fig. 6.6), si l'exploitant du réseau l'exige. Ce signal permet de bloquer la pompe à chaleur par fermeture de contact.

Vous trouverez un schéma de câblage complet en annexe.

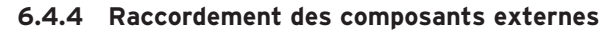

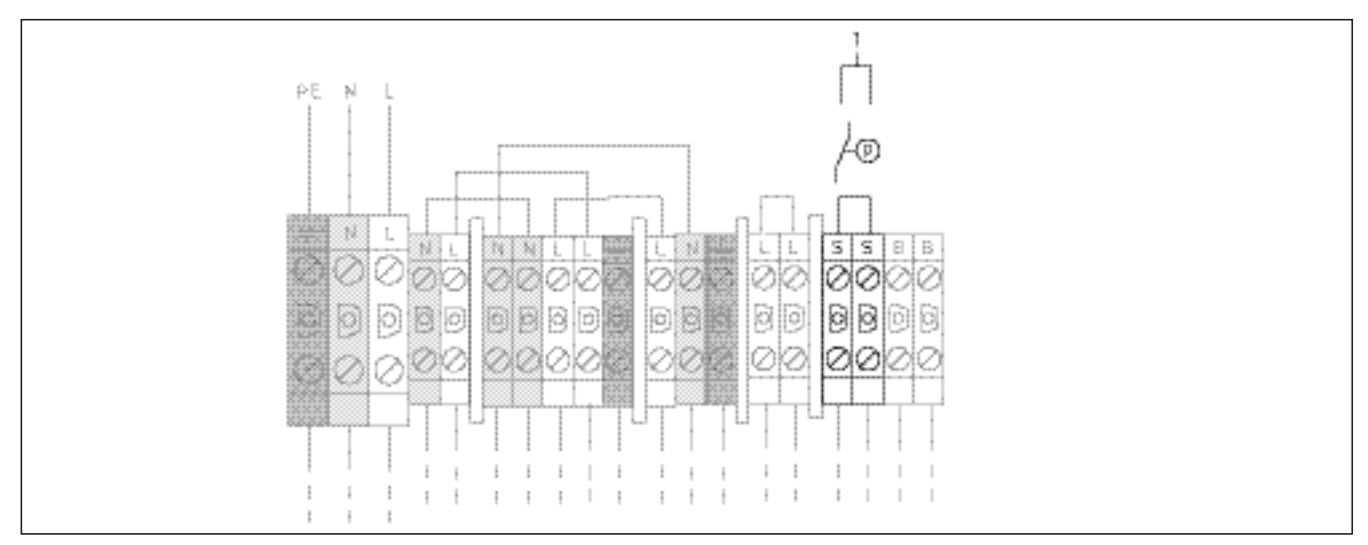

Fig. 6.5 Raccordement des composants externes

#### Légende de la fig. 6.5

/10

Commutateur de pression d'eau salée

Si vous souhaitez raccorder un pressotat d'eau glycolée externe à la pompe à chaleur, veuillez utiliser les bornes prévues à cet effet (1).

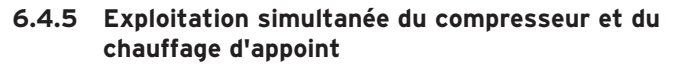

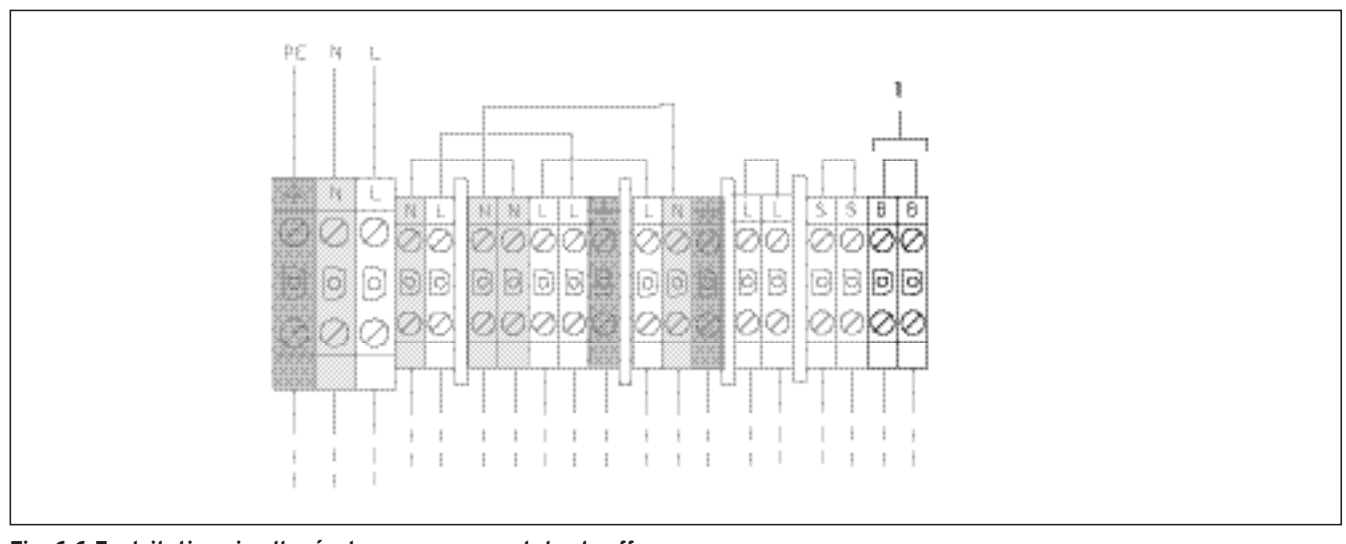

Fig. 6.6 Exploitation simultanée du compresseur et du chauffage d'appoint

Une exploitation simultanée du compresseur et du chauffage d'appoint est absolument exclue dans l'état de l'appareil à la livraison. Pour des raisons de confort et si l'exploitant du réseau d'électricité l'autorise, une exploitation simultanée est possible par le biais d'un pont (1).

#### 6.5 Aperçu de la carte de régulation

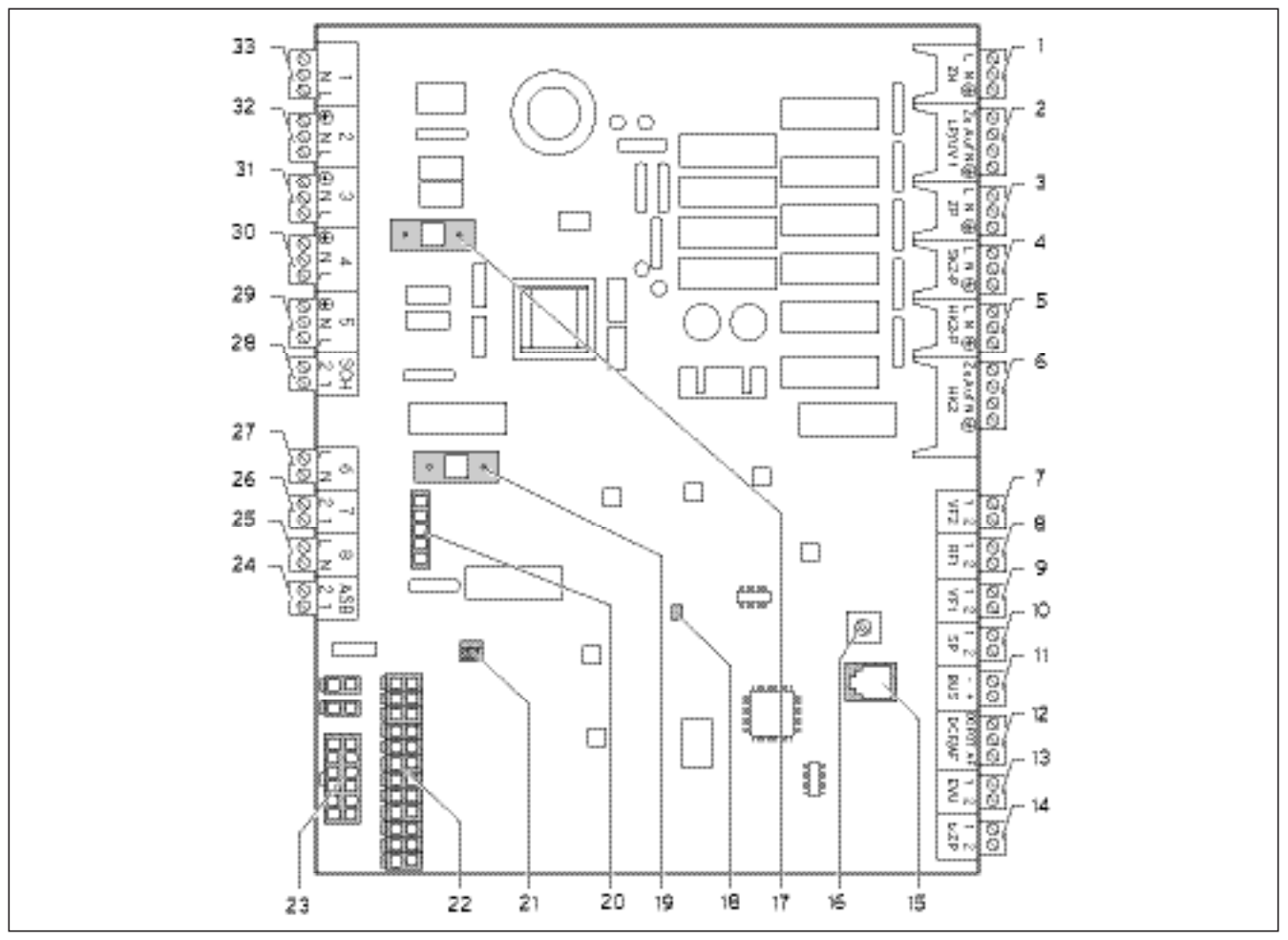

Fig. 6.7 Carte du régulateur

#### Légende de la fig. 6.7

#### Bornes de raccordement supérieures

| 1        | ZH            | Chauffage électrique d'appoint                                                                                                    |
|----------|---------------|----------------------------------------------------------------------------------------------------|
| 2        | PCh/VD 1      | Vanne d'inversion 3 voies pour production d'eau chaude                                                                                                    |
| 3        | ZP            | Pompe circulation eau chaude                                                                                                    |
| 4        | SK2-P         | En option : soupape d'arrêt pour circuits de chauffa-<br>ge sans refroidissement (cf. chap. 6.6.2)                                                                                    |
| 5        | HK2-P         | (deuxième) pompe externe du circuit de chauffage                                                                                                    |
| 6        | HK2           | Vanne 3 voies refroidissement                                                                                                    |
| 7        | VF2           | Sonde départ externe                                                                                                    |
| 8        | RF1           | Libre                                                                                                    |
| 9        | VF1           | Libre                                                                                                    |
| 10       | SP            | Capteur de température du ballon d'eau chaude                                                                                                    |
| 11       | BUS           | eBUS                                                                                                    |
| 12<br>13 | DCF/AF<br>EVU | Sonde de température extérieure + signal DCF<br>Contact interruption de l'alimentation électrique (si-<br>gnal de commande centralisé de la compagnie<br>d'électricité)               |
| 14       | 1 x PCir      | ouvert : fonctionnement du compresseur autorisé<br>fermé : fonctionnement du compresseur bloqué<br>Contact pour demande unique de la<br>pompe de circulation, par ex. via des touches |

#### Composants de la carte

- 15 eBUS/vrDIALOG
- 16 Commutateur rotatif de sélection de l'adresse eBus en pos. « 1 » (ajustement d'usine)
- 17 Fusible T 4A/250 V
- 18 DEL contrôle alimentation tension (verte quand sous tension)
- 19 Fusible T 4A/250 V pour pompe d'eau glycolée
- 20 Contrôle limiteur de courant de démarrage
- 21 Connecteur régulateur (interface utilisateur)
- 22 Connecteur raccordement capteur 1
- 23 Connecteur raccordement capteur 2

#### Bornes de raccordement inférieures

24 ASB Limiteur de courant de démarrage

- 25 8 Contacteur compresseur
- 26 7 Pressostat
- 27 6 (non raccordé)
- 28 SCH Accessoire, pressostat eau glycolée
- 29 5 Pompe à eau glycolée
- 30 4 Alimentation électrique de la carte
- 31 3 Pompe interne du circuit de chauffage
- 32 2 Libre
- 33 1 Vanne de mélange de l'eau glycolée

La tôle de protection de la carte du régulateur comprend des évidements pour l'eBUS/vrDIALOG (réf. **15**) et la DEL d'alimentation en tension (réf. **18**). Retirez la tôle de protection pour remplacer les fusibles,

réf. **17** ou **19**.

#### 6.6 Câblage de la carte de régulation

Le régulateur dispose d'une reconnaissance automatique de sonde. La configuration des circuits de chauffage raccordés doit être effectuée en fonction de la combinaison des installations. Vous trouverez ci-dessous plusieurs possibilités pour faire fonctionner la pompe à chaleur.

#### 6.6.1 Raccordement de la sonde standard VR 10

En fonction de la configuration de l'installation, des sondes supplémentaires sont nécessaires: sonde départ, sonde retour, sonde du collecteur ou du ballon. La sonde standard VR 10 est conçue de manière à ce qu'elle puisse être utilisée au choix comme sonde immergée, p. ex. en tant que sonde du ballon ou en tant que sonde départ dans un compensateur hydraulique. Vous pouvez également la fixer en tant que sonde de contact sur le tuyau de chauffage départ ou retour à l'aide du collier de fixation joint. En outre, nous recommandons d'isoler le tuyau avec la sonde afin de garantir la meilleure prise de température possible.

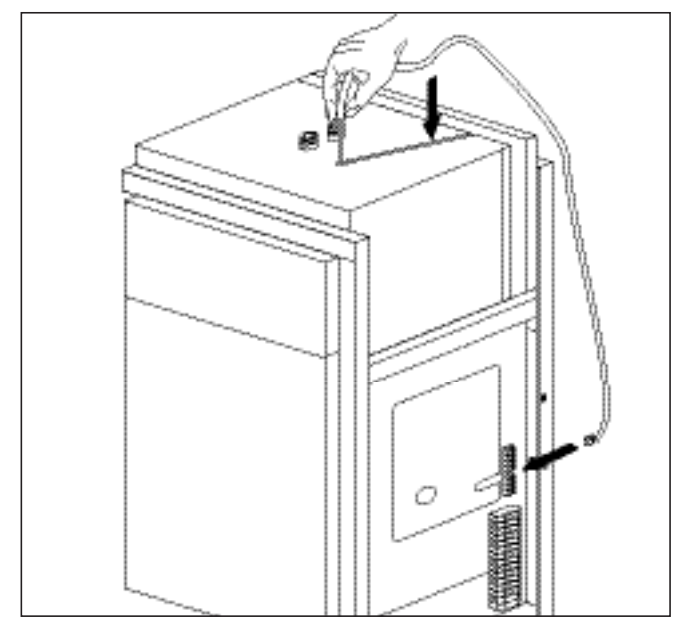

Fig. 6.8 Installation de la sonde du ballon

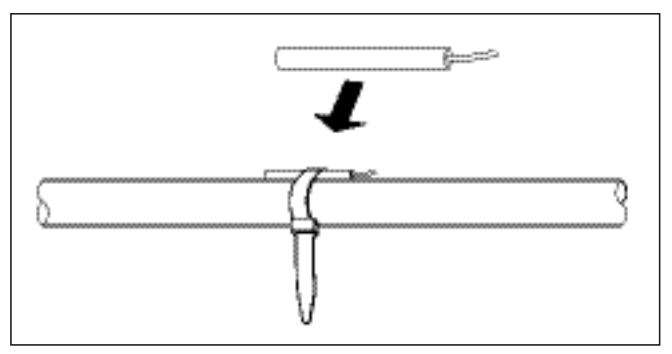

Fig. 6.9 Sonde standard VR 10

#### 6.6.2 Exclusion des circuits de chauffage du mode de refroidissement

La borne de raccordement « SK2-P » (cf. fig. 6.7, réf. **4**) permet de commander les vannes d'arrêt des circuits de chauffage qui doivent être exclus du mode de refroidissement (salle de bains, p. ex.).

#### 6.6.3 Mode de chauffage direct (schéma hydraulique 6)

La pompe à chaleur est directement raccordée aux circuits de chauffage au sol. Le réglage standard du mode s'effectue via le réglage du bilan énergétique (voir chap. 8.4.2). Vous devez pour cela raccorder la sonde de température de départ VF 2 (système de protection des circuits de chauffage au sol).

Par ailleurs, la pompe à chaleur fait fonctionner le ballon interne d'eau chaude.

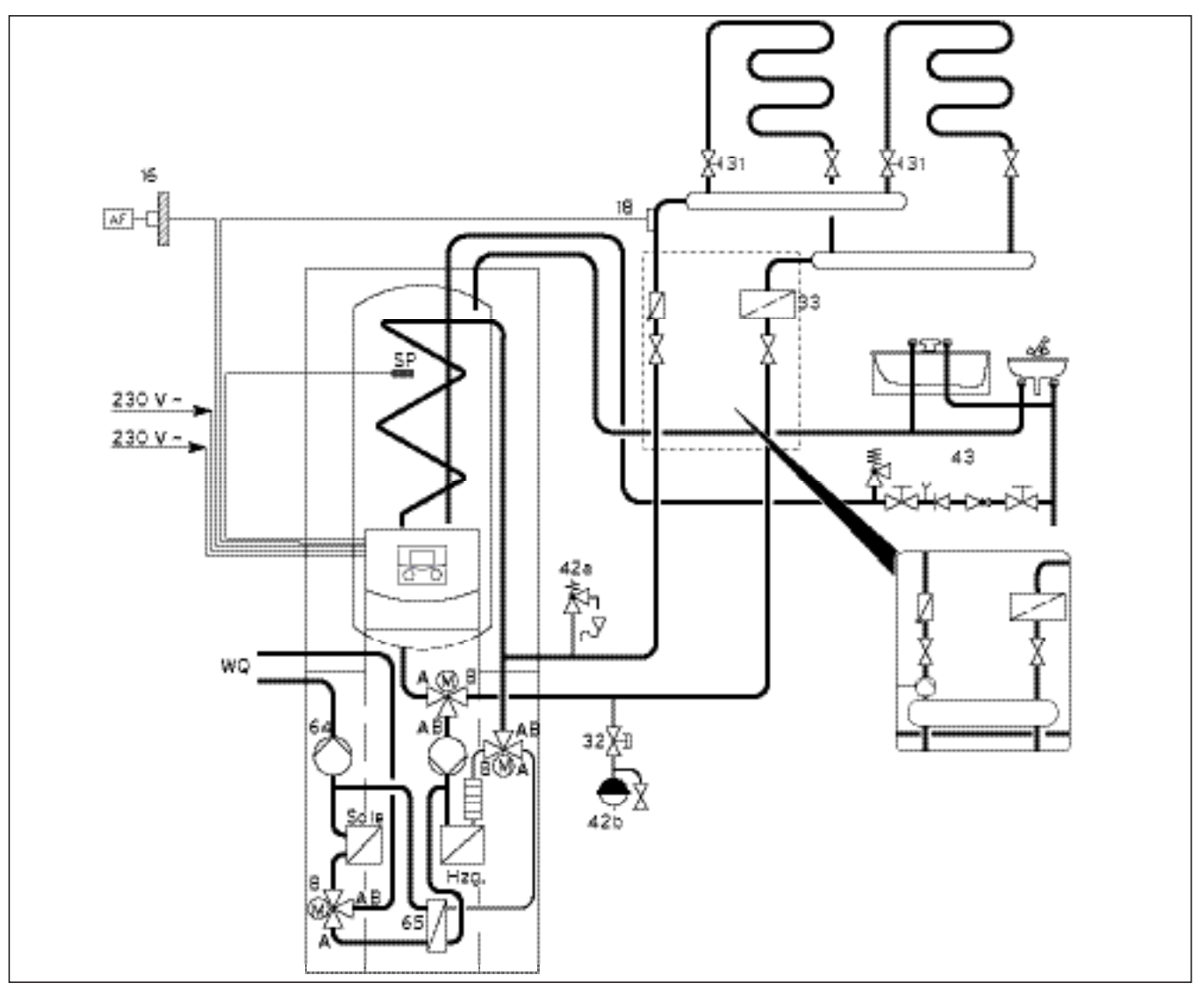

Fig. 6.10 Schéma hydraulique 6

#### Légende de la fig. 6.10

| 16 | Sonde | extérieure |  |
|----|-------|------------|--|
|    |       |            |  |

- 18 Sonde de température de départ VF 2 Soupape de régulation avec affichage de position
- 31
- 32 Robinet déclencheur
- Séparateur d'air/Filtre anti-impuretés 33
- 42a Soupape de sécurité 42b Vase d'expansion
- 43 Groupe de sécurité conduite d'eau chaude
- 64 Pompe à eau glycolée
- 65 Echangeur thermique refroidissement
- WQ Source de chaleur

| Eau glycolée | Evaporateur |
|--------------|-------------|
| Chauff.      | Condenseur  |

| Remarque !<br>Si l'installation d'un découplage hydrau-<br>lique du circuit de chauffage est néces-<br>saire, installez un compensateur hydrau-<br>lique et une pompe de circuit de chauffa-<br>ge externe comme l'indique la fig. 6.10.        |
|----------------------------------------------------------------------------------------------------|
| Remarque !<br>Si vous avez installé un compensateur<br>hydraulique entre la pompe à chaleur et<br>le système de chauffage, placez la sonde<br>de température de départ VF 2 entre le<br>compensateur hydraulique et le système<br>de chauffage. |
|                                                                                                    |
# 6.6.4 Circuit de mélangeur avec ballon tampon (schéma hydraulique 8)

La pompe externe du circuit de chauffage alimente en eau les circuits de chauffage au sol non régulés. Cette eau provient du ballon tampon et est répartie dans les circuits via un mélangeur. La sonde de température de départ est située derrière la pompe externe. La pompe à chaleur réagit automatiquement à une demande de chaleur du ballon tampon.

Par ailleurs, la pompe à chaleur fait fonctionner le ballon interne d'eau chaude.

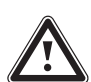

#### Attention !

Dysfonctionnement en mode Refroidissement !

En mode Refroidissement de la pompe à chaleur, le ballon tampon ne doit pas être utilisé.

Montez une soupape à trois voies sur la conduite d'alimentation et une sur la conduite de retour pour que le ballon tampon soit contourné en mode Refroidissement.

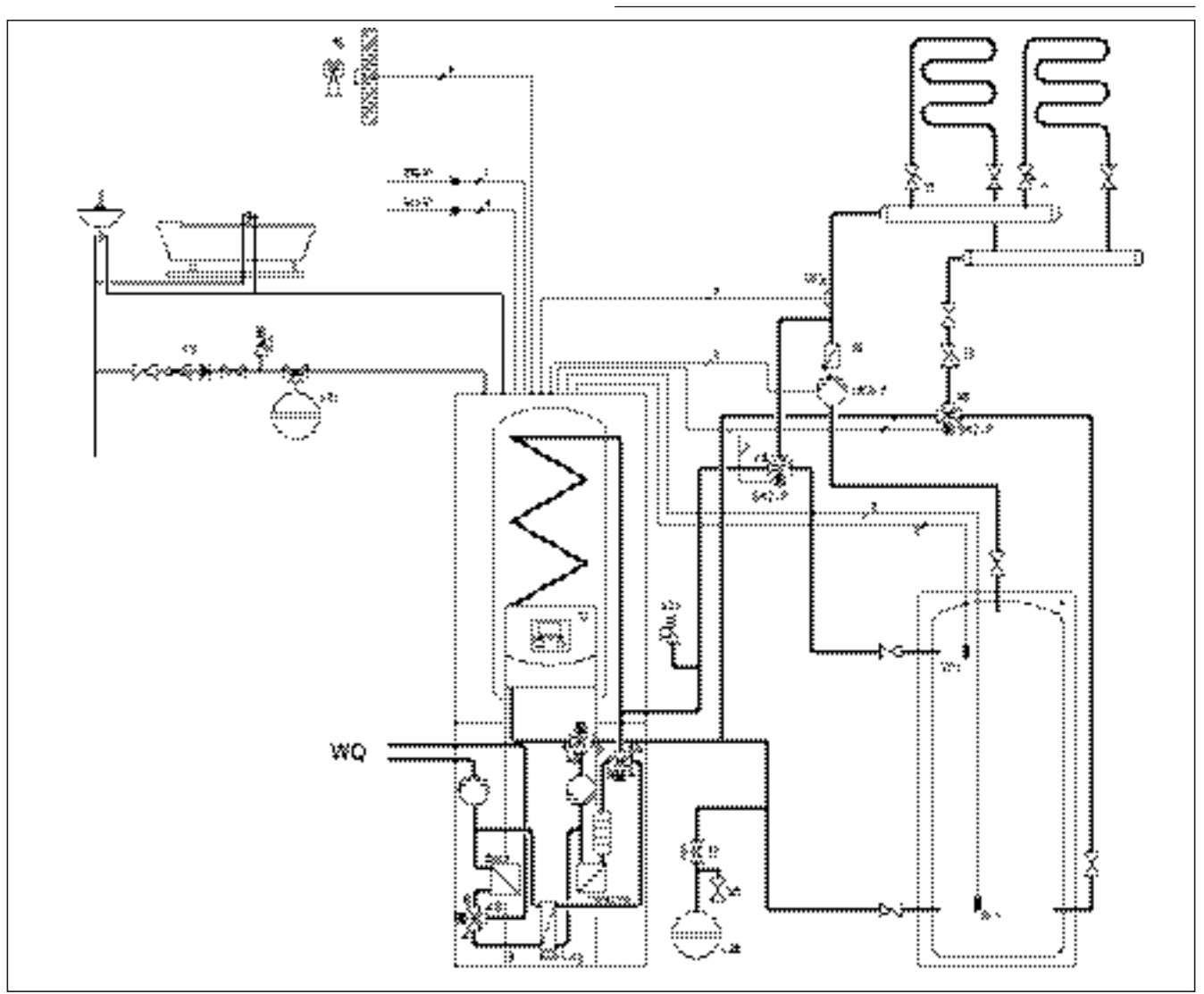

#### Fig. 6.11 Schéma hydraulique 8

#### Légende de la fig. 6.11

- 16 Sonde extérieure
- 18 Sonde de température de départ VF 2
- 31 Soupape de régulation avec affichage de position
- 32 Robinet déclencheur
- 33 Collecteur d'impuretés
- 42a Soupape de sécurité
- 42b Vase d'expansion du circuit de chauffage

- 42c Vase d'expansion de l'eau chaude
- 43 Groupe de sécurité conduite d'eau chaude
- 58 Vanne de remplissage et de purge

HK2-P Pompe CC1

- RF1 Sonde de température de retour
- SK2-P Soupape d'inversion du circuit de refroidissement
- VF1 Sonde de température de départ
- VF2 Sonde de température de départ

6.7 Raccordement du récepteur DCF

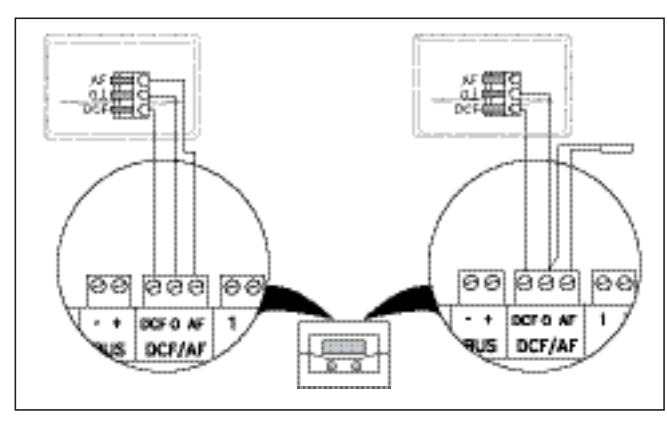

Fig. 6.12 Raccordement du récepteur VRC DCF

• Effectuez le câblage du récepteur DCF comme l'indique la Fig. 5.11 :

à gauche: sonde extérieure jointe (récepteur DCF) - à droite : Solution spéciale avec sonde extérieure externe

Une solution spéciale avec une sonde extérieure de type VRC 693 est nécessaire lorsqu'aucune réception de radiocommunication n'est possible sur le lieu d'installation de la sonde extérieure.

#### 6.8 Raccordement des accessoires

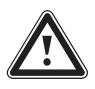

Attention ! Risque d'endommagement ! Coupez l'alimentation en électricité avant de procéder au raccordement d'appareils supplémentaires au eBus.

Vous avez la possibilité de raccorder les accessoires suivants :

- Jusqu'à six modules de mélangeur VR 60 pour extension de l'installation à l'aide de douze circuits d'installation (réglés en usine comme étant des circuits de mélangeur);
- Jusqu'à huit télécommandes VR 90 pour la régulation des huit premiers circuits de chauffage.
- vrnetDIALOG 840/2 ou 860/2 ;
- Raccordement à la borne eBUS (fig. 6,7, réf. **11**) en parallèle.

#### 6.8.1 Installation de la télécommande VR 90

Les télécommandes VR 90 communiquent avec le régulateur de chauffage par eBus. Vous pouvez les raccorder à l'interface de votre choix. Vous devez simplement vous assurer que les interfaces Bus sont reliées avec le régulateur de la pompe à chaleur.

Le système Vaillant est conçu de manière à ce que l'eBUS puisse être câblé de composant en composant (voir fig. 6.13). Une inversion des câbles n'a aucun effet négatif sur la communication.

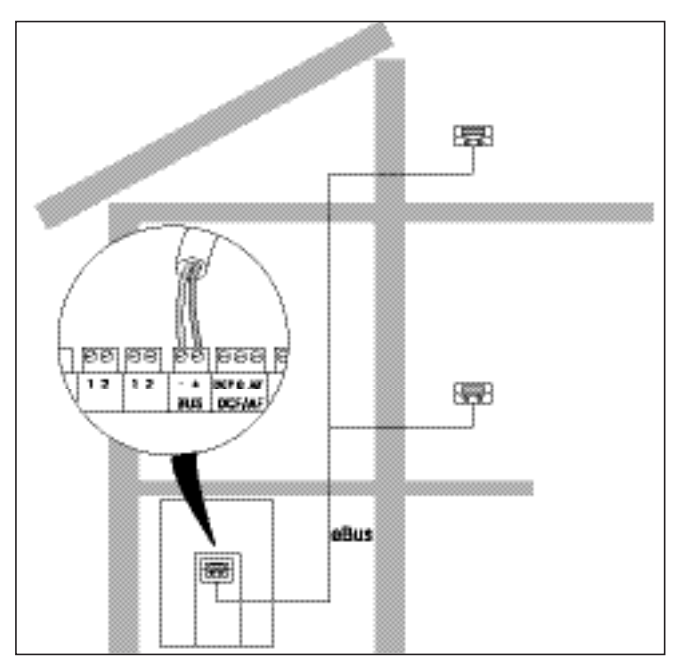

Fig. 6.13 Raccordement des télécommandes

Tous les connecteurs de raccord sont conçus de manière à pouvoir câbler au minimum 2 x 0,75 mm<sup>2</sup> par fente de raccord.

L'utilisation de 2 x 0,75 mm<sup>2</sup> est donc recommandée comme câble eBus.

#### Paramétrage de l'adresse du bus

Afin de permettre une communication parfaite entre les différents composants, il est nécessaire que l'adressage de la télécommande soit compatible avec le circuit de chauffage à commander.

- Réglez l'adresse bus en position « 2 » sur la première télécommande VR 90 additionnelle.
- Le réglage des adresses bus des autres appareils de commande à distance doit différer de celui-ci. Observez les consignes de la notice de montage du VR 90.

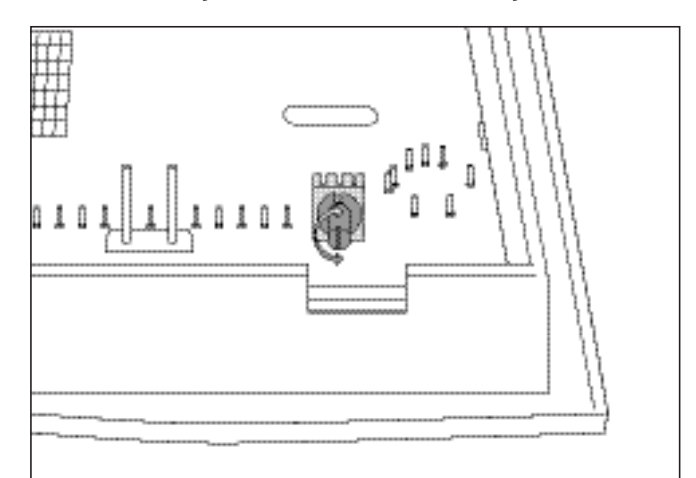

Fig. 6.14 Réglage de l'adresse du bus

**6.8.2 Raccordement d'autres circuits de mélangeur** Comme pour les appareils de commande à distance VR 90, la communication des modules de mélangeur VR 60 avec le régulateur de chauffage s'effectue via l'eBus. Pour ce qui est de leur installation, procédez de la même manière que pour le raccordement des appareils de commande à distance (voir chap. 6.8.1). Vous trouverez la structure du système sur la fig. 6.15. Observez la notice de montage du module du mélangeur.

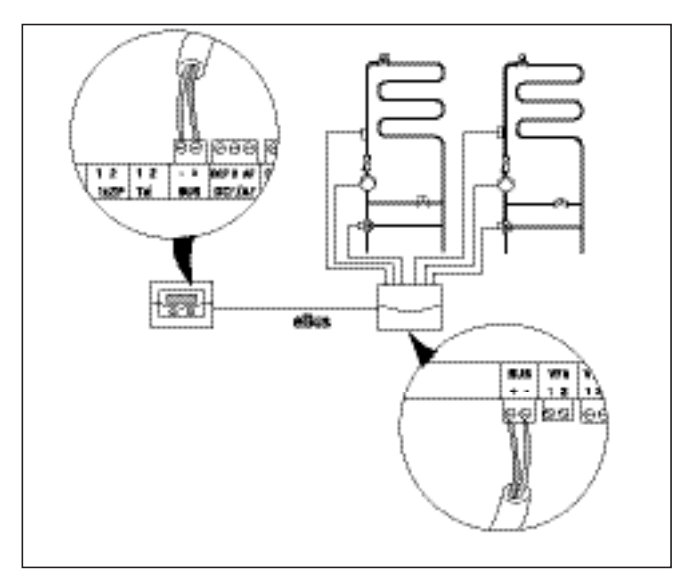

Fig. 6.15 Raccordement d'autres circuits de mélangeur

#### 6.8.3 Raccordement de vrnetDIALOG

Cette unité de communication (accessoires) se fixe sur la tôle de montage prévue à cet effet et est située sur le cadre de la console de commande avant d'être raccordée à la carte du régulateur.

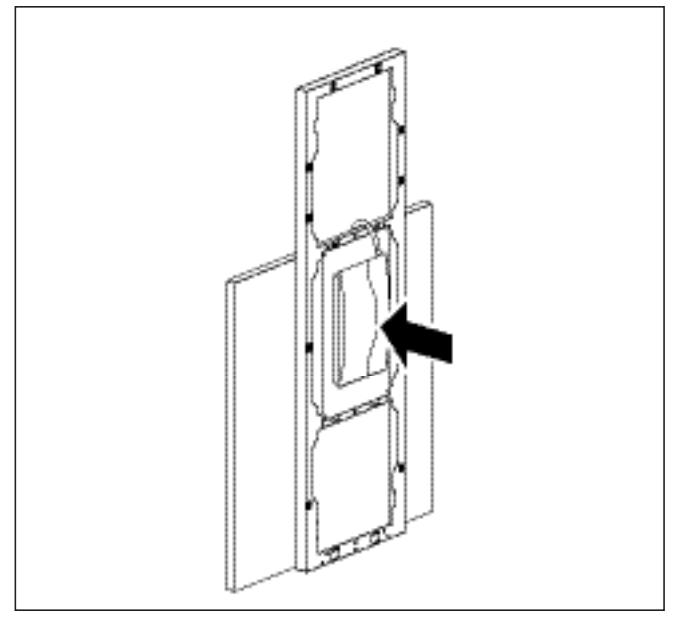

Fig. 6.16 Montage de vrnetDIALOG

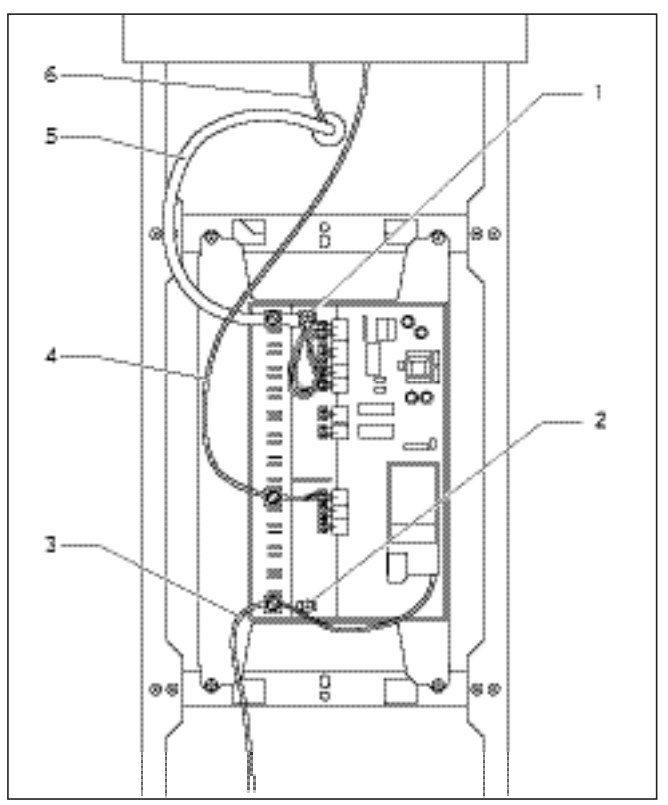

Fig. 6.17 Installation du vrnetDIALOG

• Fixez le boîtier du vrnetDIALOG sur la tôle de montage de la console de commande. Pour ce faire, utilisez les vis à tôle (1) et (2) se trouvant dans le paquet. Reportez-vous à la notice d'utilisation du vrnetDIALOG pour savoir comment le fixer.

- Passez le câble d'alimentation électrique de la pompe à chaleur (5) à travers l'ouverture située sur l'habillage supérieur avant et raccordez le au vrnetDIALOG.
- Passez ensuite le câble de raccord (6) de la console de commande à travers cette même ouverture et raccordez le au câble adaptateur se trouvant dans le paquet (4) afin de relier le vrnetDIALOG à la pompe à chaleur.

Le connecteur à fiches du câble adaptateur est prévu pour la console de commande, la seconde ligne sert, quant à elle, à raccorder le câble à la prise eBus du vrnetDIALOG.

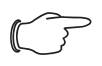

#### Vous n'avez plus besoin des autres lignes eBus du vrnetDIALOG. Vous pouvez donc les démonter.

• Raccordez le câble d'antenne ou de téléphone (**3**) au vrnetDIALOG (reportez-vous également à la notice d'utilisation du vrnetDIALOG). Ces câbles ne doivent en aucun cas passer à travers la pompe à chaleur.

#### 6.9 Raccordement d'un appareil de chauffage externe

Si votre appareil de chauffage externe dispose d'une interface eBus Vaillant, vous avez la possibilité de le raccorder à l'eBus de la pompe à chaleur à l'aide de l'accessoire VR 32 (reportez-vous pour cela à la notice de ce dernier).

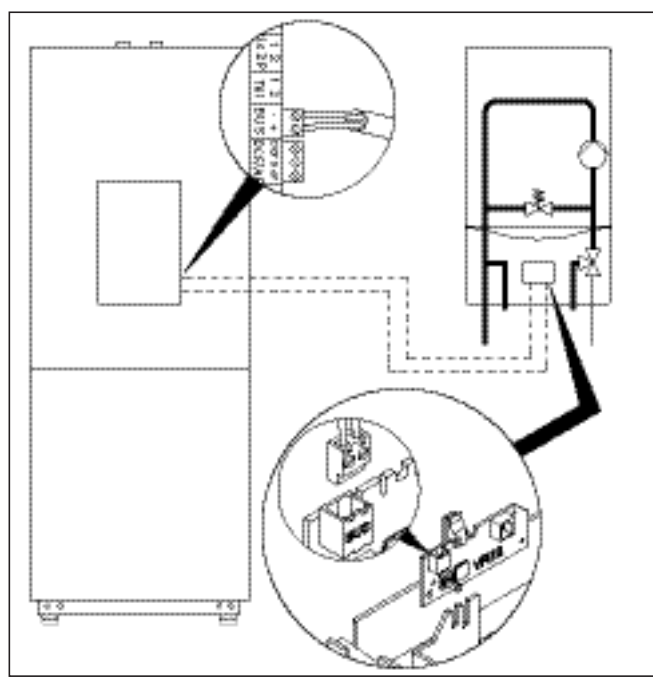

Fig. 6.18 Raccordement de l'appareil de chauffage avec interface eBus

Les appareils de chauffage non équipés d'interface eBus sont contrôlés via le contact du chauffage d'appoint interne (voir fig. 6.7) à l'aide d'un relais de découplage (accessoires, Vaillant réf. 306249).

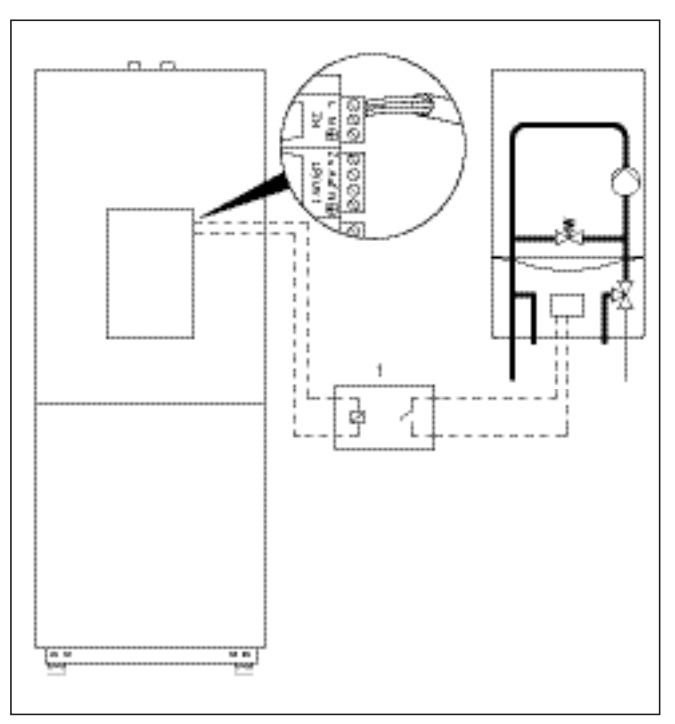

Fig. 6.19 Raccordement d'appareil de chauffage sans interface eBus

#### Légende de la fig. 6.19

1 Relais de découplage (accessoire nº 306249)

Dans les deux cas, la pompe à chaleur actionne l'appareil de chauffage externe en fonction de la demande de chaleur et du paramétrage des régulateurs. Procédez au raccordement hydraulique du chauffage d'appoint par le menu A8.

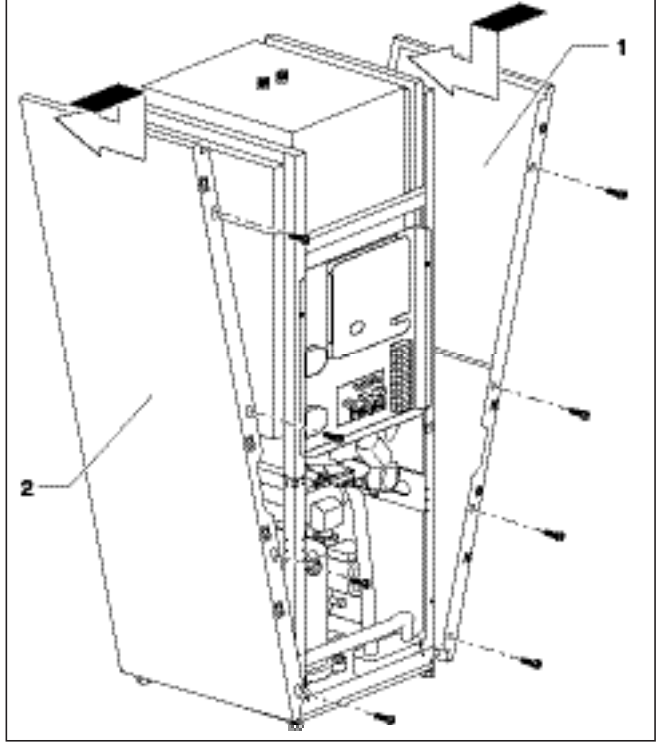

# 6.10 Montage de l'habillage de protection et de la console de commande

Fig. 6.20 Montage de l'habillage de protection latéral

Introduisez les deux protections latérales (fig. 6.20, pos. 1 et 2) dans la partie inférieure du châssis de la pompe à chaleur et poussez-les en les faisant glisser. Vissez-les ensuite par l'avant à l'aide de quatre vis de fixation.

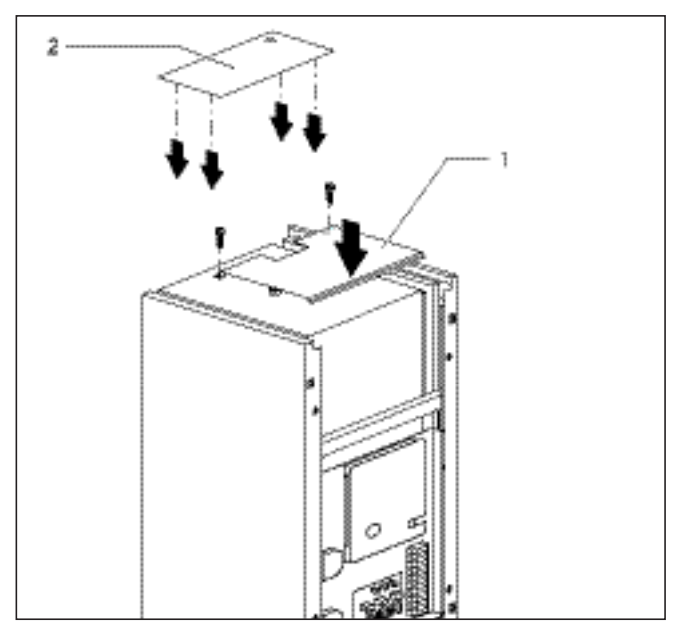

Fig. 6.21 Montage des pièces d'habillage supérieures

- Posez l'habillage supérieur avant (fig. 6.21, pos. 1) sur la pompe à chaleur et fixez le à l'aide de deux vis.
- Introduisez les clips de l'habillage supérieur arrière (fig. 6.21, pos. **2**) dans les ouvertures des habillages latéraux et appuyez jusqu'à ce que vous entendiez un bruit d'enclenchement.

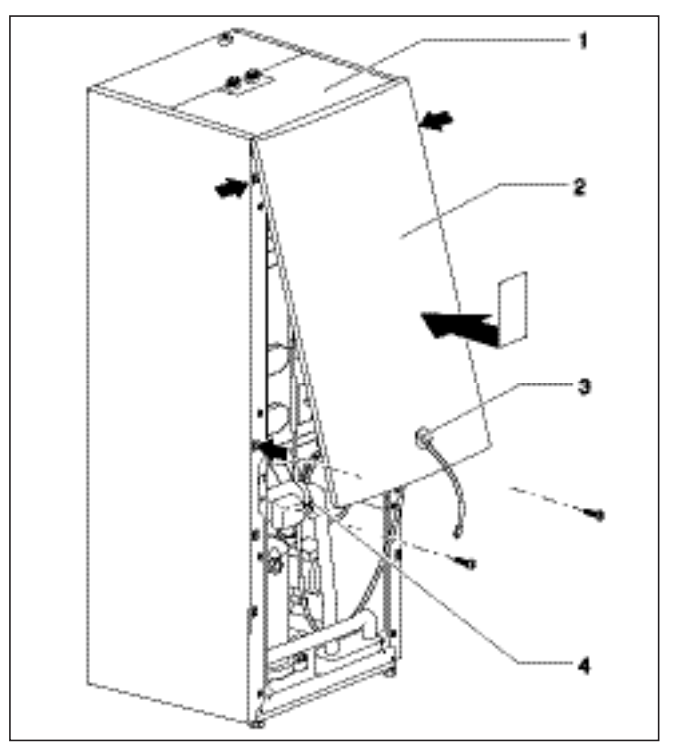

Fig. 6.22 Montage de l'habillage de protection avant

 Faites passer le câble du connecteur de raccordement de la console de commande à travers l'orifice de la protection supérieure avant (fig. 6.22, pos. 3). Si vous avez opté pour un vrnetDIALOG, faites également passer son connecteur de raccordement (pos. 4) alimentation en tension : 230 V) par le même orifice (2).

#### Danger ! Disque d

Risque d'électrocution ! Si vous n'utilisez pas le vrnetDIALOG ou s'il n'est pas alimenté en courant (tension de 230 V) par la pompe à chaleur, le connecteur de raccord vrnetDIALOG (4, alimentation en tension de 230 V) doit resté fixé à l'intérieur de la pompe à chaleur.

• Accrochez la protection supérieure avant à la protection supérieure (fig. 6.22, pos. 1) et emboîtez-la dans les clips du châssis. Fixez l'habillage à l'aide de deux vis, comme l'indique la Fig. 6.21.

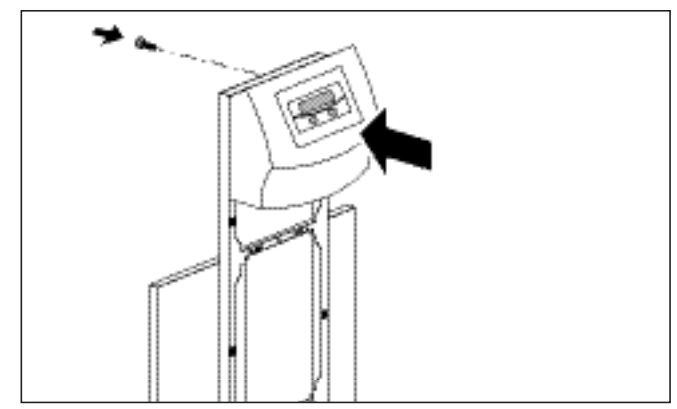

Fig. 6.23 Montage de la console de commande

• Emboîtez la console de commande dans les clips du châssis puis vissez l'unité de commande par l'arrière comme sur la fig. 6.23.

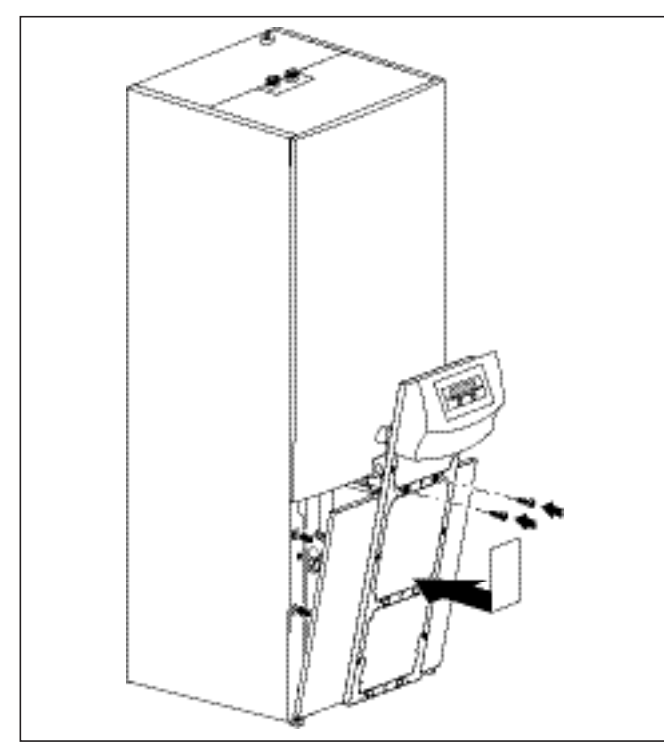

Fig. 6.24 Montage de l'habillage inférieur avant

- Posez l'habillage inférieur sur le cadre, tirez les câbles de raccordement de l'unité de commande à travers le cadre et insérez ensuite l'habillage dans les clips situés sur le boîtier. Fixez le cadre de la console à l'aide des deux vis sur le boîtier comme l'indique la Fig. 6.24.
- Si vous avez monté l'unité de communication vrnetDIALOG, raccordez le connecteur de raccord ainsi que la ligne pilote fournie avec la pompe à chaleur (cf. notice du vrnetDIALOG et chap. 6.9.3).

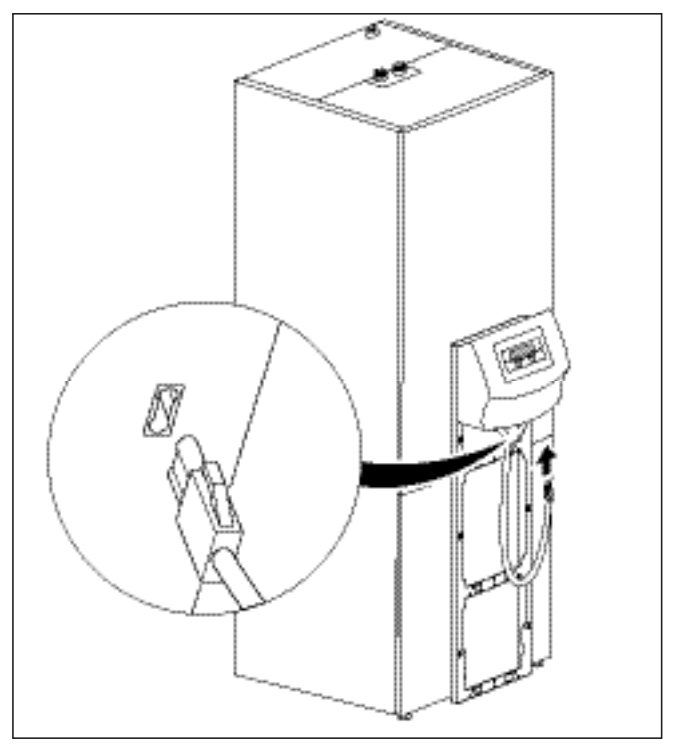

Fig. 6.25 Montage et raccordement de la console de commande

• Raccordez le câble de raccordement à la console de commande.

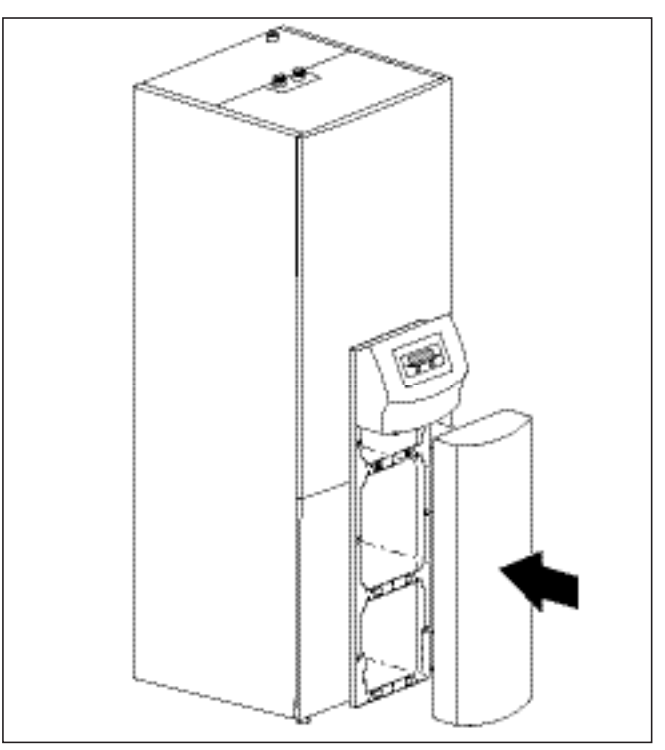

Fig. 6.26 Montage de la tôle avant de la console de commande

• Insérez la tôle avant de la console de commande dans les clips situés sur le châssis de la console.

### 7 Mise en service

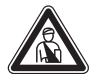

Danger ! Risque de blessure. Ne mettez la pompe à chaleur en service qu'après avoir monté tous les éléments de protection.

## 7.1 Généralités relatives à la mise en service Consultez la liste de contrôle de mise en service du

chap. 14 avant de mettre la pompe à chaleur en service.

La pompe à chaleur ne doit être mise en service que si tous les points qui y sont mentionnés sont remplis.

Avant la mise en service effective, familiarisez-vous avec le maniement du régulateur, décrit ci-dessous.

#### 7.2 Utilisation du régulateur

#### 7.2.1 Maniement du régulateur

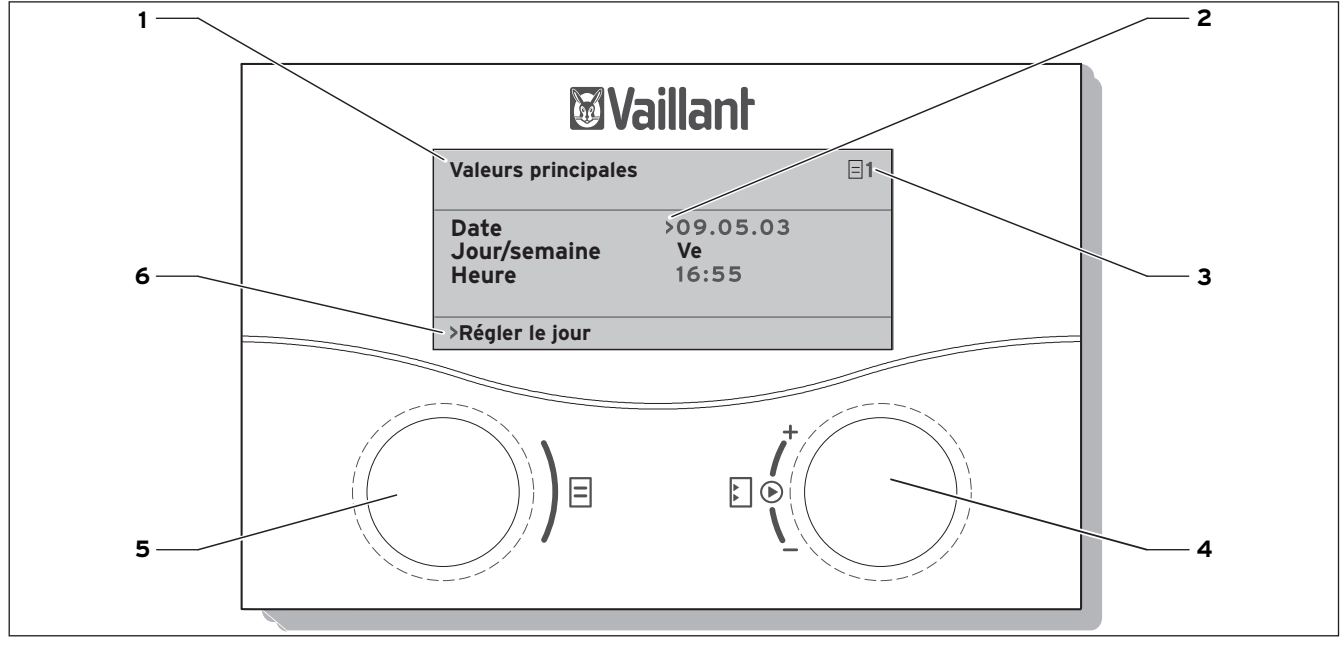

Fig. 7.1 Aperçu de la commande

#### Légende

- 1 Désignation menu
- 2 Le curseur indique le paramètre choisi.
- 3 Numéro menu
- 4 Dispositif de réglage ₺,
   Positionner le paramètre (tourner), Sélectionner le paramètre (appuyer)
- 5 Dispositif de réglage ⊟,
- Sélectionner le menu (tourner), Activer le mode de fonctionnement spécial (appuyer)
- 6 Ligne d'informations (dans l'exemple une demande de manipulation)

#### 7.2.2 Consultation des écrans

Les menus sont désignés par un numéro en haut à droite de l'écran. Tournez le dispositif de réglage 🗏 pour passer au menu suivant. La numérotation permet de retrouver facilement les différents menus au cours de la programmation. Cette opération contrôle l'affectation du capteur et la fonction des capteurs utilisés.

#### 7.2.3 Commande typique au niveau utilisateur

- · Tournez le dispositif de réglage ⊨ jusqu'à ce que vous ayez sélectionné le menu nécessaire.
- Tournez le dispositif de réglage 🔝 jusqu'à ce que vous ayez sélectionné le paramètre à modifier.
- Appuyez sur le dispositif de réglage 🗓 pour sélectionner le paramètre à modifier. Le paramètre apparaît en surbrillance.
- Tournez le dispositif de réglage 🗉 pour modifier la valeur de réglage du paramètre.
- Appuyez sur le dispositif de réglage El pour enregistrer la valeur de réglage modifiée.
- Répétez cette procédure jusqu'à ce que vous ayez effectué tous les réglages.

#### 7.3 Réalisation de la première mise en service Dès que la pompe à chaleur est alimentée en courant lors de sa première mise en service, un contrôle automatique de fonctionnement de la pompe à chaleur et de l'ensemble des composants auxquels elle est reliée se déclenche.

Si l'autotest ne donne pas de résultat, un message d'erreur apparaît à l'écran du régulateur (cf. chap. 10, « Elimination et diagnostic de panne »).

· Pour alimenter la pompe à chaleur en électricité, enclenchez le fusible.

La pompe à chaleur démarre, le logiciel du régulateur se réinitialise :

| Vaillant            |  |
|---------------------|--|
|                     |  |
|                     |  |
|                     |  |
|                     |  |
| Chargement en cours |  |
|                     |  |

Fig. 7.2 Le régulateur est initialisé

Au bout d'un bref instant, le régulateur est opérationnel et détecte qu'il s'agit de la première mise en fonctionnement. Lors de la première installation, le régulateur démarre toujours avec l'assistant d'installation - menu A1.

| Installation       | A1           |  |  |  |
|--------------------|--------------|--|--|--|
| Choix de la langue |              |  |  |  |
| Langue             | ≻FR français |  |  |  |
| > sélection        |              |  |  |  |

nu A1 : Choix de la langue

Modifiez si nécessaire le réglage de la langue et tournez le dispositif de réglage 🗏 jusqu'au menu suivant.

| Aide à l'installation   | A2  |
|-------------------------|-----|
| Plan hydraulique        | 0   |
| Schéma alim. électrique | 0   |
| Se charger              | NON |
| > sélection             |     |

Fig. 7.4 Menu A2 : Aide à l'installation

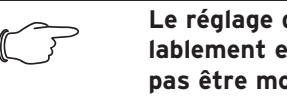

Le réglage du type de la pompe est préalablement effectué en usine et ne doit pas être modifié!

#### Sélectionner un schéma hydraulique

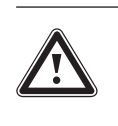

Attention ! Dysfonctionnements possibles. Ne modifiez pas le schéma hydraulique préréglé afin de ne pas entraîner des dysfonctionnements au sein de l'installation.

- Tournez le dispositif de réglage 🗏, jusqu'à ce que le curseur > indigue le numéro schéma hydraulique.
- Appuyez sur le dispositif de réglage. 🛽 Le paramètre est activé et représenté en blanc sur fond noir.

Vous trouverez le schéma hydraulique de votre installation au chap. 6.7.2 et suivants.

• Appuyez sur le dispositif de réglage 🗓 pour confirmer la sélection.

| N° du schéma<br>hydraulique | Circuit refroidis-<br>sement | Circuit Chauffa-<br>ge Central | Ballon eau chau-<br>de sanitaire | Sonde                 | N° fig. |
|-----------------------------|------------------------------|--------------------------------|----------------------------------|-----------------------|---------|
| 6                           | Х                            | Х                              | Х                                | AF, SP, VF2           | 6.10    |
| 8                           | Х                            | Х                              | Х                                | AF, SP, VF1, VF2, RF1 | 6.11    |

Tabl. 7.1 Sélection du numéro du schéma hydraulique

#### Sélection du schéma électrique

- Tournez le dispositif de réglage ☐ jusqu'à ce que le curseur > pointe sur le numéro du schéma électrique.
- Appuyez sur le dispositif de réglage . Le paramètre est activé et représenté en blanc sur fond noir.
- Sélectionnez
- - 1 = Fourniture d'énergie au réseau non bloquée
  - 2 = Alimentation à deux circuits au tarif pompe à chaleur
  - 3 = Alimentation à deux circuits à tarif spécial
- •Appuyez sur le dispositif de réglage Epour confirmer la sélection.

#### Enregistrement des réglages

- Tournez le dispositif de réglage 
  jusqu'à ce que le curseur > à droite de l'option de menu « Enregistrer » pointe sur NON.
- Appuyez sur le dispositif de réglage. Le paramètre est activé et représenté en blanc sur fond noir.
- Tournez le dispositif de réglage ⊟jusqu'à ce qu'un « OUI » apparaisse.
- Appuyez sur le dispositif de réglage 🛙 pour confirmer la sélection.

Remarque ! Une description complète des écrans (menus A1 à A9) pour la première mise en fonctionnement est fournie dans le tableau 8.4

• Effectuez tous les réglages nécessaires et parcourez l'assistant d'installation jusqu'à la fin.

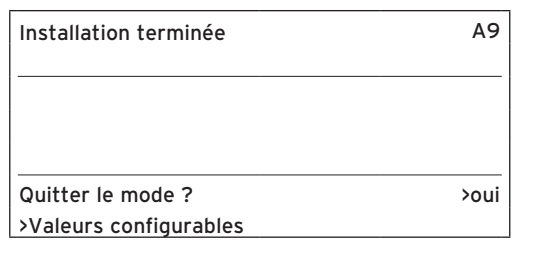

#### Fig. 7.5 Menu A9 : Terminer l'installation

 Ne répondez à la question « Quitter le mode ? » par « OUI » qu'une fois que vous êtes sûr que tout est réglé correctement.

Si vous confirmez par « OUI », le régulateur passe en affichage graphique. La pompe à chaleur démarre avec le réglage automatique.

#### 7.4 Purge du circuit d'eau glycolée

Pour purger le circuit d'eau glycolée, sélectionnez l'option « Purge circuit source » dans le menu A7. La pompe à eau glycolée est désormais activée. Elle s'arrêtera pendant 10 minutes au terme de 50 minutes de fonctionnement.

Vérifiez si le niveau dans le réservoir de compensation d'eau glycolée s'est stabilisé.

- Laissez tourner la pompe à eau glycolée jusqu'à ce que l'air présent dans le système arrive dans le réservoir de compensation. La purge du système entraîne une baisse du niveau d'eau glycolée dans le réservoir de compensation. Veuillez alors procéder au remplissage comme indiqué au chap. 5.2.
- Ouvrez la soupape de sécurité afin de faire disparaître une surpression éventuelle. Le réservoir de compensation pour eau glycolée doit être rempli aux deux tiers.

#### 7.5 Purge du circuit de chauffage

• Si la commande manuelle de la pompe du circuit de chauffage et de la soupape à trois voies est nécessaire pour la purge du circuit de chauffage, utilisez pour cela le menu A5/A6 (voir tab. 8.4).

#### 7.6 Remise de l'installation à l'utilisateur

- Informez l'utilisateur de l'Installation sur la manipulation et le fonctionnement de tous les appareils.
- Remettez à l'utilisateur toutes les notices et documents des appareils pour qu'il les conserve en lieu sûr.
- Attirez l'attention de l'utilisateur sur le fait que les notices doivent rester à proximité de l'appareil. Informez-le de la nécessité d'une inspection régulière de l'installation.

### 8 Régulation

Pour un fonctionnement rentable de la pompe à chaleur, veuillez adapter le réglage de celle-ci aux spécificités de l'installation de chauffage dont vous disposez ainsi qu'à votre mode de consommation.

Au chapitre suivant, vous trouverez des indications concernant l'ensemble des fonctions du régulateur de bilan énergétique commandé par les conditions atmosphériques.

#### 8.1 Modes de fonctionnement et fonctions

Vous disposez de cinq modes de fonctionnement différents pour le circuit de chauffage :

- Auto: commute au terme d'une durée programmée entre les modes de fonctionnement « Chauffage » et « Abaissement ».
- Eco: commute au terme d'une durée programmée entre les modes de fonctionnement « Chauffage » et « Arrêt ». Le circuit de chauffage est alors éteint au cours de la durée de l'abaissement, si la fonction de protection contre le gel (qui dépend de la température extérieure) n'a pas été activée.
- Abaissement : le circuit de chauffage, indépendamment d'une durée programmée, est régulé sur la température d'abaissement.
- Chauffage : le circuit de chauffage fonctionne, indépendamment d'une durée programmée, selon la valeur départ de consigne.
- Arrêt : le circuit de chauffage est arrêté, si la fonction de protection contre le gel (qui dépend de la température extérieure) n'a pas été activée.

Pour les ballons d'eau chaude raccordés, les modes de fonctionnement « Auto », « Marche » et « Arrêt » sont disponibles :

- Auto: le chauffage du ballon ou le déblocage de la pompe de circulation s'effectuent selon les réglages du programme horaire.
- Marche : la charge du ballon est débloquée en permanence, donc, en cas de besoin, le ballon est aussitôt chauffé, la pompe de circulation fonctionne en permanence.
- Arrêt : le ballon n'est pas chauffé, la pompe de circulation ne fonctionne pas. Cependant, lorsque la température du ballon est inférieure à 10 °C, le ballon remonte à 15 °C afin de protéger l'installation du gel.

#### 8.2 Fonctions auxiliaires automatiques

#### Protection contre le gel

Le régulateur dispose d'une fonction de protection contre le gel. Cette fonction protège l'installation de chauffage contre le gel, quel que soit le mode de fonctionnement.

Si la température extérieure devient inférieure à 3 °C, la température d'abaissement se définit automatiquement par défaut pour chaque circuit de chauffage.

#### Protection du ballon contre le gel

Cette fonction se déclenche automatiquement, dès que la température réelle du ballon devient inférieure à 10 °C. Le ballon est alors chauffé à 15 °C. Cette fonction intervient aussi au niveau des modes de fonctionnement « Arrêt » et « Auto » et cela, en autonomie par rapport aux programmes horaires.

#### Contrôle des sondes externes

Les capteurs dont votre installation a besoin dépendent du profil hydraulique sélectionné lors de la première mise en service. La pompe à chaleur contrôle automatiquement et en permanence la présence ainsi que le fonctionnement de toutes les sondes.

# Dispositif de sécurité en cas de manque d'eau de chauffage

Un capteur de pression analogique détecte un éventuel manque d'eau et arrête la pompe à chaleur dès que le manomètre indique une pression d'eau inférieure à 0,5 bar. Il redémarre la pompe automatiquement dès que le manomètre indique une pression d'eau supérieure à 0,7 bar.

#### Protection antiblocage des pompes et des vannes

Afin d'éviter un blocage des pompes de chauffage, de circulation, d'eau glycolée ou de la soupape d'inversion de l'eau chaude UV1, les pompes et la soupape qui n'ont pas fonctionné depuis 24 h sont activées les unes après les autres pendant environ 20 secondes.

#### Dispositif de sécurité en cas de manque d'eau glycolée

Un capteur de pression analogique détecte un éventuel manque d'eau glycolée et arrête la pompe à chaleur dès que le manomètre indique une pression d'eau glycolée inférieure à 0,2 bar et que l'erreur 91 est affichée dans l'historique des pannes.

La pompe à chaleur se remet automatiquement en service dès que la pression d'eau glycolée dépasse 0,4 bar. Si la pression d'eau glycolée passe au-dessous de 0,6 bar pendant plus d'une minute, un message d'avertissement s'affiche dans le menu 📰 1.

#### Système de protection des circuits de chauffage au sol pour tous les circuits hydrauliques sans ballon tampon (pour schéma hydraulique 6)

Si la température de départ de chauffage mesurée dans le circuit du plancher par le capteur VF2 dépasse pendant plus de 15 minutes en continu une valeur déterminée (temp. HK max. + Hystérèse compr. + 2 K, réglage d'usine : 52 °C), la pompe à chaleur s'arrête avec le message d'erreur 72 (voir chap. 10.6). Si la température du départ de chauffage redescend en dessous de cette valeur et que l'erreur se remet à zéro, la pompe à chaleur se remet automatiquement en marche. Il est possible de modifier la température maximale du départ de chauffage à l'aide du paramètre « Température CC max. » via vrDIALOG.

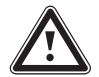

#### Attention !

Risque d'endommagement du plancher. Veillez à ce que des températures trop élevées n'endommagent pas le sol qui est chauffé ; sélectionnez en conséquence la valeur du système de protection des circuits de chauffage au sol.

#### Protection contre le gel

La température de sortie de la source de chaleur est mesurée en continu. Si la température de sortie de la source de chaleur passe au-dessous d'une valeur définie, le compresseur s'arrête momentanément avec le message de panne 20 ou 21 (voir chap. 10.4). Si cette erreur se produit trois fois de suite, une coupure du système suite à une erreur se produit (voir chap. 10.5). Pour les pompes à chaleur geoTHERM VWS vous pouvez régler la valeur (réglage d'usine -10 °C) pour la protection antigel dans l'assistant d'installation A4.

#### 8.3 Fonctions auxiliaires réglables

Vous pouvez régler vous-même les fonctions auxiliaires suivantes sur le régulateur et ainsi adapter l'installation aux conditions locales ou aux besoins de l'utilisateur.

| G | Remarque :<br>La commande du régulateur est répartie<br>sur trois niveaux :<br>- Niveau utilisateur -> pour l'utilisateur<br>- Niveau code pour l'installateur spéciali-<br>sé<br>- vrDIALOG -> pour l'installateur spécia-<br>lisé |
|---|----------------------------------------------------------------------------------------------------|
|   | 1156                                                                                                    |

#### 8.3.1 Fonctions auxiliaires au niveau de l'utilisateur :

#### Programme horaire

Vous avez la possibilité de régler les durées de chauffage pour chaque circuit de chauffage. Il est possible d'enregistrer jusqu'à trois durées de chauffage par jour/par bloc (bloc = Lu.-Ve. ou Lu.-Di. ou Sa.-Di.).

Voir tabl. 8.3, menu 🔜 3 « Programmes horaires ».

#### Programme vacances

Il est possible de programmer deux périodes de vacances avec une indication de date. De plus, vous pouvez régler la température d'abaissement souhaitée, c'est-àdire la valeur sur laquelle l'installation doit être régulée au cours de votre absence.

Voir tabl. 8.3, menu 🔛 4 « Programme vacances ».

#### Fonction d'arrêt occasionnel

La fonction « arrêt occasionnel » vous permet de poursuivre les durées de chauffage et d'eau chaude sanitaire jusqu'au prochain début de chauffage, sans période de coupure.

Cf. chap. 8.9.

#### Fonction d'économie

La fonction « économie » vous permet d'abaisser au cours d'une période réglable les durées de chauffage. Cf. chap. 8.9.

#### Refroidissement

La fonction de refroidissement vous permet de régler le nombre de jours (de 0 à 99) consécutifs de refroidissement.

#### Attention !

Risque de sous-dépassement du point de condensation et formation de condensation !

Veillez impérativement à ne pas régler trop bas la température de départ du chauffage en mode de refroidissement. Même une température de départ de 20 °C garantit une fonction de refroidissement suffisante.

#### 8.3.2 Fonctions additionnelles au niveau codé :

#### **Délestage Veille**

Cette fonction sert à faire sécher une chape de chauffage nouvellement posée. Veuillez vous reporter au tableau 8.1. La température départ est régulée indépendamment de la température extérieure selon un programme préréglé. Lorsque cette fonction est activée, tous les modes de fonctionnement sélectionnés sont interrompus. Voir tabl. 8.4, menu C6.

| Jour après le<br>démarrage de la<br>fonction | Température départ de consigne pour ce<br>jour |
|----------------------------------------------|------------------------------------------------|
| Température dé-                              | 25 °C                                          |
| part                                         | 25 °C                                          |
| 1                                            | 30 °C                                          |
| 2                                            | 35 °C                                          |
| 3                                            | 40 °C                                          |
| 4                                            | 45 °C                                          |
| 5 - 12                                       | 40 °C                                          |
| 13                                           | 35 °C                                          |
| 14                                           | 30 °C                                          |
| 15                                           | 25 °C                                          |
| 16                                           | 10 °C                                          |
| 17 - 23                                      | (fonction de protection contre le gel. pompe   |
|                                              | en marche)                                     |
| 24                                           | 30 °C                                          |
| 25                                           | 35 °C                                          |
| 26                                           | 40 °C                                          |
| 27                                           | 45 °C                                          |
| 28                                           | 35 °C                                          |
| 29                                           | 25 °C                                          |

Tabl. 8.1 Déroulement du séchage de la chape

Le mode de fonctionnement apparaît sur l'écran avec le jour actuel et la température départ de consigne, le jour en cours est réglable manuellement.

Si le circuit d'eau glycolée n'est pas encore terminé, le séchage de la chape peut s'effectuer par le chauffage d'appoint. Pour cela, sélectionnez la valeur « **Appoint seul** » pour le paramètre « Appoint C.C. » dans le menu C7 « Appoint ».

Attention !

Surcharge de la source de chaleur ! Une perte d'énergie trop faible de la source de chaleur pendant le séchage de la chape (par ex. pendant les mois d'hiver) peut entraîner une surcharge de la source et dégrader sa régénération.

Lors du démarrage de la fonction, l'heure actuelle du démarrage est enregistrée. Le changement de jour s'effectue à chaque fois exactement à cette heure. Après l'arrêt/la mise en marche du secteur, le chauffage de la chape démarre de la façon suivante :

| Dernier jour avant arrêt | Démarrage après marche |
|--------------------------|------------------------|
| secteur                  | secteur                |
| 1 - 15                   | 1                      |
| 16                       | 16                     |
| 17 - 23                  | 17                     |
| 24 - 28                  | 24                     |
| 29                       | 29                     |

Tabl. 8.2 Déroulement du séchage de chape après la mise hors/ sous tension du secteur

Si vous souhaitez procéder au séchage de chape à l'aide de températures et/ou de durées différentes de celles des préréglages, vous avez la possibilité de sélectionner des températures de départ de consigne à l'aide du réglage à valeur fixe (cf. section suivante). Observez l'hystérèse du compresseur alors applicable (réglable via vrDIALOG, voir chap. 8.10).

#### Protect. anti-légionnelle

La fonction de « Protection anti-légionnelles » permet de détruire les germes présents dans le ballon et dans les conduites.

Une fois par semaine, le ballon d'eau chaude sanitaire est réglé sur une température d'env. 70 °C.

L'installateur spécialisé active, au niveau des paramètres codifiés, la fonction « Protection anti-légionnelles » et peut régler une heure et un jour de démarrage (jour de la semaine) où le chauffage doit se mettre en marche (voir tab 8.4, menu C9).

#### Paramétrage / alarme / diagnostic à distance

Il est possible de réaliser le diagnostic et le réglage de la pompe à chaleur via vrDIALOG 810/2 ou vrnetDIALOG 840/2 ou 860/2 par téléassistance. Vous trouverez davantage d'informations à ce sujet dans les notices d'utilisation de ces unités de communication.

#### 8.3.3 Fonctions auxiliaires via vrDIALOG :

vrDIALOG 810/2 (eBUS) vous permet d'optimiser les appareils de chauffage et les systèmes de régulation à l'aide de la visualisation graphique et de la configuration assistées par ordinateur et d'utiliser ainsi le potentiel d'économie d'énergie. Ces deux fonctions vous permettent de visualiser à tout moment les processus qui se déroulent dans le système de régulation et d'influencer ceux-ci. Les programmes permettent l'archivage et la représentation graphique de nombreuses données système, le chargement, la modification et l'enregistrement en ligne de configurations d'appareils tout comme l'enregistrement d'informations sous forme de rapport.

Via vrDIALOG 810/2, vous pouvez effectuer tous les réglages de la pompe à chaleur ainsi que d'autres réglages à des fins d'optimisation. Cf. chap. 8.10.

#### Mode accéléré

Ce mode de fonctionnement facilite le diagnostic des fonctions des pompes à chaleur en accélérant le bilan énergétique du facteur 60, si vous avez opté pour les schémas hydrauliques 1 ou 3. Ce mode de fonctionnement sert de fonction test. Cf. chap. 8.10.

#### Régulation de maintien

Cette fonction permet de régler une température de départ fixe via vrDIALOG indépendamment de la régulation barométrique. Cf. chap. 8.10.

#### 8.4 Description du régulateur

#### 8.4.1 Circuits possibles pour l'installation

Le régulateur peut commander les circuits d'installation suivants:

- un circuit de chauffage ;
- un ballon d'eau chaude sanitaire à chauffage indirect ;
- une pompe de circulation d'eau chaude,
- un circuit tampon.

Pour agrandir le système, il est possible de raccorder jusqu'à six autres modules de circuit de mélangeur VR 60 (accessoires) avec deux circuits de mélangeur chacun à l'aide d'un circuit tampon.

Les circuits de mélangeur sont programmés à l'aide du régulateur sur la console de commande.

Pour améliorer le confort de commande, il est possible de raccorder les huit premiers circuits de chauffage aux télécommandes VR 90 (cf. chap. 4.13).

#### 8.4.2 Régulation du bilan énergétique

La régulation du bilan énergétique est valable uniquement pour les circuits hydrauliques sans ballon tampon (p. ex. schéma hydraulique 6).

Pour un fonctionnement à la fois rentable et parfait de la pompe à chaleur, il est nécessaire de réglementer le démarrage du compresseur. C'est en effet lors du démarrage que le compresseur subit les charges les plus élevées. En réglant le bilan énergétique, il est possible de minimiser les procédures de démarrage de la pompe à chaleur, sans pour autant renoncer au confort qu'offre une température ambiante agréable.

Au même titre que les autres régulateurs de chauffage commandés par les conditions atmosphériques, le régulateur mesure la température extérieure et calcule une température départ de consigne suivant une courbe de chauffage. Le calcul du bilan énergétique s'effectue de la manière suivante: chaque minute, la différence entre la température départ de consigne et la température départ réelle est calculée. le valeurs obtenues sont alors ajoutées les unes aux autres:

1 degré minute [°min] = 1 K différence de température pour une durée d'une minute

La pompe à chaleur est automatiquement redémarrée dès qu'un certain déficit de chaleur (préréglable à partir du régulateur, voir menu C4) est atteint. Elle s'arrête dès que la quantité calorifique acheminée est égale au déficit de chaleur préalablement détecté. Plus la valeur négative préréglée est élevée, plus les temps d'intervalle de marche / d'arrêt du compresseur sont longs.

#### 8.4.3 Principe de chargement du ballon d'accumulation

Le ballon tampon est régulé en fonction de la température départ de consigne. La pompe à chaleur se met à chauffer, dès que la température indiquée par la sonde de température de tête du ballon tampon VF1 devient inférieure à la température de consigne. Elle chauffe jusqu'à ce que la sonde de température basse du ballon d'accumulation RF1 ait atteint la température de consigne + 2 K.

Si la température indiquée par la sonde de température de tête VF1 n'excède pas la température de consigne de plus de 2 K, le ballon d'accumulation est également chargé après le chargement du ballon d'eau chaude sanitaire (rechargement précoce) : VF1 < T VL température de consigne + 2 K.

#### 8.4.4 Réinitialisation sur les réglages d'usine

Attention !

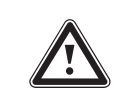

# Suppression accidentelle des réglages spécifiques !

Si vous restaurez les réglages d'usine, il peut arriver que les réglages spécifiques de l'installation soient supprimés et que cette dernière s'arrête. L'installation ne risque alors pas d'être endommagée.

• Dans l'affichage de base, appuyez simultanément sur les deux dispositifs de réglage pendant 5 secondes min.

Vous pouvez ensuite choisir de restaurer les paramètres du réglage usine soit uniquement pour les programmes horaires, soit pour l'ensemble des fonctions.

#### 8.4.5 Structure du régulateur

Un **affichage graphique** apparaît dans **l'affichage de base**. Ce graphique donne accès à tous les autres écrans disponibles. Il réapparaît automatiquement chaque fois que vous n'actionnez pas le dispositif de réglage pendant un certain temps.

Les figures suivantes représentent l'ensemble des écrans du régulateur sous forme de chronogramme. Vous trouverez une description détaillée des différents écrans au chapitre suivant ces figures.

La commande du régulateur se répartit sur trois niveaux :

Le niveau utilisateur est destiné à l'utilisateur. Les paramètres codifiés (menus C1 - C9, D1 - D5, I1 - I5 et A1 - A9) sont réservés à l'installateur et protégés contre les déréglages involontaires par un code. Si aucun code n'est entré, donc si le niveau codé n'est

pas autorisé, les paramètres peuvent être affichés dans les différents menus mais il n'est pas possible de modifier les valeurs.

Dans les menus C1 à C9, vous pouvez régler les paramètres des différentes fonctions de la pompe à chaleur pour les circuits de chauffage.

Dans les menus D1 à D5, vous pouvez utiliser et tester la pompe à chaleur en mode Diagnostic.

Les menus I1 à 15 fournissent des informations générales sur les réglages de la pompe à chaleur.

Dans les menus A1 à A9, vous êtes guidés lors de la première mise en fonctionnement de la pompe à chaleur par le menu d'installation.

En outre, l'affichage et la sélection de fonctions spéciales, comme la fonction d'économie, sont également possibles. Pour ce faire, appuyez une, deux ou trois fois sur le dispositif de réglage lorsque l'écran de base apparaît (voir fig. 8.1).

Le troisième niveau contient les fonctions permettant l'optimisation de l'installation et ne peut être réglé que par les spécialiste via vrDIALOG 810/2 (voir chap. 8.10).

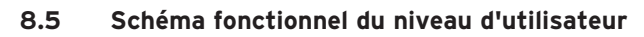

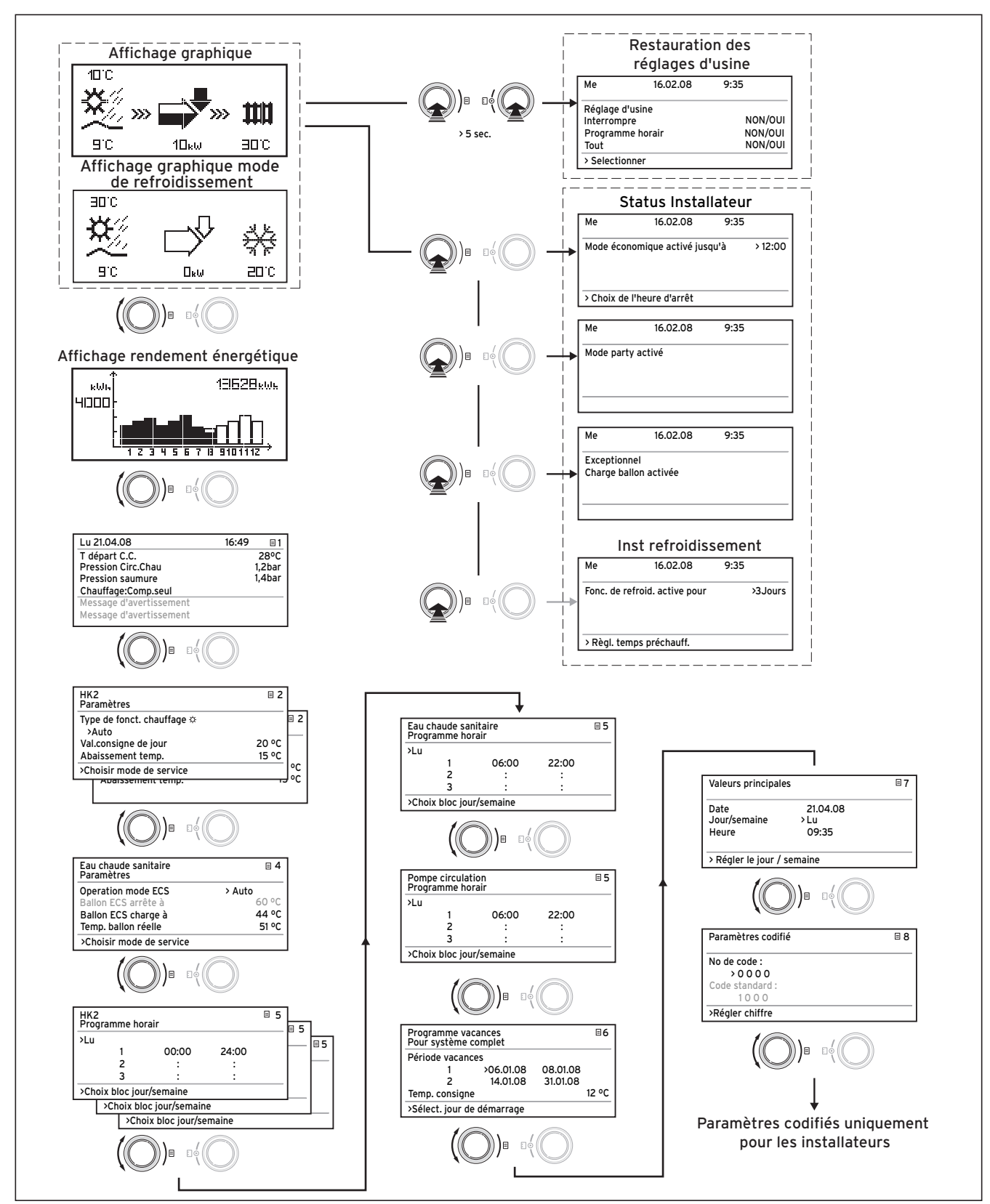

 es écrans représentés en grisé dépendent du schéma hydraulique réglé

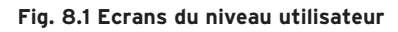

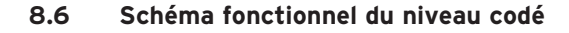

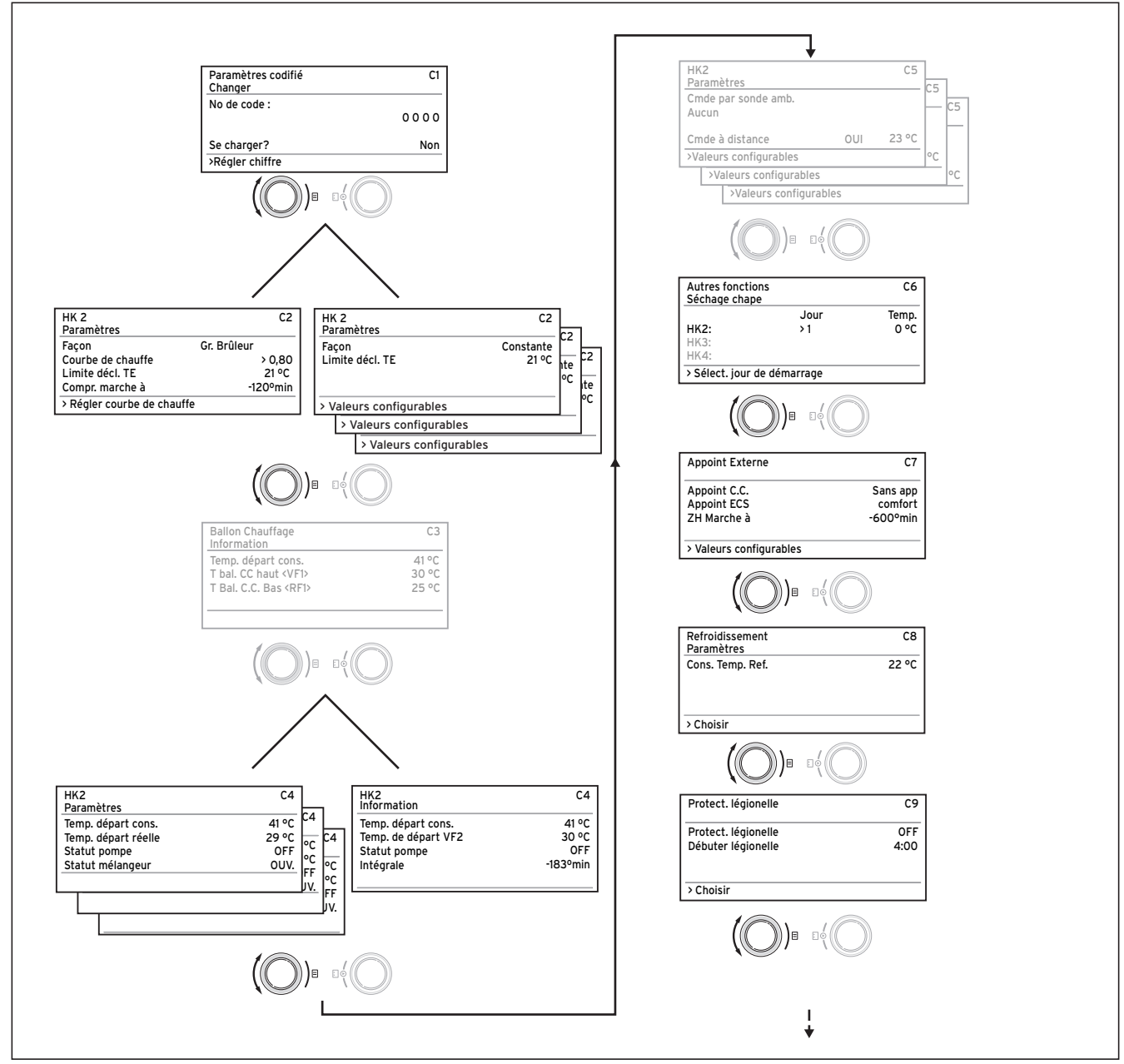

 \*) les écrans représentés en grisé dépendent du schéma hydraulique réglé

#### Fig. 8.2 Ecrans du niveau codé

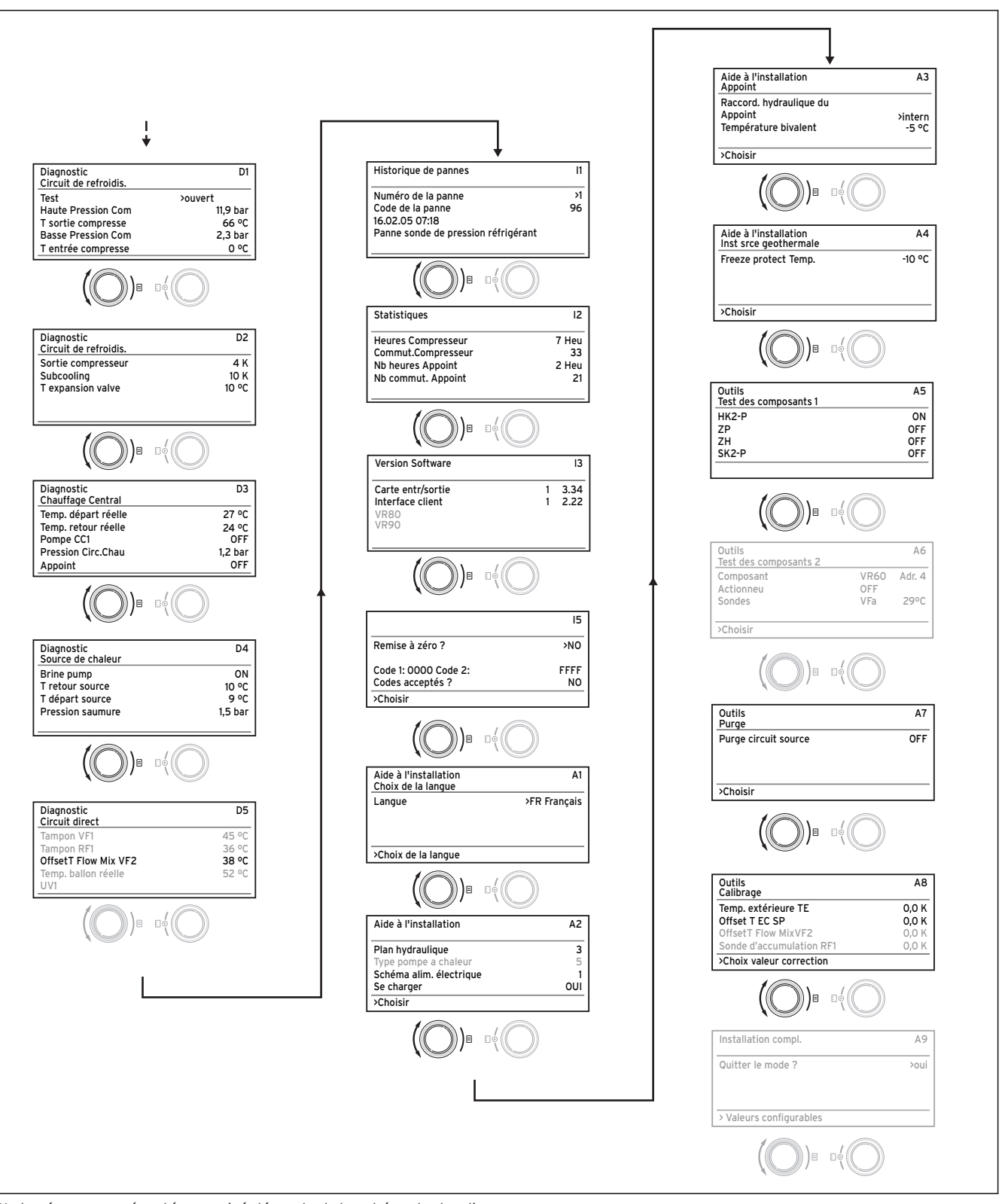

 \*) les écrans représentés en grisé dépendent du schéma hydraulique réglé

Fig. 8.3 Ecrans du niveau codé (suite)

#### 8.7 Ecrans du niveau utilisateur

| Ecran affiché |         |      | Description                                                                          |                                                                                                    |
|---------------|---------|------|--------------------------------------------------------------------------------------|----------------------------------------------------------------------------------------------------|
| 10°C<br>₩     | <b></b> | 1111 | Affichage graphiq<br>Cet affichage mont<br>que fois que vous r<br>chage d'un autre é | <b>ue (écran principal)</b><br>tre l'état actuel du système. Celui-ci s'affiche cha-<br>n'actionnez pas le dispositif de réglage lors de l'affi-<br>cran.                                                                                    |
|               | 10      |      | ЮC                                                                                   | Température extérieure (ici : 10 °C)                                                                                                    |
|               |         |      | ₩.                                                                                   | Température d'entrée de la source de chaleur :<br>capteur de température T3 ; dans l'exemple 9 °C<br>(voir fig. 1 et 2, annexe)                                                                                                    |
|               |         |      | È                                                                                    | Sous la flèche, la puissance de la source de cha-<br>leur (dans l'exemple 10 kW) est indiquée.<br>Le degré de noircissement de la flèche représen-<br>te le rendement énergétique de la pompe à cha-<br>leur dans l'état de service indiqué. |
|               |         |      |                                                                                      | Il ne faut pas confondre la puissance de la sour-<br>ce de chaleur et la puissance de chauffage.<br>La puissance de chauffage correspond approxi-<br>mativement à la puissance de la source de cha-<br>leur + la puissance du compresseur.   |
|               |         |      | ŧ                                                                                    | Elle est entièrement remplie lorsque le compres-<br>seur ou le chauffage d'appoint électrique est en<br>marche.                                                                                                    |
|               |         |      | <b>339 339</b><br>10.44                                                              | Les >>> à gauche et à droite clignotent lorsque le<br>compresseur est en marche, extrait de l'énergie<br>de l'environnement et alimente le système de<br>chauffage.                                                                          |
|               |         |      | 300 <b>300</b><br>1044                                                               | Les >>> de droite clignotent dans le cas de l'ali-<br>mentation du système de chauffage (p. ex. par le<br>chauffage électrique d'appoint uniquement).                                                                                        |
|               |         |      | 1111<br>300                                                                          | La pompe à chaleur est en mode « Chauffage ».<br>La température de départ du chauffage est éga-<br>lement affichée (dans l'exemple 30).                                                                                                    |
|               |         |      | an:                                                                                  | Ce symbole indique que le ballon d'eau chaude<br>sanitaire est chauffé ou que la pompe à chaleur<br>est prête à fonctionner. La température à l'inté-<br>rieur du ballon d'eau chaude sanitaire s'affiche<br>également.                      |
|               |         |      | \$¢¢<br>an:                                                                          | Le symbole indique que la pompe à chaleur est<br>en mode Refroidissement. Sous le symbole, la<br>température du départ de chauffage est affichée<br>(dans l'exemple 20 °C).                                                                  |

Tabl. 8.3 Paramètres réglables au niveau de l'utilisateur

| Ecran affiché                   | Description                                                                                                    |
|---------------------------------|----------------------------------------------------------------------------------------------------|
|                                 | Ecran rendement énergétique<br>Indique la quantité d'énergie gagnée à partir de l'environnement pour<br>chacun des douze mois de l'année en cours (bâton noir). Les bâtons<br>transparents indiquent les mois à venir de l'année en cours, la hau-<br>teur du bâton indique correspond quant à elle au rendement enregis-<br>tré le mois de l'année précédente (comparaison possible). Lors de la<br>première mise en service, la hauteur des bâtons est égale à 0, aucune<br>information n'ayant préalablement été enregistrée.<br>L'échelle (4000 kWh dans l'exemple) s'adapte automatiquement à la<br>valeur mensuelle la plus élevée.<br>En haut à droite, la somme totale du rendement depuis la mise en<br>fonctionnement est affichée (dans l'exemple : 13628 kWh)                                                                                                    |
| Lu 21 04 08 16:49               | Le jour, la date, l'heure ainsi que la température de départ, la pres-                                                                                                    |
| Température départ              | sion du circuit de chauffage et la pression de la source de chaleur                                                                                                    |
| C.C. 28 °C                      | sont affichés.                                                                                                    |
| Pression circuit chauf- 1,2 bar | <b>T départ C.C.</b> : Température de départ actuelle dans l'appareil.                                                                                                    |
| Pression saumure 1,4 bar        | Pression carc. Cliqu . Capteur de pression du circuit de chaunage.<br>Pression eau glycolée : Pression de la source de chaleur (capteur de                                                                                                    |
| C.C. : Comp. seul               | pression, circuit de source de chaleur, pression d'eau glycolée)                                                                                                    |
| Message d'avertissement         | C.C. : Comp. seul : ce message d'état indique l'état de service actuel.                                                                                                    |
| Message d'avertissement         | Les possibilités sont les suivantes :                                                                                                    |
|                                 | C.C. : Comp. seul<br>C.C. : Comp+appoint<br>C.C. : ZH seul<br>C.C. : en attente<br>WW : en attente<br>ECS : comp. seul<br>WW : ZH seul<br>Délestage : ECS<br>Délestage : Veille<br>Mode accéléré<br>Antigel C.Chauffage<br>Antigel ballon ECS<br>Protect. anti-légionnelles<br>Antiblocage pompes<br>Délestage Veille<br>Purge<br>Coupure suite à une erreur : Chauffage<br>Coupure suite à une erreur : Chauffage<br>Coupure suite à une erreur : ECS<br>Coupure suite à une erreur : ECS<br>Coupure suite à une erreur : Arrêt temporaire<br>Marche à vide compr. chauffage<br>Marche à vide compr. chauffage<br>Marche à vide compr. eau chaude<br>Fonctionnement refroidissement & eau chaude<br>Retour trop élevé<br>En cas d'état de service critique, un message d'avertissement est affi-<br>ché sur les deux lignes d'écran du bas. Ces lignes sont vides lorsque<br>l'état de service est normal. |

| Tabl. | 8.3 | Paramètres | réglables | au niveau | utilisateur | (suite) |
|-------|-----|------------|-----------|-----------|-------------|---------|
|       |     |            |           |           |             | /       |

| Ecran affiché                                                                                                    | Description                                                                                                    | Réglage d'usine                                                    |
|----------------------------------------------------------------------------------------------------|----------------------------------------------------------------------------------------------------|--------------------------------------------------------------------|
| <hk2>       2         Paramètres          Mode Chauffage **       &gt;Auto         val.consigne de jour       22 °C         Abaissement temp.       15 °C         &gt; Sélection mode fonctionnement</hk2> | La Val. consigne de jour est la température à la-<br>quelle le chauffage doit être réglé en mode « Chauf-<br>fage » ou pendant la plage horaire.<br>La température d'abaissement est la température<br>sur laquelle le chauffage est régulé au cours de la<br>période d'abaissement. Il est possible de régler une<br>température d'abaissement propre à chaque circuit<br>de chauffage.<br>Le mode de fonctionnement réglé détermine dans<br>quelles conditions le circuit de chauffage ou le cir-<br>cuit d'eau chaude affecté doit être régulé.<br>Les modes de fonctionnement suivants sont disponi-<br>bles pour les circuits de chauffage :<br>Auto : commutation du circuit de chauffage au<br>terme d'un programme horaire réglable entre les<br>modes de fonctionnement « Chauffage » et « Abais-<br>sement ».<br>Eco : commutation du circuit de chauffage au terme<br>d'un programme horaire réglable entre les modes de<br>fonctionnement « Chauffage » et « Atais-<br>sement ».<br>Eco : commutation du circuit de chauffage au terme<br>d'un programme horaire réglable entre les modes de<br>fonctionnement « Chauffage » et « Arrêt ». Le cir-<br>cuit de chauffage est alors éteint au cours de la<br>durée de l'abaissement, si la fonction de protection<br>contre le gel (qui dépend de la température extérieu-<br>re) n'a pas été activée.<br>Chauffage : le circuit de chauffage est régulé sur la<br>température ambiante de consigne indépendamment<br>d'un programme horaire réglable.<br>Abaissement : le circuit de chauffage est régulé sur<br>la température d'abaissement indépendamment d'un<br>programme horaire réglable.<br>Arrêt : le circuit de chauffage est arrêté si la fonc-<br>tion de protection contre le gel (qui dépend de la<br>température extérieure) n'a pas été activée.<br>Remarque :<br>D'autres circuits de chauffage apparaissent si la<br>configuration de l'installation le permet. | Val. consigne de<br>jour : 20 °C<br>Temp. abaisse-<br>ment : 15 °C |

Tabl. 8.3 Paramètres réglables au niveau utilisateur (suite)

### 8 Réglage

| Ecran affiché                                                                                                    | Description                                                                                                    | Réglage d'usine                                                      |
|----------------------------------------------------------------------------------------------------|----------------------------------------------------------------------------------------------------|----------------------------------------------------------------------|
| Charge ballon E       4         Paramètres       Mode WW         Mode WW       >Auto         Ballon ECS arrête à       60 °C         Ballon ECS charge à       44 °C         Température du ballon       51 °C         > Sélection température consigne | Pour les ballons d'eau chaude sanitaire raccordés et<br>le circuit de circulation, les modes de fonctionne-<br>ment Auto, Marche et Arrêt sont possibles.<br>La <b>température maximale d'eau chaude</b> indique<br>jusqu'à quelle température le ballon d'eau chaude<br>sanitaire doit être chauffé.<br>La <b>température minimale d'eau chaude sanitaire</b><br>indique une valeur limite ; si la température du bal-<br>lon est inférieure à cette dernière, cela entraîne le<br>chauffage du ballon.<br><b>Remarque :</b> la température maximale d'eau chaude<br>ne s'affiche que si le chauffage électrique d'appoint<br>pour la production d'eau chaude est débloqué (voir<br>menu C7). Sans chauffage électrique d'appoint, la<br>coupure de régulation du capteur de pression du cir-<br>cuit frigorifique limite la température finale de l'eau<br>chaude sanitaire qui n'est donc pas réglable !<br><b>Température du ballon réelle</b> : température à l'inté-<br>rieur du ballon d'eau chaude sanitaire. | Température<br>minimale d'eau<br>chaude 44 °C                        |
| <hk2>       5         Programme horaire       5         &gt; Lun       1       00:00       24:00         2       :       :         3       :       :         &gt; Sélection bloc jour/semaine       .</hk2>                                             | Le menu <b>HK.2 : programmes horaires</b> permet de<br>régler les temps de chauffage de chaque circuit.<br>Vous avez la possibilité d'enregistrer jusqu'à trois<br>durées de chauffage par jour/par bloc. La régulation<br>s'effectue sur la courbe de chauffage et sur la tem-<br>pérature ambiante de consigne réglée.                                                                                                    | Lu Di.<br>OhOO - 24hOO                                               |
| Charge ballon E5Programme horaire5> Lun1106:00213131> Sélection bloc jour/semaine                                                                                                    | Le menu <b>E.C.S. : programmes horaires</b> permet de<br>régler les temps de chauffage du ballon d'eau chau-<br>de sanitaire.<br>Vous avez la possibilité d'enregistrer jusqu'à trois<br>durées de chauffage par jour/par bloc.                                                                                                    | Lu Ve.<br>6h00 - 22h00<br>Sam<br>7h30 - 23h30<br>Dim<br>7h30 - 22h00 |
| Pompe circulation5Programme horaire5> Lun1106:002:3:> Sélection bloc jour/semaine                                                                                                    | Le menu <b>Pompe circulation : programmes horaires</b><br>permet de régler les heures de service de la pompe<br>de circulation.<br>Vous avez la possibilité d'enregistrer jusqu'à trois<br>durées de chauffage par jour/par bloc.<br>Si le mode Eau chaude sanitaire (voir menu III 3) est<br>réglé sur « MARCHE », la pompe de circulation fonc-<br>tionne en continu.                                                                                                    | Lu Ve.<br>6h00 - 22h00<br>Sam<br>7h30 - 23h30<br>Dim<br>7h30 - 22h00 |

Tabl. 8.3 Paramètres réglables au niveau utilisateur (suite)

### Réglage 8

| Ecran affiché                                                                                                    | Description                                                                                                    | Réglage d'usine                                                                                                    |
|----------------------------------------------------------------------------------------------------|----------------------------------------------------------------------------------------------------|----------------------------------------------------------------------------------------------------|
| Programme vacances       6         Pour système complet       6         Périodes       1       >06.01.08       08.01.08         2       14.01.08       30.01.08       12 °C         >Sélect. jour de démarrage       12 °C       >Sélect. jour de démarrage         Valeurs principales       17       7         Date       21.04.08       Jour/se-<br>maine       10         Heure       09:35       10 | Pour le régulateur et tous les composants système<br>raccordés, il est possible de programmer deux pério-<br>des de vacances avec une indication de date. Vous<br>pouvez également régler la température ambiante<br>de consigne souhaitée, c'est-à-dire sans avoir à tenir<br>compte d'un programme horaire. A l'issue de la pé-<br>riode de vacances, le régulateur commute à nouveau<br>automatiquement sur le mode de fonctionnement<br>sélectionné auparavant. L'activation du programme<br>de vacances n'est possible que dans les modes Auto<br>et Eco.<br>Les circuits d'alimentation du ballon ou les circuits<br>de la pompe de circulation raccordés passent auto-<br>matiquement en mode ARRET au cours de la pro-<br>grammation des vacances.<br>Le menu <b>Données de base</b> permet de régler la <b>date</b><br>actuelle, le <b>jour/semaine</b> ainsi que (si le signal DCF<br>n'est pas disponible) l' <b>heure</b> actuelle pour le régula-<br>teur.<br>Ces réglages influencent tous les composants rac-<br>cordés du système. | Période 1 :<br>01.01.2003 -<br>01.01.2003<br>Période 2 :<br>01.01.2003 -<br>01.01.2003<br>Température de<br>consigne : 15 °C |
| Valeurs configurables                                                                                                    |                                                                                                    |                                                                                                    |
| Paramètres codifié       8         No de code :       >0 0 0 0         Code standard :       10 0 0         > réglage chiffre       >                                                                                                    | Pour accéder aux <b>Paramètres codifiés</b> (niveau ré-<br>servé à l'installateur), réglez le code correspondant<br>(code standard 1000) et appuyez sur le dispositif de<br>réglage droit.<br>Appuyez une fois sur le dispositif de réglage<br>pour<br>lire les valeurs de réglage sans entrer de code. Vous<br>pouvez ensuite lire tous les paramètres du niveau<br>codé en tournant le dispositif de réglage<br>mais vous<br>ne pouvez pas les modifier.<br><b>Fonction de sécurité :</b> si vous restez 15 min. dans le<br>niveau codé sans modifier aucun paramètre (c'est-à-<br>dire sans actionner un des deux boutons de réglage),<br>votre entrée de code se remet à zéro. Pour pouvoir<br>y accéder de nouveau, vous devez entrer une nou-<br>velle fois le code.                                                                                                    | 1000                                                                                                    |

Tabl. 8.3 Paramètres réglables au niveau utilisateur (suite)

#### 8.8 Ecrans du niveau codé

Le niveau codé dispose de différentes zones dans lesquelles vous pouvez, selon le contexte, modifier ou seulement visualiser les paramètres. Le contexte est toujours reconnaissable par la dénomination du menu. Menu C : Réglage des paramètres de l'Installation de

chauffage

Menu D : Diagnostic

Menu I : Affichage d'informations générales

Menu A : Aide à l'installation

si vous restez 15 minutes dans le niveau codé sans modifier aucun paramètre (c'est-à-dire sans actionner un des deux boutons de réglage), votre entrée de code se remet à zéro. Pour pouvoir y accéder de nouveau, vous devez entrer une nouvelle fois le code.

| Ecran affiché                                                                                                   | Description                                                                                                    | Réglage<br>d'usine |
|----------------------------------------------------------------------------------------------------|----------------------------------------------------------------------------------------------------|--------------------|
| Menu C : Réglage des paramètres de<br>l'Installation de chauffage                                               | Dans les menus C1 à C9, vous pouvez régler les paramètres des différentes fonctions de la pompe à chaleur.                                                                                                    |                    |
| Paramètres codifié C1<br>Changer<br>No de code :<br>>0 0 0 0<br>Enregistrer ? Non<br>> réglage chiffre          | Ecran de modification du code.<br>Ici, vous pouvez remplacer le code standard 1000 par un<br>code à quatre chiffres de votre choix.<br><b>Remarque :</b> Si vous modifiez le code standard, notez le nou-<br>veau code pour lequel vous avez opté. Sans ce dernier, vous<br>ne pourrez plus accéder au niveau codé et modifier les para-<br>mètres!     | 1000               |
| <hk2> C2<br/>Paramètres<br/>Facon Gr. Brûleur</hk2>                                                             | <b>Art :</b> Circuit du brûleur (en cas d'hydraulique directe),<br>circuit du mélangeur (en cas d'hydraulique avec ballon tam-<br>pon), valeur fixe (réglable uniquement via vrDIALOG 810/2).                                                                                                    |                    |
| Courbe de chauffe 0,80<br>Limite décl. TE >21 °C<br><u>Compr. marche à -120° min</u><br>>Choix des températures | Courbe de chauffage : Courbe de chauffage réglable (pas<br>en cas de valeur fixe).<br>Limite de température extérieure d'arrêt: Limite de tem-<br>pérature pour la coupure du mode Chauffage (fonction été).<br>Démarrage du compresseur : Réglage des degrés minutes<br>jusqu'au démarrage du compresseur (uniquement en cas<br>d'hydraulique directe) | 0,3<br>22 °C       |
| <hk2> C2<br/>Paramètres</hk2>                                                                                   | Cet affichage apparaît si la « valeur fixe » a été réglée via<br>vrDIALOG 810/2.                                                                                                    |                    |
| Façon     Constante       Limite décl. TE     >21 °C                                                            | Si un VR 60 est raccordé, ce menu apparaît plusieurs fois<br>(pour chaque circuit de chauffage).                                                                                                    |                    |
| Ballon Chauffage C3                                                                                             | Cet écran n'est affiché qu'en cas d'utilisation d'un ballon                                                                                                    |                    |
| InformationTemp. départ cons.41 °CT bal. CC haut <vf1>29 °CSonde retour RF125 °C</vf1>                          | Temp. départ cons : Température de départ de consigne<br>T bal. CC haut VF1 : Température de la sonde de tempéra-<br>ture en haut du ballon tampon VF1<br>T Bal. C.C. bas RF1 : Température de la sonde de tempéra-<br>ture au fond du ballon tampon RF1<br>(voir paragraphe 8.4.3)                                                                     |                    |

Tabl. 8.4 Paramètres réglables à partir du niveau codé

### Réglage 8

| Ecran affiché                                                                                                    | Description                                                                                                    | Réglage<br>d'usine |
|----------------------------------------------------------------------------------------------------|----------------------------------------------------------------------------------------------------|--------------------|
| Ecran affiché <hk2>       C4         Information       Temp. départ cons.         Température départ       30 °C         Statut pompe       OFF         Intégrale       -183°min         <hk2>       C4         Paramètres       Température départ         Température départ       29 °C         Statut pompe       OFF         Statut pompe       OFF         OUV.       OUV.</hk2></hk2> | DescriptionLe menu du bas est affiché uniquement en cas d'utilisation<br>d'un ballon tampon (p. ex. schéma hydraulique 8 et plu-<br>sieurs fois en cas d'utilisation d'un VR 60).En cas de mode de chauffage direct (p. ex. schéma hydrau-<br>lique 6), l'écran du haut est affiché.Temp. départ cons. : Température départ de consigne du<br>                                                                                                    | Réglage<br>d'usine |
|                                                                                                    | Statut mélangeur : Attention ! L'affichage MONTEE/DES-<br>CENTE décrit dans quel sens la régulation du mélangeur se<br>déplace. Lorsque le mélangeur n'est pas activé, l'écran affi-<br>che le message ARRET.<br>Si un VR 60 est raccordé, le menu du bas apparaît plu-<br>sieurs fois (pour chaque circuit de chauffage).<br>Uniquement en cas d'utilisation de la commande à distance                                                                                                    | Néant              |
| Paramètres<br>Cmde par sonde amb.<br>>Aucune<br>Cmde à distance OUI 23 °C<br>>Choix mode                                                                                                    | VR 90 / VR 80 :<br>Activation température ambiante :<br>Aucune = La température ambiante à partir de la comman-<br>de à distance n'est pas prise en compte.<br>Activation = La température du départ de chauffage est<br>influencée non seulement par la courbe de chauffage mais<br>aussi par la différence entre la température de consigne et<br>la température réelle.<br>Thermostat = Réglage en fonction de la température am-<br>biante de VR 90, fonction d'un thermostat d'ambiance.<br>Commande à distance : l'affichage vous indique si une té-<br>lécommande VR 90 est raccordée ou pas (OUI/NON). Si<br>oui, la température mesurée sur la VR 90 est également<br>affichée.<br>Si nécessaire, ce menu apparaît plusieurs fois (pour chaque<br>circuit de chauffage). |                    |
| Autres fonctions     C6       Délestage Veille     Jour       Jour     Temp.       Circuit de<br>chauffage 2:     >1     O °C       HK3 :     HK4 :       >Réglage jour de démarrage                                                                                                    | Vous pouvez sélectionner le jour de commencement de <b>sé-<br/>chage de la chape</b> , l'appel de la température départ de<br>consigne étant automatique, conformément à la fonction<br>de séchage de chape (valeurs journalières : 25/30/35 °C) ;<br>cf. chap. 8.3, « Fonctions auxiliaires réglables ».<br>La valeur réelle est affichée au bout d'env. 20 secondes !<br>Pour désactiver la fonction de séchage de la chape : réglez<br>le jour sur « 0 ».<br>En fonction de la configuration de l'installation de chauffa-<br>ge, l'écran affiche d'autres circuits de chauffage.                                                                                                    | 0                  |

### 8 Réglage

| Ecran affiché                                                                                                    | Description                                                                                                    | Réglage<br>d'usine   |
|----------------------------------------------------------------------------------------------------|----------------------------------------------------------------------------------------------------|----------------------|
| Appoint       C7         Appoint C.C.       Sans app         Mode Eau chaude       confort         Démarrage du ZH pour :       -600°min         >Valeurs configurables | Appoint C.C.<br>sans appoint : ZH bloqué.<br>avec appoint : ZH débloqué, en fonction du point de biva-<br>lence et d'intégrale d'énergie.<br>appoint seul : Seul le chauffage d'appoint chauffe, p. ex.<br>lors du fonctionnement d'urgence<br>Mode Eau chaude<br>sans appoint : ZH bloqué<br>avec appoint : Le chauffage d'appoint fournit le niveau de<br>température que le compresseur ne peut fournir<br>(température du ballon > 58 °C env.)<br>appoint seul : Chauffage de l'eau chaude par le chauffage<br>d'appoint uniquement, par ex. en cas de fonctionnement<br>d'urgence (si « sans ZH » a été activé précédemment, la<br>temp. max de l'eau est égale à 58 °C ; si « Avec chauffage<br>d'appoint » activé, température maximale d'eau chaude<br>égale à la valeur réglée dans le menu C6<br>Démarrage du ZH pour : Réglage des degrés minutes jus-<br>qu'à ce que le chauffage d'appoint démarre, ajouté aux de-<br>grés minutes pour le démarrage du compresseur.<br>Exemple : -600°min plus -120°min<br>=> démarrage à -720°min. | Sans app<br>Sans app |
| Refroidissement     C8       Température de départ     22 °C       > sélection                                                                                          | <b>Température départ :</b> Affichage de la température de départ de consigne. La valeur peut être modifiée.                                                                                                    | 20 °C                |
| Protect. anti-légionnelles       C9         Paramètres       Protect. anti-légionnel-les         Débuter légionnelles       04:00         > sélection       >           | Protection anti-légionnelles :<br>ARRET/Lu/Ma/Me/Je/Ve/Sa/Di<br>Débuter légionnelles : L'heure réglée détermine à quelle<br>heure la fonction de protection anti-légionnelles démarre.<br>La protection anti-légionnelles est effectuée par le chauffa-<br>ge d'appoint à l'heure et au jour de la semaine réglés en<br>cas d'activation d'un chauffage d'appoint.<br>Pour ce faire, le régulateur régule la température de dé-<br>part consigne sur une valeur de 76 °C/74 °C (2K hystérè-<br>se). La fonction de protection anti-légionnelles s'arrête si la<br>température de départ réelle sur le ballon a atteint 73 °C                                                                                                    | OFF<br>04:00         |

| Ecran affiché                                                                                                    | Description                                                                                                    | Réglage<br>d'usine |
|----------------------------------------------------------------------------------------------------|----------------------------------------------------------------------------------------------------|--------------------|
| Menu D : Diagnostic                                                                                                    | Dans les menus D1 à D5, vous pouvez utiliser et tester la<br>pompe à chaleur en mode Diagnostic.<br>Pour chaque réglage, excepté « Test » = « non » (me-<br>nu D1), il est impossible de quitter les menus de diagnostic.<br>Une réinitialisation automatique se produit 15 minutes<br>après la dernière activation de touche.<br><b>En mode Diagnostic, les temps de mise en route, de<br/>marche minimale et de ralenti du compresseur, des<br/>pompes et des autres composants ne sont pas pris en<br/>compte !</b><br>Si le mode Diagnostic est souvent activé et désactivé, des<br>dysfonctionnements peuvent se produire. |                    |
| DiagnosticD1Circuit de refroidis.TestHaute Pression Com11,9 barsT sortie compresse66 °CBasse pression circuitd'agent frigorifique2,3 bars | Test : non/arrêt/mode Chauffage/Eau chaude/Refroidisse-<br>ment. Réglage du mode de fonctionnement pour la pompe<br>à chaleur afin de tester son comportement.<br>Haute Pression Com : Affichage de la pression de l'agent<br>frigorifique<br>Sortie du compresseur.<br>T sortie compresse (sortie du compresseur, haute pres-<br>sion) : Affichage de la sonde de température T1.*                                                                                                    | -                  |
| T entrée compresse 0 °C                                                                                                    | Basse Pression Com : Affichage de la pression de l'agent<br>frigorifique<br>Entrée du compresseur.<br>T entrée compresse (entrée du compresseur, côté aspira-<br>tion) : Affichage de la sonde de température T2.*                                                                                                    |                    |
| Diagnostic     D2       Circuit de refroidis.                                                                                             | Surchauffe de l'agent frigorifique calculee à partir de la<br>sonde T2° et du capteur de basse pression. N'est affichée<br>que lorsque le compresseur est en marche.<br>Sous-chauffe de l'agent frigorifique calculée à partir de la<br>sonde T2° et du capteur de basse pression. N'est affichée<br>que lorsque le compresseur est en marche.<br>Entrée de la vanne thermique d'expansion : Températu-<br>re à l'entrée de la soupape d'expansion thermique."                                                                                                    | -                  |
| Diagnostic D3<br>Chauffage Central                                                                                                    | Température de départ actuelle T6.*<br>Température de retour actuelle T5.*<br>Etat pompe C.C. : MARCHE/ARRET.                                                                                                    | -                  |
| Temperature depart27 °CC.C.Temp. retour réelle24 °CPompe CC1OFFPression circuit chauf-<br>fage1,2 barAppointOFF                           | Pression de l'installation de chauffage (capteur de pres-<br>sion du circuit de chauffage).<br>Etat <b>appoint</b> : MARCHE/ARRET.                                                                                                    |                    |
| DiagnosticD4Source de chaleurPompe sourceONT retour source10 °CT départ source9 °CPression saumure1,5 bar                                 | Etat de la <b>pompe de la source</b> : MARCHE/ARRET<br><b>Température source</b> : Température de la source de cha-<br>leur, T3.*<br><b>T départ source :</b> Température de la source de chaleur à<br>la sortie de la pompe à chaleur, T8.*<br>Uniquement VWS :<br><b>Pression de la source de chaleur</b> (capteur de pression du<br>circuit de la source de chaleur ; pression d'eau glycolée)                                                                                                    | -                  |

Tabl. 8.4 Paramètres réglables au niveau des paramètres codifiés (suite)

\* voir paragraphes 1 et 2 dans l'annexe

| Ecran affiché                                                                                                    | Description                                                                                                    | Réglage d'usine    |
|----------------------------------------------------------------------------------------------------|----------------------------------------------------------------------------------------------------|--------------------|
| DiagnosticD5Circuit Chauffage CentralTampon VF145 °CTampon RF136 °CSonde de départ VF238 °CTempérature du ballonréelle <uv1>CC</uv1>                                                                                 | <ul> <li>Tampon VF1 : Sonde de température en haut du ballon tampon</li> <li>Tampon RF1 : Sonde de température au fond du ballon tampon</li> <li>Sonde de départ VF2 : Température du départ de chauffage actuelle</li> <li>Eau chaude SP : Température à l'intérieur du ballon d'eau chaude sanitaire.</li> <li>UV1 : = Etat de la soupape à trois voies (HK= HK, WW= Eau chaude sanitaire)</li> </ul>                                                                                                    |                    |
| Menu I : affichage d'informations                                                                                                    | Dans les menus II à I4, vous pouvez obtenir des in-                                                                                                    |                    |
| Historique de pannes       11         Numéro de la panne       >1         Code de la panne       96         16.02.08       07:18         Erreur       Erreur         Erreur capteur de pression d'agent frigorifique | Menu de l'historique des pannes qui affiche les 10<br>dernières erreurs dans leur ordre d'apparition.<br>Sont affichés les numéros d'erreurs avec les codes<br>correspondants, la date/l'heure où l'erreur s'est pro-<br>duite ainsi qu'une description brève de l'erreur. Les<br>pannes sont classées par ordre d'apparition. Le code<br>de l'erreur permet son identification. Vous trouverez<br>une liste des codes de pannes au chap. 10.<br>Tournez le dispositif de réglage 🗏 pour afficher la<br>panne suivante. | _                  |
| StatistiquesI2Heures compresseur7 hCommut.Compresseur33Heures appoint2 hCommut. appoint21                                                                                                    | <ul> <li>Heures compresseur : Temps de fonctionnement<br/>total du compresseur.</li> <li>Démarrages compresseur : Nombre de démarrages<br/>du compresseur.</li> <li>Heures appoint : Temps de fonctionnement total du<br/>chauffage d'appoint.</li> <li>Commut. appoint : Nombre de démarrages du<br/>chauffage d'appoint.</li> </ul>                                                                                                    | -                  |
| Version SoftwareI3Carte entr/sortie113.34Interface client12.22VR 80VR 90                                                                                                    | Version du logiciel de la <b>carte E/S</b> (carte de circuits<br>imprimés dans la pompe à chaleur).<br>Version du logiciel de <b>l'interface utilisateur</b> (écran<br>situé sur la console de commande).<br>VR 80 : indique la version du logiciel si VR 80 est<br>raccordé.<br>VR 90 : indique la version du logiciel si VR 90 est<br>raccordé.                                                                                                    | _                  |
| I4         Réinitialiser ?       NON         Code 1:       0000       Code 2:       FFFF         Codes acceptés ?       NON                                                                                          | Remise à zéro : Remise à zéro des coupures suite à<br>une erreur ; toutes les fonctions en cours sont im-<br>médiatement interrompues, la pompe à chaleur re-<br>démarre.<br>Code 1/code 2: aucune fonction. Veillez impérative-<br>ment à ne pas changer les valeurs!                                                                                                    | 0000 ; FFFF<br>NON |

# Tabl. 8.4 Paramètres réglables au niveau des paramètres codifiés (suite)

\* voir paragraphes 1 et 2 dans l'annexe

### Réglage 8

| Ecran affiché                  | Description                                                                                                    | Réglage d'usine |
|--------------------------------|----------------------------------------------------------------------------------------------------|-----------------|
| Menu A : Aide à l'installation | Lors de la première mise en fonctionnement de la<br>pompe à chaleur, vous êtes guidés par l'aide à l'ins-<br>tallation, menus A1 à A2.<br>L'aide à l'installation s'affiche automatique lors de la<br>première mise en fonctionnement.                                                                                                    |                 |
| Installation A1                | Langue : Réglage de la langue du pays                                                                                                    |                 |
| Choix de la langue             | Lors de la première installation, le régulateur démar-<br>re toujours avec ce menu (aide à l'installation).                                                                                                    |                 |
| > sélection                    |                                                                                                    |                 |
| Aide à l'installation A2       | Les schémas hydrauliques et électriques doivent                                                                                                    |                 |
| Plan hydraulique 3             | en service.                                                                                                    |                 |
| Type de pompe à cha- 5         | Le réglage du type de la pompe est préalablement                                                                                                    |                 |
| Schéma alim, électrique        | effectué en usine et ne doit pas être modifié!                                                                                                    |                 |
| Se charger OUI                 | Schéma hydraulique :                                                                                                    |                 |
| > sélection                    | 6 = sans ballon tampon, avec ballon d'eau chaude<br>sanitaire<br>8 = avec ballon tampon, avec ballon d'eau chaude<br>sanitaire ; Cf. fig. 6.10 et 6.11.                                                                                                    |                 |
|                                | Type de pompe à chaleur :TypeDésignation32VWS 63/2 230V33VWS 83/2 230V34VWS 103/2 230VSchéma électrique :1= Tout à tarif élevé (voir fig. 6.2).2 = Bas tarif pour le compresseur (voir fig. 6.3).3 = Bas tarif pour le compresseur et le chauffage<br>d'appoint électrique (voir fig. 6.4).enregistrer : OUI/NON ;En cas de réponse par OUI, la valeur réglée est enre-<br>gistrée. |                 |

### 8 Réglage

| Ecran affiché                                                                                                    | Description                                                                                                    | Réglage d'usine          |
|----------------------------------------------------------------------------------------------------|----------------------------------------------------------------------------------------------------|--------------------------|
| Aide à l'installation       A3         Appoint       Raccord. hydraulique         du       Appoint         ECS+CC       Point de bivalence         Point de bivalence       -5 °C         >Valeurs configurables | Description       Regiage d'u         Chauffage d'appoint : Ce paramètre sert à indiquer<br>si un chauffage d'appoint a été raccordé, et si oui, à<br>quel endroit:       intern         - Interne (chauffage d'appoint électrique à l'intérieur<br>de la pompe à chaleur)       intern         - Eau chaude + HK circuit de chauffage : chauffage<br>d'appoint externe pour eau chaude et pour circuit<br>de chauffage diappoint (protection contre le<br>gel non disponible       -5 °C         - Pas de chauffage d'appoint (protection contre le<br>gel non disponible en mode de secours)       -       -         - Eau chaude : chauffage d'appoint externe pour eau<br>chaude disponible       -       -         Le régulateur commande le chauffage d'appoint seu-<br>lement si celui-ci est activé dans le menu C7 « Ap-<br>point » et si la condition suivante est remplie :       -         Point de bivalence : Le chauffage d'appoint n'est<br>activé pour le réchauffement en mode Chauffage<br>qu'en dessous de cette température extérieure.       -         Uniquement VWS:       -       -         Protection contre le gel : température minimale<br>autorisée de sortie de source de chaleur.<br>En cas d'écart, le message d'erreur 21/22 ou 61/62<br>apparaît et le compresseur s'arrête.       - | intern<br>-5 °C<br>-10°C |
| Inst srce geothermale<br>Protection anti-gel -10 °C                                                                                                    |                                                                                                    |                          |
| Outils     A5       Test des composants 1                                                                                                    | Vous pouvez contrôler les acteurs de la pompe à<br>chaleur à l'aide du test composants. La mise en mar-<br>che est valable pour une durée max. de 20 minutes<br>et ignore les valeurs par défaut actuelles du régula-<br>teur pendant cette durée. Ensuite, la pompe à cha-<br>leur revient à l'état de service précédent.<br><b>Remarque :</b> l'activation du compresseur entraîne<br>l'activation automatique des pompes du circuit de<br>chauffage, d'eau glycolée et de captage.<br>UV1 = WW : Soupape d'inversion en position « Pro-<br>duction d'eau chaude sanitaire ».<br>UV1 = HK: Soupape de commutation en position<br>« Chauffage ».                                                                                                    | OFF                      |

| Ecran affiché                                                                                                    | Description                                                                                                    | Réglage d'usine                        |
|----------------------------------------------------------------------------------------------------|----------------------------------------------------------------------------------------------------|----------------------------------------|
| OutilsA6Test des composants 2ComposantsVR 60Adr. 4ActionneurOFFSondesVF a29 °CChoisir                                                                  | L'écran ne s'affiche que si plusieurs circuits de<br>chauffage et au minimum un VR 60 sont installés.<br>Vous pouvez contrôler les actionneurs des accessoi-<br>res raccordés à l'aide du test composants. La mise<br>en marche est valable pour une durée maximale de<br>20 minutes et ignore les valeurs par défaut actuelles<br>du régulateur pendant cette durée. Ensuite, la<br>pompe à chaleur revient à l'état de service précé-<br>dent.                                                                                             |                                        |
| Outils A7 Purge Purge circuit source OFF                                                                                                    | Purge eau glycolée: la pompe à eau glycolée fonc-<br>tionne en alternance pendant 50 minutes puis s'ar-<br>rête pendant 10 minutes.<br>Fonctionnement intermittent pendant 24 heures de<br>la pompe à eau glycolée et de la pompe de recircula-<br>tion, ainsi que - le cas échéant - de UV1 et de la sou-<br>pape d'inversion du refroidissement/du mélangeur                                                                                                    | -                                      |
| Outils     A8       Temp. extérieure TE     0,0 K       Sonde E.C.S. SP     0,0 K       Sonde de départ VF2     0,0 K       Sonde tampon RF1     0,0 K | Réglage manuel des températures affichées.<br>Domaine de réglage et de calibrage<br><b>Température extérieure</b> : +/- 5 K, pas 1,0 K.<br>Toutes autres températures: +/- 3 K, pas 0,5 K.<br>La <b>sonde départ VF2</b> est toujours affichée.<br>Les sondes internes peuvent uniquement être modi-<br>fiées via vrDIALOG ; les sondes tampon et du ballon<br>uniquement en cas d'hydraulique correspondante.<br>Tournez le dispositif de réglage pour afficher les<br>autres capteurs.<br>Réglage du <b>contraste de l'écran</b> (0 - 25). | 0 K<br>0 K<br>0 K<br>0 K<br>16 (Ecran) |
| Installation terminée     A9       Quitter le mode ?     >oui       >Valeurs configurables                                                             | Remarque pour la première mise en fonctionne-<br>ment :<br>Ne répondez à la question « Quitter le mode ? » par<br>« OUI » qu'une fois que êtes sûr que tout est réglé<br>correctement.<br>Si vous confirmez par « OUI », le régulateur passe<br>en affichage graphique. La pompe à chaleur démarre<br>avec le réglage automatique.<br>Ce menu n'apparaît plus si vous avez répondu une<br>fois par <b>OUI</b> .                                                                                                    |                                        |

#### 8.9 Fonctions spéciales

La sélection des fonctions spéciales est possible dans l'écran principal. Pour ce faire, appuyez sur le dispositif de réglage gauche 🗐.

Pour modifier les paramètres, vous devez tourner le dispositif de réglage . Vous pouvez sélectionner les fonctions spéciales suivantes:

Pour activer une des fonctions, il suffit de la sélectionner. La fonction Economie requiert la saisie supplémentaire de l'heure jusqu'à laquelle la fonction Economie doit être valable (régulation sur la température d'abaissement).

L'affiche de base apparaît soit après la fin de la fonction (temps atteint) ou en appuyant à nouveau sur le dispositif de réglage.  $\blacksquare$ 

| Ecran affiché                                                           | Description                                                                                                    |
|-------------------------------------------------------------------------|----------------------------------------------------------------------------------------------------|
| Me 16.02.08 9:35<br>Mode économique activé<br>>Choix de l'heure d'arrêt | Fonction Economie :<br>Avec la fonction Economie, vous pouvez réduire les durées de chauf-<br>fage pendant une plage horaire réglable.<br>Saisir l'heure de fin de la fonction Economie au format hh:mm<br>(heure:minute).                                                                                                    |
| Me 16.02.08 9:35<br>Mode party activé                                   | <b>Fonction d'arrêt occasionnel</b> :<br>La fonction Arrêt occasionnel vous permet de poursuivre les durées<br>de chauffage et d'eau chaude sanitaire jusqu'au prochain début de<br>chauffage, sans période de coupure. Vous pouvez utiliser cette fonc-<br>tion uniquement pour les circuits de chauffage ou les circuits d'eau<br>chaude, pour lesquels le mode « Auto » ou « ECO » est réglé. |
| Me 16.02.08 9:35 Exceptionnel Charge ballon activée                     | Alimentation unique du ballon :<br>cette fonction vous permet de charger le ballon d'ECS indépendam-<br>ment du programme en cours.                                                                                                    |

#### Tabl. 8.5 Fonctions spéciales

| Ecran affiché                                 |          |                     | Description                                                                                    |
|-----------------------------------------------|----------|---------------------|------------------------------------------------------------------------------------------------|
| Ме                                            | 16.02.08 | 9:35                | Durée de refroidissement : ARRET/1 jusqu'à 99 jours.<br>Si le mode Refroidissement est activé, |
| Fonction de refroidissement activée > 3 jours |          | t activée > 3 jours | - le symbole de la glace est affiché à l'écran.                                                |

#### Tabl. 8.5 Fonctions spéciales (suite)

 Restaurer les réglages d'usine : Maintenir le dispositif de réglage et le dispositif de réglage simultanément enfoncés pendant plus de 5 secondes. Vous pouvez ensuite choisir de restaurer les paramètres du réglage usine soit uniquement pour les programmes horaires, soit pour l'ensemble des fonctions.

| Ecran affiché                                               |                               | Description                                                                                                    |
|-------------------------------------------------------------|-------------------------------|----------------------------------------------------------------------------------------------------|
| Me 21.04.08                                                 | 9:35                          | Les réglages d'usine sont restaurés.                                                                                                    |
| Réglage d'usine<br>Interrompre<br>Programme horaire<br>Tout | NON/OUI<br>NON/OUI<br>NON/OUI | <b>Attention !</b> Confiez la restauration des réglages d'usine à l'installa-<br>teur spécialisé. Les réglages spécifiques à l'installation sont restaurés.<br>Il peut arriver que l'installation s'arrête. L'installation ne risque alors<br>pas d'être endommagée. |
| >Valeurs configurables                                      |                               | Appuyez simultanément sur les deux dispositifs de réglage pendant<br>au moins 5 secondes pour appeler le menu Réglage d'usine.                                                                                                    |

Tabl. 8.6 Restauration des réglages d'usine

### 8.10 Paramètres réglables avec vrDIALOG 810/2

vrDIALOG 810/2 (eBUS) vous permet d'optimiser les appareils de chauffage et les systèmes de régulation à l'aide de la visualisation graphique et de la configuration assistées par ordinateur et d'utiliser ainsi le potentiel d'économie d'énergie. Ces deux fonctions vous permettent de visualiser à tout moment les processus qui se déroulent dans le système de régulation et d'influencer ceux-ci. Les programmes permettent l'archivage et la représentation graphique de nombreuses données système, le chargement, la modification et l'enregistrement en ligne de configurations d'appareils tout comme l'enregistrement d'informations sous forme de rapport. Via vrDIALOG 810/2, vous pouvez effectuer tous les réglages de la pompe à chaleur ainsi que d'autres réglages à des fins d'optimisation. Les réglages via vrDIALOG doivent uniquement être réalisés par un installateur spécialisé expérimenté.

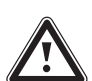

#### Attention !

Risque de sous-dépassement du point de condensation et formation de condensation !

Veillez impérativement à ne pas régler trop bas la température de départ du chauffage en mode de refroidissement. Même une température de départ de 20 °C garantit une fonction de refroidissement suffisante.

| Paramètres                                   | Description                                                                                                    |                                            |
|----------------------------------------------|----------------------------------------------------------------------------------------------------|--------------------------------------------|
| Calibrage des sondes de température          | Les sondes internes peuvent être calibrés uniquement via vrDIALOG 810/2.                                                                                                    |                                            |
| Modifier noms : Circuit Chauffage<br>Central | Vous pouvez attribuer un nom à chacun des circuits de<br>chauffage de l'installation. Pour cela, vous disposez de 10<br>lettres max. par circuit de chauffage. Les désignations choi-<br>sies sont automatiquement reprises et indiquées dans les<br>écrans correspondants.<br>Les désignations d'autres circuits de chauffage s'affichent<br>sur l'écran selon la configuration de votre installation.                                                                                                    | Circuit de<br>chauffage 2 :<br><hk2></hk2> |
| Code Software                                | Indique l'état de service du logiciel de la pompe à chaleur                                                                                                    | -                                          |
| Délestage <evu></evu>                        | Etat de la coupure de courant par activation du contact de<br>l'exploitant du réseau :<br>« non » = pas de temps de blocage, « oui » = temps de blo-<br>cage, activation p. ex. par le récepteur de télécommande<br>centralisée/signal de télécommande centralisé.                                                                                                    | -                                          |
| Limiteur de courant de démarrage             | Etat du limiteur de courant de démarrage :<br>MARCHE/ARRET.                                                                                                    | -                                          |
| Constante de jour<br>Constante de nuit       | N'apparaît que si le réglage <b>Type</b> « Valeur fixe » a été sé-<br>lectionné via vrDIALOG.<br>Là, la température de départ est régulée, indépendamment<br>de la température extérieure, sur une valeur de consigne<br>fixe.                                                                                                    | 35 °C                                      |
|                                              | Valeur fixe diurne : température départ de consigne<br>(ex. : séchage de chape réglé manuellement).<br>Valeur fixe -Nuit : température départ de consigne la nuit.                                                                                                    | 30 °C                                      |
| Туре НК2                                     | <ul> <li>Réglage du type pour le circuit de chauffage :</li> <li>Circuit de brûleur : (schéma hydraulique 3) le mode<br/>Chauffage fonctionne avec la température de départ de<br/>consigne via le régulateur de bilan énergétique barométri-<br/>que.</li> <li>Circuit de mélangeur : (schéma hydraulique 4) le mode<br/>Chauffage fonctionne avec la température de départ de<br/>consigne via le régulateur barométrique.</li> <li>Valeur fixe : réglage d'une température départ de consi-<br/>gne fixe pour le jour et la nuit, voir menu C5.</li> </ul> | Gr. Brûleur                                |

Tabl. 8.7 Paramètres réglables via vrDIALOG 810/2

| Paramètres Description                                 |                                                                                                    | Réglage d'usine  |
|--------------------------------------------------------|----------------------------------------------------------------------------------------------------|------------------|
| Temp. minimale GR<br>Temp. maximale GR                 | <b>Température minimale / température maximale :</b><br>Réglage des températures limites (temp. minimale et<br>temp. maximale) du circuit de chauffage.<br>La valeur pour le système de protection des circuits de<br>chauffage au sol est également calculée avec la tempéra-<br>ture maximale (temp. HK max. + Hystérèse compr. + 2K).                                             | 15 °C<br>43 °C   |
| Temps de précharge                                     | <b>Préchauffage max. :</b><br>Afin de compenser l'inertie du chauffage au sol, vous avez<br>la possibilité de démarrer manuellement le chauffage de<br>départ avant le début de la période de chauffage pro-<br>grammée.                                                                                                    | 0 h              |
| Durée max. C.C. 20 min<br>Durée Max. WW 40 min         | Durée de chauffage maximale = Durée maximale au<br>terme de laquelle le mode "Charge du ballon" est redé-<br>marré, si nécessaire.<br>Durée charge max, eau chaude : = durée au terme de la-                                                                                                    | 20 min<br>40 min |
|                                                        | quelle la pompe commute du mode de charge du ballon<br>au mode de chauffage en cas de demande parallèle de<br>chauffage.                                                                                                    |                  |
| Hystérésis Comp.                                       | Hystérèsis du compresseur (schémas hydrauliques 1 et 3<br>uniquement) :<br>Activation automatique du compresseur si :<br>température départ réelle < température départ de consi-<br>gne - hystérésis<br>Arrêt automatique du compresseur si :<br>température départ réelle > température départ de consi-<br>gne + hystérèsis                                                       | 7Κ               |
| Démarrage compresseur                                  | Nombre de démarrages du compresseur/h: nombre maxi-<br>mal de démarrages possibles du compresseur par heure<br>(de 3 à 5).                                                                                                    | 3                |
| Température retour<br>maximale HK 46 °C                | Température retour maximale Circuit de chauffage: régla-<br>ge de la limite de température de retour de la compres-<br>sion. Cette fonction permet d'éviter tout fonctionnement<br>inutile et bref du compresseur                                                                                                    |                  |
| Ecart de température autorisé :                        | isé : <b>Ecart de température autorisé</b> : différence maximale<br>autorisée entre la température d'entrée de source de cha-<br>leur et la température de sortie de source de chaleur.<br>Lorsque cette valeur maximale est dépassée, un message<br>d'erreur apparaît et le compresseur s'arrête.<br>Si 20K sont réglés la fonction est désactivée                                  |                  |
| Tempo. pompe source                                    | <b>Pompe de la source de départ :</b> intervalle de temps entre le démarrage de la pompe nourrice et le démarrage du compresseur.                                                                                                    | 1 min            |
| Détection des erreurs de température<br>conformément à | Système de détection d'erreur température: si la valeur<br>de consigne de la température départ d'un circuit de<br>chauffage n'est pas atteinte au terme de la durée préré-<br>glée, un message d'erreur s'affiche alors sur l'écran et est<br>enregistré dans la liste des erreurs (affichage des dix der-<br>nières erreurs).<br>Vous pouvez activer ou désactiver cette fonction. | OFF              |
| Mode accéléré                                          | Test rapide. En « Temps de fonctionnement/MARCHE »,<br>les intervalles de temps pour l'intégrale de bilan énergéti-<br>que passent d'une minute à une seconde. Le bilan énergé-<br>tique est ainsi accéléré du facteur 60. Le temps de fonc-<br>tionnement minimal de 4 minutes et le temps d'arrêt mi-<br>nimal de 5 minutes du compresseur ne sont pas modifiés.                   | -                |

Tabl. 8.7 Paramètres réglables via vrDIALOG 810/2 (suite)

### 9 Inspection et entretien

Danger !

#### 9.1 Remarques relatives à l'entretien

Une inspection / un entretien réguliers de l'appareil sont nécessaires pour garantir fonctionnement et fiabilité ainsi que longévité.

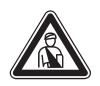

Seul un professionnel agréé est habilité à réaliser les travaux d'inspection, d'installation et d'entretien. Si les inspections / les entretiens ne sont pas effectués, il existe des risques de dommages du matériel et des personnes.

Afin de garantir la longévité de toutes les fonctionnalités de l'appareil Vaillant et de ne pas modifier l'état de série certifié, seules les véritables pièces de rechange Vaillant sont autorisées pour l'entretien et/ou la remise en état !

Les catalogues en vigueur des pièces de rechange contiennent les pièces éventuellement requises. Pour obtenir des informations supplémentaires, veuillez vous adresser au service après-vente Vaillant.

#### 9.2 Réalisation des travaux de maintenance

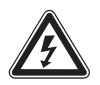

Danger !

Les éléments conducteurs de tension présentent un danger de mort par électrocution. Avant tout travail sur la pompe à chaleur, désactivez la ligne d'alimentation (fusible) et sécurisez l'appareil contre une réactivation involontaire.

La pompe à chaleur est construite de telle sorte que seuls peu de travaux de maintenance sont nécessaires :

- actionnement manuel régulier des groupes de sécurité du circuit d'eau glycolée et de chauffage ;
- contrôle régulier du filtre anti-impuretés du circuit d'eau glycolée ;
- contrôle de pression régulier des circuits d'eau glycolée et de chauffage.

#### 9.3 Test de fonctionnement et remise en fonctionnement

- Montez toutes les pièces de l'habillage de la pompe à chaleur comme décrit au chap. 4.
- Mettez la pompe à chaleur en service.
- Vérifiez que la pompe à chaleur fonctionne correctement.

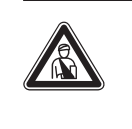

Danger ! Risque de blessures ! Ne redémarrez la pompe à chaleur qu'après avoir monté l'ensemble des éléments de protection.

### 10 Elimination et diagnostic de panne

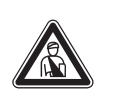

Danger ! Seul un professionnel agréé est habilité à réaliser les mesures d'élimination des pannes et le diagnostic.

Les éléments conducteurs de tension présentent un danger de mort par électrocution. Avant tout travail sur la pompe à chaleur, désactivez la ligne d'alimentation (fusible) et sécurisez l'appareil contre une réactivation involontaire.

#### 10.1 Messages d'erreurs sur le régulateur

Danger !

Les messages d'erreurs s'affichent à l'écran env. 20 sec. après l'apparition des erreurs et sont enregistrés dans l'historique des pannes du régulateur si l'erreur est présente pendant env. 3 min. Vous pouvez appeler l'historique des pannes à partir du menu II. Tant que l'erreur est présente, vous pouvez appeler l'affichage des erreurs, en tournant - à partir de l'affichage graphique - le dispositif de réglage gauche 🗐 x vers la gauche.

| Historique de pannes       | 11 |  |
|----------------------------|----|--|
| Numéro de la panne         | >1 |  |
| Code de la panne           | 41 |  |
| 16.02.08 07:18             |    |  |
| Erreur                     |    |  |
| Sonde T3 source de chaleur |    |  |

Fig. 10.1 Message d'erreur dans l'historique des pannes du menu l1

### Inspection et maintenance 9 Elimination des pannes et diagnostic 10

La régulation geoTHERM connaît trois types de pannes différents :

- Panne des **composants**, qui sont raccordés via **l' eBUS**.
- Coupure temporaire

La pompe à chaleur reste en fonctionnement. L'erreur s'affiche et disparaît automatiquement quand la cause de l'erreur est éliminée.

- Désactivation pour cause d'erreurs
   La pompe à chaleur est désactivée. Une fois la cause
   de l'erreur éliminée, la pompe ne peut redémarrer
   qu'après remise à zéro des erreurs (cf. menu l 1).
- Par ailleurs, d'**autres erreurs/pannes** peuvent se produire sur l'appareil ou l'installation.

#### 10.2 Pannes des composants eBUS

| Code de la<br>panne | Texte d'erreur/description                       | Cause possible                                                                                    | Mesures d'élimination                                                                                                    |
|---------------------|--------------------------------------------------|---------------------------------------------------------------------------------------------------|----------------------------------------------------------------------------------------------------|
| 1                   | XXX adresse YY pas disponible                    | Une composante XXX raccordée via<br>l'eBUS, p. ex. VR 60 avec l'adresse<br>YY n'est pas reconnue. | Vérifiez le câble eBUS et la prise.<br>Vérifier si le commutateur de l'adresse est réglé<br>correctement.                                                                             |
| 4                   | XXX adresse YY panne capteur<br>ZZZ              | Un capteur ZZZ d'une composante<br>XXX raccordée via l'eBUS avec<br>l'adresse YY est défectueux.  | Vérifiez le connecteur ProE sur les cartes, véri-<br>fiez que la sonde fonctionne correctement, chan-<br>gez la sonde.                                                                |
| 5                   | La valeur de consigne XXXX<br>n'est pas atteinte | La valeur de consigne XXXX n'est pas atteinte.                                                    | Vérifiez la valeur de consigne de la température.<br>Vérifiez la position de la sonde de température.<br>Désactiver le système d'identification des erreurs<br>de températures (C13). |

Tabl. 10.1 Pannes des composants eBUS

#### 10.3 Affichage dans l'historique des pannes et sous « Message d'avertissement »

La pompe à chaleur, y compris le compresseur, reste en fonctionnement. Les erreurs suivantes sont affichées dans l'historique des pannes et dans le menu 🗄 1 comme message d'avertissement.

| Code de la<br>panne | Texte d'erreur/description                | Cause possible                                                                                                    | Mesures d'élimination                                                                                                    |
|---------------------|-------------------------------------------|----------------------------------------------------------------------------------------------------|----------------------------------------------------------------------------------------------------|
| 26                  | Côté pression compresseur sur-<br>chauffe | Puissance très élevée avec tempéra-<br>ture de départ élevée.                                                                       | Réduire la courbe de chauffage. Vérifiez la puis-<br>sance de chauffage requise (séchage de la chape,<br>gros œuvre) ; réduisez-la le cas échéant. |
| 36                  | Pression de l'eau glycolée trop<br>faible | Baisse de pression dans l'installation<br>de la source de chaleur en raison<br>d'une fuite ou d'un trou d'air.<br>Pression <0,6 bar | Vérifier l'étanchéité de l'installation de la source<br>de chaleur, remplir d'eau glycolée, ventiler.                                              |

Tabl. 10.2 Affichage dans l'historique des pannes et sous

« Message d'avertissement » menu 🗄 1, aucune coupure

#### 10.4 Coupure provisoire

Le compresseur s'arrête alors que la pompe à chaleur reste en fonctionnement. Le compresseur peut redémarrer au plus tôt au bout de 5 minutes (exceptions, voir ci-dessous).

| Code de la<br>panne | Texte d'erreur/description                                                                                                    | Cause possible                                                                                                    | Mesures d'élimination                                                                                                    |
|---------------------|----------------------------------------------------------------------------------------------------|----------------------------------------------------------------------------------------------------|----------------------------------------------------------------------------------------------------|
| 20                  | Protection antigel surveillance<br>sortie de la source<br>Ecart de température de la sour-<br>ce de chaleur (T3 - T8) > valeur<br>réglée « Ecart temp. autorisé »<br>Ce message d'erreur est désacti-<br>vé par défaut et peut être activé<br>uniquement via le paramètre vr-<br>DIALOG « Diff. temp. T3 T8 »<br>(différence de 20 K = désactivé). | Pompe de source de chaleur défec-<br>tueuse, sonde de température T8 ou<br>T3 défectueuse.<br>Débit volumique trop faible dans le<br>circuit de la source de chaleur.<br>Filtre à impuretés manquant ou plein<br>dans la conduite de retour de la sour-<br>ce de chaleur.<br>Air dans le circuit d'eau glycolée | Contrôlez le débit de la source de chaleur.<br>Vérifiez le contact enfichable sur la platine et sur<br>le faisceau de câbles, vérifiez le fonctionnement<br>correct de la sonde (mesure de résistance à l'aide<br>des valeurs caractéristiques VR 11, voir annexe),<br>remplacez la sonde.<br>Vérifiez le débit volumique de la pompe de capta-<br>ge/pompe à eau glycolée<br>(écart optimal env. 3-5 K).<br>Installez un filtre à impuretés/Nettoyez le filtre à<br>impuretés encrassé.<br>Purgez le circuit d'eau glycolée |
| 22                  | Protection antigel surveillance<br>sortie de la source<br>Température à la sortie de la<br>source de chaleur T8 trop basse<br>( <paramètre antigel<br="" protection="">dans le menu A4)</paramètre>                                                                                                    | Pompe de source de chaleur défec-<br>tueuse, sonde de température T8 dé-<br>fectueuse.<br>Débit volumique trop faible dans le<br>circuit de la source de chaleur.<br>Filtre à impuretés manquant ou plein<br>dans la conduite de retour de la sour-<br>ce de chaleur.<br>Air dans le circuit d'eau glycolée     | Contrôlez le débit de la source de chaleur.<br>Vérifiez le contact enfichable sur la platine et sur<br>le faisceau de câbles, vérifiez le fonctionnement<br>correct de la sonde (mesure de résistance à l'aide<br>des valeurs caractéristiques VR 11, voir annexe),<br>remplacez la sonde.<br>Vérifiez le débit volumique de la pompe de capta-<br>ge/pompe à eau glycolée<br>(écart optimal env. 3-5 K).<br>Nettoyer le filtre.<br>Purgez le circuit d'eau glycolée.                                                        |

Tabl. 10.3 Pannes temporaires
| Code de la<br>panne | Texte d'erreur/description                                                                                                    | Cause possible                                                                                                    | Mesures d'élimination                             |
|---------------------|----------------------------------------------------------------------------------------------------|----------------------------------------------------------------------------------------------------|---------------------------------------------------|
| 27                  | La pression de l'agent frigorifi-                                                                                                    | Le côté utilisation de chaleur prélève t                                                                                                    | rop peu de chaleur. Causes possibles :            |
|                     | que est trop élevée                                                                                                    | Air dans le système de chauffage.                                                                                                    | Purgez le chauffage.                              |
|                     | Le manocontact de haute pres-<br>sion intégré s'est déclenché à<br>30 hars (q).                                                                                                    | Pompe de chauffage défectueuse ou<br>diminution de la puissance de la<br>pompe.                                                                                                    | Vérifiez la pompe, remplacez-la si nécessaire.    |
|                     | La pompe à chaleur peut redé-<br>marrer au plus tôt après un                                                                                                    | Chauffage par radiateurs sans com-<br>pensateur hydraulique ou ballon tam-<br>pon.                                                                                                    | Vérifiez l'installation.                          |
|                     | temps d'attente de 60 min.                                                                                                    | ballon tampon, sondes VF1 et RF1 in-<br>terverties.                                                                                                    | Vérifiez la position des sondes.                  |
|                     |                                                                                                    | Débit volumique trop faible dû à la<br>fermeture de thermostats individuels<br>pour un chauffage au sol. Un chauffa-<br>ge bref se déclenche après chaque<br>chargement d'E.C.S. si la température<br>extérieure descend en dessous de la<br>limite de coupure ! La régulation véri-<br>fie si le mode Chauffage est nécessai-<br>re | Vérifiez l'installation.                          |
|                     |                                                                                                    | Ballon d'eau chaude sanitaire installé<br>avec une puissance absorbée insuffi-<br>sante.                                                                                                    | Contrôlez la puissance absorbée.                  |
|                     |                                                                                                    | Filtre à impuretés présent encrassé<br>ou de dimension incorrecte.                                                                                                    | Nettoyez le filtre à impuretés.                   |
|                     |                                                                                                    | Soupape d'arrêt fermée.                                                                                                    | Ouvrir toutes les soupapes d'arrêt.               |
|                     |                                                                                                    | Débit de l'agent frigorifique insuffi-<br>sant (p. ex. soupape d'expansion ther-<br>mique TEV mal réglée ou défectueu-<br>se).                                                                                                    | Vérifier le circuit de l'agent frigorifique.      |
| 28                  | Pression de l'agent frigorifique                                                                                                    | Le côté de la source de chaleur délivre                                                                                                    | trop peu de chaleur. Causes possibles :           |
|                     | trop faible                                                                                                    | (uniquement VWS) Air dans le circuit<br>de la source de chaleur.                                                                                                    | Purgez le circuit de la source de chaleur.        |
|                     | Le manocontact de basse pres-<br>sion intégré s'est déclenché à<br>1,25 bar (g).                                                                                                    | (uniquement VWS) Pompe à eau gly-<br>colée défectueuse ou diminution de la<br>puissance de pompe.                                                                                                    | Vérifiez la pompe à eau glycolée.                 |
|                     |                                                                                                    | (uniquement VWS) Le débit n'est pas<br>régulier sur tous circuits. Cette panne<br>peut être détectée par une différence<br>d'épaisseur de givre sur les différents<br>circuits d'eau glycolée.                                                                                                    | Réajuster les cycles des circuits d'eau glycolée. |
|                     |                                                                                                    | Filtre à impuretés présent encrassé<br>ou de dimension incorrecte.                                                                                                    | Nettoyez le filtre à impuretés.                   |
|                     |                                                                                                    | Les soupapes d'arrêt nécessaires ne sont pas toutes ouvertes.                                                                                                    | Ouvrir toutes les soupapes d'arrêt.               |
|                     |                                                                                                    | Débit de l'agent frigorifique insuffi-<br>sant (p. ex. soupape d'expansion ther-<br>mique TEV mal réglée ou défectueu-<br>se).                                                                                                    | Vérifier le circuit de l'agent frigorifique.      |
| 29                  | Pression de l'agent frigorifique<br>hors de la plage<br>Si l'erreur se produit deux fois<br>de suite, la pompe à chaleur peut<br>redémarrer au plus tôt après un<br>temps d'attente de 60 min. | Pression de l'agent frigorifique trop<br>élevée ou trop faible ou comme sus-<br>mentionné Causes possibles<br>Erreurs (27 et 28).                                                                                                    | Voir erreurs 27 et 28.                            |

### Tabl. 10.3 Pannes provisoires (suite)

### 10.5 Panne

La pompe à chaleur est désactivée. Après élimination de l'erreur, elle ne peut redémarrer qu'après remise à zéro de l'erreur (cf. menu l 1).

A l'exception des erreurs 90 et 91, qui ne doivent pas être remises à zéro. La pompe à chaleur redémarre une fois que la cause de l'erreur est éliminée.

### Mode de secours

Vous avez la possibilité – en fonction du type de panne – d'effectuer un réglage permettant à la pompe de continuer de fonctionner sur un mode de secours (par le biais du chauffage électrique d'appoint intégré) jusqu'à élimination de la panne et cela, pour le mode chauffage (affichage « Chauffage prioritaire »), le mode eau chaude sanitaire (affichage « Eau chaude sanitaire prioritaire ») ou les deux (affichage « Chauffage prioritaire/Eau chaude sanitaire prioritaire ») ; cf. colonne « Mode de secours » des tableaux ci-dessous.

| Code de<br>la panne | Texte d'erreur/description                                                                            | Mode de secours | Cause possible                                                                                                    | Mesures d'élimination                                                                                                    |
|---------------------|----------------------------------------------------------------------------------------------------|-----------------|----------------------------------------------------------------------------------------------------|----------------------------------------------------------------------------------------------------|
| 32                  | Panne sonde T8 source de<br>chaleur<br>Court-circuit dans la sonde                                    | possible        | La sonde de température interne pour<br>la température de sortie de la source<br>est défectueuse ou n'est pas position-<br>née correctement sur la platine.  | Vérifiez le contact enfichable sur la platine<br>et sur le faisceau de câbles, vérifiez le fonc-<br>tionnement correct de la sonde (mesure de<br>résistance à l'aide des valeurs caractéristi-<br>ques VR 11, voir annexe), remplacez la sonde. |
| 33                  | Erreur capteur de pression du<br>circuit de chauffage<br>Court-circuit dans le capteur<br>de pression |                 | Le capteur de pression dans le circuit<br>de chauffage est défectueux ou n'est<br>pas branché correctement.                                                  | Vérifiez le contact enfichable sur la platine<br>et sur le faisceau de câbles, vérifiez le fonc-                                                                                                    |
| 34                  | Erreur capteur de pression<br>pour l'eau glycolée<br>Court-circuit dans le capteur<br>de pression     | possible        | Le capteur de pression dans le circuit<br>de la source de chaleur est défec-<br>tueux ou n'est pas branché correcte-<br>ment.                                | tionnement correct du capteur de pression,<br>remplacez le capteur de pression.                                                                                                    |
| 40                  | Panne sonde sortie comp.T1<br>Court-circuit dans la sonde                                             | possible        | La sonde de température interne sur<br>le côté haute pression du compres-<br>seur est défectueuse ou n'est pas po-<br>sitionnée correctement sur la platine. |                                                                                                    |
| 41                  | Panne sonde entrée d'air T3<br>Court-circuit dans la sonde                                            | possible        | La sonde de température interne pour<br>la température d'entrée de la source<br>est défectueuse ou n'est pas enfichée<br>correctement sur la platine.        | Vérifiez le contact enfichable sur la platine<br>et sur le faisceau de câbles, vérifiez le fonc-                                                                                                    |
| 42                  | Panne sonde retour Pompe à<br>Chaleur T5<br>Court-circuit dans la sonde                               | possible        | La sonde de température interne sur<br>le retour de chauffage est défectueu-<br>se ou n'est pas enfichée correctement<br>sur la platine.                     | résistance à l'aide des valeurs caractéristi-<br>ques VR 11, voir annexe), remplacez la sonde.                                                                                                    |
| 43                  | Panne sonde départ Pompe à<br>Chaleur T6<br>Court-circuit dans la sonde                               | possible        | La sonde de température interne sur<br>le départ de chauffage est défectueu-<br>se ou n'est pas enfichée correctement<br>sur la platine.                     |                                                                                                    |
| 44                  | Erreur sonde extérieure AF<br>Court-circuit dans la sonde                                             | possible        | La sonde de la température extérieure<br>ou la ligne de raccordement est défec-<br>tueuse ou le raccord n'est pas correct.                                   | Contrôlez le connecteur ProE sur la carte,<br>vérifiez la ligne de raccordement, remplacez<br>la sonde.                                                                                                    |

Tabl. 10.4 Désactivation pour cause d'erreurs

| Code de la<br>panne | Texte d'erreur/description                                                             | Mode de<br>secours   | Cause possible                                                                                                  | Mesures d'élimination                                                                                                    |
|---------------------|----------------------------------------------------------------------------------------|----------------------|----------------------------------------------------------------------------------------------------|----------------------------------------------------------------------------------------------------|
| 45                  | Panne sonde ballon SP                                                                  | possible             | La sonde de la température du bal-<br>lon défectueuse ou le raccord n'est                                       |                                                                                                    |
| 10                  |                                                                                        | nossible             | pas correct.                                                                                                    |                                                                                                    |
| 46                  | Court-circuit dans la sonde                                                            | possible             | pon est défectueuse ou le branche-                                                                              | Vérifiez le connecteur ProE sur la platine,<br>vérifiez le fonctionnement correct de la                                   |
| 47                  | Panne sonde retour PF1                                                                 | nossible             | La sonde du bas dans le ballon tam-                                                                             | sonde (mesure de résistance à l'aide des                                                                                  |
| 41                  | Court-circuit dans la sonde                                                            | possible             | pon est défectueuse ou le branche-<br>ment n'est pas correct.                                                   | valeurs caractéristiques VR 10, voir an-<br>nexe), remplacez la sonde.                                                    |
| 48                  | Panne sonde départ VF2                                                                 | Mode                 | La sonde de la température de pause                                                                             | -                                                                                                    |
|                     | Court-circuit dans la sonde                                                            | E.C.S. pos-<br>sible | VF2 dans le circuit de chauffage est<br>défectueuse ou le raccord n'est pas<br>correct.                         |                                                                                                    |
| 52                  | Les sondes ne correspon-<br>dent pas au plan hydrauli-<br>que                          | -                    | Le plan hydraulique n'est pas correc-<br>tement indiqué, la sonde n'est pas<br>correctement raccordée.          | Vérifiez le schéma hydraulique et les posi-<br>tions de sonde à l'aide de l'installation<br>existante.                    |
| 60                  | Protection antigel sur-                                                                | possible             |                                                                                                    |                                                                                                    |
|                     | veillance sortie de la source                                                          |                      |                                                                                                    |                                                                                                    |
|                     | L'erreur 20 s'est produit<br>trois fois de suite                                       |                      | Voir erreur 20.                                                                                                 | Voir erreur 20.                                                                                                    |
| 62                  | Protection antigel sur-                                                                | possible             |                                                                                                    |                                                                                                    |
|                     | veillance sortie de la source                                                          |                      |                                                                                                    |                                                                                                    |
|                     | L'erreur 22 s'est produit<br>trois fois de suite                                       |                      | Voir erreur 22.                                                                                                 | Voir erreur 22.                                                                                                    |
|                     |                                                                                        |                      |                                                                                                    |                                                                                                    |
| 72                  | Température de départ trop                                                             | _                    | Sonde de départ VF2 montée trop                                                                                 | Déplacez la sonde de départ conformé-                                                                                     |
|                     | elevee pour le chauffage au                                                            |                      | pres de la pompe a chaleur.                                                                                     | ment au schema nydraulique.                                                                                               |
|                     |                                                                                        |                      | tueuse.                                                                                                    | le cas échéant.                                                                                                    |
|                     | Température de départ pen-<br>dant 15 min. supérieure à<br>une valeur réglée (temp. HK |                      | Pompe de recirculation du chauffage<br>défectueuse ou diminution de la<br>puissance de la pompe.                | Vérifiez la pompe de recirculation du<br>chauffage, remplacez-la si nécessaire.                                           |
|                     | max. + hystérèse compr. +<br>2 K) (voir chap. 8.10, Régla-                             |                      | Filtre à impuretés présent encrassé<br>ou de dimension incorrecte.                                              | Nettoyez le filtre à impuretés.                                                                                           |
|                     | ge u usine . 52 °C).                                                                   |                      | Mélangeur derrière le ballon tampon<br>défectueux.                                                              | Vérifiez le mélangeur, remplacez-le si né-<br>cessaire.                                                                   |
|                     |                                                                                        |                      | Reglage Temp. HK max. regle trop<br>bas.                                                                        | Verifiez le réglage « Temp. HK max. ».                                                                                    |
| 81                  | La pression de l'agent frigo-                                                          | possible             |                                                                                                    |                                                                                                    |
|                     | rifique est trop élevée                                                                |                      |                                                                                                    | Vair array 27                                                                                                    |
|                     | L'erreur 27 s'est produit                                                              |                      | Voir erreur 27.                                                                                                 | voir erreur 27.                                                                                                    |
|                     | trois fois de suite                                                                    |                      |                                                                                                    |                                                                                                    |
| 83                  | Pression de l'agent frigorifi-<br>que trop basse, vérifier la<br>source de chaleur     | possible             | Voir erreur 28.                                                                                                 | Voir erreur 28.                                                                                                    |
|                     | L'erreur 28 s'est produit<br>trois fois de suite                                       |                      |                                                                                                    |                                                                                                    |
| 84                  | Pression de l'agent frigorifi-                                                         | possible             |                                                                                                    |                                                                                                    |
|                     | que nors de la plage                                                                   |                      | Voir erreur 29.                                                                                                 | Voir erreur 29.                                                                                                    |
|                     | L'erreur 29 s'est produit<br>trois fois de suite                                       |                      |                                                                                                    |                                                                                                    |
| 90                  | Pression de l'installation de<br>chauffage trop faible                                 | -                    | Chute de pression dans l'installation<br>de chauffage due à la présence<br>d'une fuite, d'un trou d'air ou à un | Vérifiez l'étanchéité de l'installation de<br>chauffage, faites l'appoint d'eau, purgez,<br>vérifiez le vase d'expansion. |
|                     | La pompe à chaleur s'arrête                                                            |                      | Les raccords à vis au dos de la                                                                                 | Resserrez les raccords à vis.                                                                                             |
|                     | puis se remet automatique-<br>ment en marche si la pres-                               |                      | pompe à chaleur ne sont pas étan-<br>chéifiés correctement.                                                     |                                                                                                    |
|                     | sion depasse 0,7 bar.                                                                  |                      | Les bagues à sertir sur la soupape à<br>trois voies ne sont pas étanches.                                       | Resserrez les bagues à sertir sur la soupa-<br>pe à trois voies.                                                          |

Tabl. 10.4 Désactivation pour cause d'erreurs (suite)

| Code de la<br>panne | Texte d'erreur/description                                                                                                    | Mode de<br>secours | Cause possible                                                                                                    | Mesures d'élimination                                                                                                    |
|---------------------|----------------------------------------------------------------------------------------------------|--------------------|----------------------------------------------------------------------------------------------------|----------------------------------------------------------------------------------------------------|
| 91                  | Pression d'eau glycolée trop<br>basse                                                                                                 | possible           | Baisse de pression dans l'installa-<br>tion de la source de chaleur en rai-<br>son d'une fuite ou d'un trou d'air.         | Vérifier l'étanchéité de l'installation de la<br>source de chaleur, remplir d'eau glycolée,<br>ventiler.                                                                                 |
|                     | Pression <0,2 bar<br>La pompe à chaleur s'arrête<br>puis se remet automatique-<br>ment en marche si la pres-<br>sion dépasse 0,4 bar. |                    | Capteur de pression d'eau glycolée<br>défectueux.                                                                          | Vérifiez le contact enfichable sur la plati-<br>ne et sur le faisceau de câbles, vérifiez le<br>fonctionnement correct du capteur de<br>pression, remplacez le capteur de pres-<br>sion. |
|                     |                                                                                                    |                    | Raccords L1 et N sur la platine inter-<br>vertis.                                                                          | Vérifiez les raccords L1 et N sur la platine<br>et branchez-les correctement si nécessai-<br>re.                                                                                         |
| 96                  | Erreur capteur de pression<br>du circuit de refroidissement<br>Court-circuit dans le capteur<br>de pression                           | possible           | Un capteur de pression dans le cir-<br>cuit de refroidissement est défec-<br>tueux ou n'est pas branché correc-<br>tement. | Vérifiez le contact enfichable sur la plati-<br>ne et sur le faisceau de câbles, vérifiez le<br>fonctionnement correct du capteur de<br>pression, remplacez le capteur de pres-<br>sion. |
| 97                  | Défaut de tension du com-<br>presseur                                                                                                 | possible           | Limiteur de courant de démarrage<br>défectueux ou mal branché.                                                             | Vérifiez le limiteur de courant de démar-<br>rage.                                                                                                    |

Tabl. 10.4 Désactivation pour cause d'erreurs (suite)

### 10.6 Autres erreurs/Pannes

| Signes de pannes                                                                                                    | Cause possible                                                                                                    | Mesures d'élimination                                                                                                    |
|----------------------------------------------------------------------------------------------------|----------------------------------------------------------------------------------------------------|----------------------------------------------------------------------------------------------------|
| Le chauffage d'appoint ne fonctionne pas,<br>alors qu'il est activé par le régulateur (p. ex.<br>en période de blocage par l'exploitant du ré-<br>seau d'alimentation (délestage EVU)), le | Le chauffage d'appoint est raccordé sur un<br>bas tarif, bloqué par l'exploitant du réseau.                       | Vérifier si le chauffage d'appoint est raccor-<br>dé via un bas tarif et si l'opérateur du ré-<br>seau d'alimentation bloque actuellement ce<br>tarif.                                                                                                    |
| chauffage ou le ballon d'eau chaude sanitai-<br>re n'atteint pas la température souhaitée.                                                                                                 | Le limiteur de température de sécurité du<br>chauffage d'appoint s'est déclenché.                                 | Déverrouiller le système de limitation de la température de sécurité du chauffage d'appoint en appuyant sur le bouton-poussoir.                                                                                                    |
|                                                                                                    | En cas de nouveau déclenchement, causes po                                                                        | ossibles :                                                                                                    |
|                                                                                                    | Air dans le système de chauffage. Filtre<br>anti-impuretés bouché au niveau du retour<br>du système de chauffage. | Purgez le circuit de chauffage. Nettoyez le filtre anti-impuretés.                                                                                                    |
|                                                                                                    | La pompe de recirculation chauffage est<br>bloquée ou fonctionne trop lentement.                                  | Contrôlez la pompe de recirculation chauffa-<br>ge ou remplacez-la le cas échéant.                                                                                                    |
| Bruits dans le circuit de chauffage.                                                                                                    | Air dans le circuit de chauffage                                                                                  | Purgez le circuit de chauffage.                                                                                                    |
|                                                                                                    | Impuretés dans le circuit de chauffage.                                                                           | Rincez le circuit de chauffage.                                                                                                    |
|                                                                                                    | Temp. bivalence mal réglée.                                                                                       | Modifiez la temp. de bivalence (menu A3).                                                                                                    |
|                                                                                                    | Pompe défectueuse.                                                                                                | Vérifiez le fonctionnement de la pompe,<br>remplacez-la si nécessaire.                                                                                                    |
| Traces d'eau sous ou à côté de l'appareil                                                                                                    | L'écoulement du condensat est bouché                                                                              | Le condensant dans l'intérieur de l'appareil<br>est recueilli dans une bassine de condensat<br>et conduite sous l'appareil le cas échéant<br>(aucune panne). Vérifiez l'isolation des li-<br>gnes à l'intérieur de l'appareil et le cas<br>échéant, procédez à une nouvelle isolation<br>pour éviter un écoulement de condensat. |
|                                                                                                    | Problèmes d'étanchéité dans le circuit du chauffage.                                                              | Contrôle d'étanchéité des composantes du<br>circuit de chauffage (pompe, chauffage<br>d'appoint, tuyaux).<br>Le cas échéant resserrer les vis et rempla-<br>cer les joints.                                                                                                    |
| La température extérieure indique -60 °C.                                                                                                    | Sonde de température extérieure défec-<br>tueuse.                                                                 | Vérifiez la sonde de température extérieure.                                                                                                    |
| Températures dans le circuit de chauffage<br>trop froides ou trop chaudes.                                                                                                    | Température ambiante de consigne pas ré-<br>glée de façon optimale.                                               | Modifiez la température ambiante de consi-<br>gne (dans le menu 🗐 1).                                                                                                    |
|                                                                                                    | Température d'abaissement pas réglée de<br>façon optimale.                                                        | Modifiez la température d'abaissement<br>(dans le menu 🗐 1).                                                                                                    |
|                                                                                                    | Courbe de chauffage pas réglée de façon optimale.                                                                 | Modifiez la courbe de chauffage (menu C2).                                                                                                    |

Tabl. 10.5 Autres erreurs/Pannes

## 11 Recyclage et élimination des déchets

La pompe à chaleur Vaillant VWS et son emballage de transport se composent principalement de matériaux recyclables.

## 11.1 Appareil

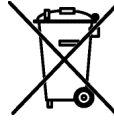

Si votre appareil Vaillant comporte ce sigle, cela signifie qu'il ne doit pas être éliminé en tant qu'ordure ménagère après l'expiration de sa durée d'utilisation. Veillez dans ce cas à ce que l'appareil Vaillant et les accessoires en

lien soient soumis à un enlèvement des déchets conforme après la fin de la durée d'utilisation.

Cet appareil Vaillant n'étant pas soumis à la loi sur le mise en circulation, la reprise et l'enlèvement dans le respect de l'environnement des appareils électriques et électroniques (Loi sur les appareils électriques et électroniques), un enlèvement gracieux n'est pas prévu par le centre de collecte des déchets communal.

## 11.2 Emballage

Veillez à ce que l'élimination de l'emballage de transport soit conforme.

### 11.3 Agent frigorifique

La pompe à chaleur Vaillant est remplie d'agent frigorifique R 407 C.

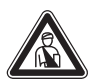

Danger ! Agent frigorifique R 407 C !

L'agent frigorifique ne doit être éliminé que par un personnel technique qualifié. Lors de l'élimination de l'agent frigorifique, ne pas respirer les gaz et vapeurs. Cela représente un danger pour la santé. Evitez tout contact avec la peau et les yeux. L'agent frigorifique qui s'échappe risque d'entraîner des gelures en cas de contact avec les points de fuite du fluide. L'agent frigorifique R 407 C ne présente aucun danger si l'exploitation et les conditions sont normales. Au cas d'utilisation non conforme, cela peut entraîner des endommagements.

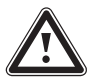

Attention ! Risque pour l'environnement ! L'agent frigorifique doit être éliminé dans des structures spécialisées avant l'élimination de la pompe à chaleur.

# 12 Garantie constructeur

Nous assurons la garantie des appareils Vaillant dans le cadre de la législation en vigueur (loi 78-12 du 4/10/78). Pour bénéficier de la garantie légale de deux ans, l'appareil doit impérativement être installé par un professionnel qualifié, suivant les règles de l'art et normes en vigueur. La garantie est exclue si les incidents sont consécutifs à une utilisation non conforme de notre matériel et en particulier en cas d'erreurs de branchement, de montage ou de défaut d'entretien. Cette garantie de deux ans est obligatoirement subordonnée à un entretien annuel effectué par un professionnel qualifié des la première année d 'utilisation (circulaire ministérielle du 09/08/78 -JO du 13/09/78).

# 13 Caractéristiques techniques

| Désignation                                         | Unité                                   | VWS 63/2 230 V | VWS 83/2 230 V       | VWS 103/2 230V |
|-----------------------------------------------------|-----------------------------------------|----------------|----------------------|----------------|
| Référence                                           | -                                       | 0010005504     | 0010005505           | 0010005506     |
| Hauteur sans raccords                               | mm                                      |                | 1800                 |                |
| Largeur                                             | mm                                      |                | 600                  |                |
| Profondeur sans colonne                             | mm                                      |                | 650                  |                |
| Profondeur avec colonne                             | mm                                      |                | 840                  |                |
| - Avec emballage                                    | ka                                      | 231            | 239                  | 242            |
| - Sans emballage                                    | kg                                      | 216            | 224                  | 227            |
| - Opérationnel                                      | kg                                      | 402            | 411                  | 415            |
| - Poids de transport                                |                                         |                |                      |                |
| - Module du ballon d'eau chaude sanitaire           | kg                                      | 100            | 100                  | 100            |
| - Module de la pompe a chaleur                      | кg                                      | 106            | 114                  | 117            |
| - Circuit de chauffage/ventilateur                  | -                                       |                | 1/N/PE 230 V 50 Hz   |                |
| - Circuit de commande                               |                                         |                | 1/N/PE 230 V 50 Hz   |                |
| - Chauffage d'appoint                               |                                         |                | 1/N/PE 230 V 50 Hz   |                |
| Mode alternatif (état à la livraison 4 kW)          | А                                       | 16/20          | 25,                  | /25            |
| Fonctionnement parallèle                            | A                                       | 25/35          | 35,                  | /50            |
| Alimentation à deux circuits au tarif pompe à cha-  |                                         |                |                      |                |
| leur                                                |                                         |                |                      | 25             |
| - Compresseur individuel                            | А                                       | 16             | 25                   | 16/20          |
| - Chauffage d'appoint 2/4 kW individuel             | A                                       | 16/20          | 16/20                | 10,20          |
| Alimentation à deux circuits au tarif special       |                                         | 16/20          | 2E /2E               | 2E /2E         |
|                                                     | Α                                       | 10/20          | 25/25                | 25/25          |
| - Pompes et régulateur                              | A                                       | 4              | 4                    | 4              |
| Courant de démarrage                                |                                         |                |                      | · · · ·        |
| - Sans limiteur de courant de démarrage             | А                                       | 58             | 76                   | 97             |
| - Avec limiteur de courant de démarrage             | A                                       | <45            | <45                  | <45            |
| Puissance de mesure                                 |                                         |                |                      |                |
| - Min. pour B-5W35                                  | kW                                      | 1,4            | 1,9                  | 2,4            |
| - Max. pour B20W60                                  | K VV<br>k W/                            | 2,8<br>2/4     | 4,0                  | 4,9<br>2/4     |
| Type de protection EN 60529                         | -                                       | <u> </u>       | IP 20                |                |
| Raccord bydraulique                                 |                                         |                |                      |                |
| - Chauffage départ et retour                        | mm                                      |                | G11/4". Ø28          |                |
| - Source de chaleur départ et retour                | mm                                      |                | G 1 1/4", Ø 28       |                |
| - Eau froide/eau chaude                             | mm                                      |                | R 3/4"               |                |
| Ballon d'eau chaude sanitaire intégré               |                                         |                |                      |                |
| - Contenu                                           |                                         |                | 175                  |                |
| - Pression de fonctionnement max.                   | MPa (bar)                               | 55             |                      |                |
| - Temp, max, avec pompe à chaleur et chauffage      | °C                                      |                | 75                   |                |
| d'appoint                                           | , i i i i i i i i i i i i i i i i i i i |                |                      |                |
| Circuit de la source de chaleur (circuit d'eau gly- |                                         |                |                      |                |
| colée)                                              |                                         |                |                      |                |
| - Type d'eau glycolée                               | -                                       |                | Ethylene glycol 30 % |                |
| - Température d'entrée min                          | MPa (Dar)<br>90                         |                | -10                  |                |
| - Température d'entrée max.                         | °C                                      |                | 20                   |                |
| - Débit volumique nominal dT 3K                     | l/h                                     | 1453           | 1936                 | 2530           |
| - Hauteur de refoulement résiduelle dT 3K           | mbar                                    | 335            | 277                  | 216            |
| - Débit volumique nominal dT 4K                     | l/h                                     | 1090           | 1452                 | 1898           |
| - Hauteur de refoulement résiduelle d1 4K           | mbar                                    | 433            | 397                  | 398            |
| Circuit Chauffage Control                           | VV                                      | 132            | 132                  | 195            |
| - Pression de fonctionnement max                    | MPa (har)                               |                | 03(3)                |                |
| - Température de départ min.                        | °C                                      |                | 25                   |                |
| - Température de départ max.                        | °C                                      |                | 62                   |                |
| - Débit volumique nominal dT 5K                     | l/h                                     | 1061           | 1375                 | 1803           |
| - Hauteur de retoulement résiduelle dT 5K           | mbar                                    | 386            | 324                  | 399            |
| - Hauteur de refoulement résiduelle dT 10K          | i/fi<br>mbar                            | 51/<br>51/     | 691<br>160           | 848<br>580     |
| - Puissance électrique absorbée pompe               | W                                       | 93             | 93                   | 132            |

Tabl. 13.1 Caractéristiques techniques

| Désignation                               | Unité | VWS 63/2 230 V   | VWS 83/2 230V                  | VWS 103/2 230V |  |
|-------------------------------------------|-------|------------------|--------------------------------|----------------|--|
| Circuit de refroidis.                     |       |                  |                                |                |  |
| - Type d'agent frigorifique               | -     |                  | R 407 C                        |                |  |
| - Quantité                                | kg    | 1,9              | 2,2                            | 2,05           |  |
| - Nombre de tours vanne EX                | -     | 9,0              | 9,0                            | 9,00           |  |
| - Surpression de fonctionnement admis-    | MPa   |                  | 2,9 (29)                       |                |  |
| sible                                     | (bar) |                  | Scroll                         |                |  |
| - Type de compresseur                     | -     |                  | Ester                          |                |  |
| - Huile                                   | -     | 1,3              | 1,45                           | 1,45           |  |
| - Capacité de remplissage en huile        | 1     |                  |                                |                |  |
| Caractéristiques relatives à la puissance |       |                  |                                |                |  |
| pompe à chaleur                           |       |                  |                                |                |  |
| BOW35 dT5                                 |       |                  |                                |                |  |
| - Puissance de chauffage                  | kW    | 6,0              | 8,1                            | 10,5           |  |
| - Puissance absorbée                      | kW    | 1,4              | 1,9                            | 2,5            |  |
| - Facteur de puissance/COP                | -     | 4,2              | 4,2                            | 4,2            |  |
| B5W55                                     |       |                  |                                |                |  |
| - Puissance de chauffage                  | kW    | 6,3              | 8,6                            | 10,8           |  |
| - Puissance absorbée                      | kW    | 2,1              | 2,8                            | 3,5            |  |
| - Facteur de puissance/COP                | -     | 3,0              | 3,0                            | 3,1            |  |
| Puissance acoustique intérieure           | dbA   | 48               | 49                             | 50             |  |
| En conformité avec consignes de sécuri-   | -     |                  | Marquage CE                    |                |  |
| té                                        |       | Directive relati | ive aux appareils à basse tens | sion 73/23/CEE |  |
|                                           |       |                  | Directive CEM 89/336/CEE       |                |  |
|                                           |       | EN 60335         |                                |                |  |
|                                           |       |                  | ISO 5149                       |                |  |
|                                           |       |                  |                                |                |  |

Tabl. 13.1 Caractéristiques techniques (suite)

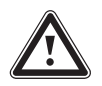

Attention !

R 407 C est un agent frigorifique sans chlore et sans impact sur la couche d'ozone. Mais les services d'entretien après-vente sur le circuit d'agent frigorifique ne doivent être réalisés que par des professionnels homologués.

# 14 Liste de contrôle de mise en fonctionnement

Avant la mise en service, contrôlez la pompe à chaleur à l'aide de la liste suivante. La pompe à chaleur ne doit être mise en service que si tous les points mentionnés sont remplis.

| Liste de contrôle du circuit de chauffage                                                                                                    |  |
|----------------------------------------------------------------------------------------------------|--|
| Lors de la planification, les pièces du bâtiment qui devront être chauffées ultérieurement ont-elles été prises en compte ?                                                     |  |
| La puissance pour l'alimentation en eau chaude a-t-elle été prise en compte ?                                                                                                   |  |
| Les circuits de chauffage de l'installation ont-ils fait l'objet d'un ré-<br>glage hydraulique ?                                                                                |  |
| Des pertes de pression ont-elles été calculées par un calcul du ré-<br>seau de la tuyauterie ?                                                                                  |  |
| Si, lors de la planification, des pertes de pression prévisibles ont<br>été calculées : Une deuxième pompe a-t-elle été installée pour faire<br>face à ces pertes de pression ? |  |
| Avez-vous pris en compte le débit massique minimum de la pompe<br>à chaleur ?                                                                                                   |  |
| Un filtre anti-impuretés a-t-il été installé au niveau du retour ?                                                                                                    |  |
| L'installation a-t-elle été équipée de tous les dispositifs de sécurité décrits dans cette notice ?                                                                             |  |
| L'entonnoir d'écoulement et la conduite de décharge ont-ils été installés ?                                                                                                    |  |
| Les tubes ont-ils été isolés thermiquement ?                                                                                                    |  |
| Le circuit de chauffage a-t-il été rincé, rempli et purgé ?                                                                                                    |  |
| L'étanchéité du circuit de chauffage a-t-elle été vérifiée ?                                                                                                    |  |
| Les tuyaux ont-ils été isolés thermiquement pour éviter toute diffusion de chaleur ?                                                                                            |  |
| Liste de contrôle du circuit d'eau glycolée                                                                                                    |  |
| Le circuit d'eau glycolée a-t-il été soumis à une épreuve à la pres-<br>sion et l'étanchéité a-t-elle été contrôlée ?                                                           |  |
| Le rapport de mélange eau/protection antigel<br>(2:1) a-t-il été respecté ?                                                                                                    |  |
| La protection antigel (-15 °C) a-t-elle été vérifiée avec l'aide d'un contrôleur antigel ?                                                                                      |  |
| Un pressostat a-t-il été intégré au circuit d'eau glycolée ?                                                                                                    |  |
| Le pressostat a-t-il été connecté à la pompe à chaleur ?                                                                                                    |  |
| Un filtre anti-poussière a-t-il été installé à l'entrée du côté de l'eau glycolée de la pompe à chaleur ?                                                                       |  |
| Des vannes d'arrêt ont-elles été intégrées dans le circuit d'eau gly-<br>colée ?                                                                                                |  |
| Les vannes d'étranglement ont-elles été intégrés dans le circuit<br>d'eau glycolée ?                                                                                            |  |
| Les circuits d'eau glycolée ont-ils fait l'objet d'un réglage hydrauli-<br>que ?                                                                                                |  |
| Le réservoir de compensation à eau glycolée a-t-il été installé ?                                                                                                    |  |
| Le circuit de la source d'eau glycolée a-t-il été rempli à une pres-<br>sion de 1,5 bars ?                                                                                      |  |
| Le réservoir de compensation à eau glycolée a-t-il été rempli<br>aux 2/3?                                                                                                    |  |
| Des dispositifs d'arrêt ont-ils été installés devant la pompe à cha-<br>leur ?                                                                                                  |  |
| Les tuyaux ont-ils été isolés thermiquement pour éviter toute diffusion de chaleur ?                                                                                            |  |

Tabl. 14.1 Liste de contrôle de mise en fonctionnement

| Liste de contrôle de l'installation électrique                                                                                                    |  |
|----------------------------------------------------------------------------------------------------|--|
| Si un dispositif séparateur ayant une ouverture de contact d'au<br>moins 3 mm est prévu par le client, celui-ci a t-il été gravé en<br>conséquence ? |  |
| Tous les raccordements électriques ont-ils été effectués correcte-<br>ment et selon les schémas de connexion électriques fournis ?                   |  |
| Le conducteur de protection a-t-il été raccordé correctement ?                                                                                       |  |
| Tous les câbles présentent-ils la section de conducteur requise ?                                                                                    |  |
| Les disjoncteurs requis correspondent-ils aux sections de conduite et aux types de pose ? Portent-ils les inscriptions correspondan-<br>tes ?        |  |
| Tous les câbles ont-ils été fixés à l'aide de décharges de traction ?                                                                                |  |
| Un éventuel signal de commande centralisé a-t-il été raccordé par<br>l'exploitant du réseau à la pompe à chaleur ?                                   |  |
| Liste de contrôle du montage                                                                                                    |  |
| Avez-vous monté tous les éléments de protection ?                                                                                                    |  |

Tabl. 14.1 Checklist de mise en service (suite)

# 15 Référence

À l'attention de l'installateur: veuillez remplir les tableaux suivants pour faciliter les travaux d'entretien après-vente éventuellement nécessaires.

# L'installation et la mise en service ont été réalisées par :

| Production s | source d'énergie |
|--------------|------------------|
| Date :       |                  |
| Société :    |                  |
| Nom :        |                  |
| Téléphone :  |                  |

### Installation électrique

| Date :      |  |
|-------------|--|
| Sociátá ·   |  |
| Societe.    |  |
|             |  |
| Nom :       |  |
|             |  |
| Tálánhana : |  |
| relephone.  |  |
|             |  |

| Mise en serv | vice |
|--------------|------|
| Date :       |      |
| Société :    |      |
| Nom :        |      |
| Téléphone :  |      |

| Planification de la pompe à chaleur                                                                                                    | Indication |
|----------------------------------------------------------------------------------------------------|------------|
| Indications relatives au besoin thermique                                                                                                    |            |
| Charge de chaleur du bâtiment                                                                                                    |            |
| Alimentation en eau chaude                                                                                                    |            |
| Une alimentation en eau chaude centrale a-t-elle été utilisée ?                                                                                        |            |
| Le comportement des utilisateurs par rapport aux besoins en eau chaude a-t-il été pris en compte ?                                                     |            |
| Lors de la planification, un besoin en eau chaude accru en cas<br>d'utilisation de bains à remous ou de douches confort a-t-il été pris<br>en compte ? |            |
| Appareils utilisés sur l'installation de la pompe à chaleur                                                                                            | Indication |
| Désignation de la pompe à chaleur                                                                                                    |            |
| Indications relatives au ballon d'eau chaude sanitaire                                                                                                 |            |
| Type ballon d'eau chaude sanitaire                                                                                                    |            |
| Volume ballon d'eau chaude sanitaire                                                                                                    |            |
| Chauffage électrique d'appoint ? oui/non                                                                                                    |            |
| Indications relatives au régulateur de température ambiante                                                                                            |            |
| VR 90/autre/aucun                                                                                                    |            |
| Indications relatives à l'installation de la source de chaleur                                                                                         | Indication |
| Sondes souterraines (nombre, profondeur de forage, distances des sondes les unes par rapport aux autres)                                               |            |
| Nombre de sondes                                                                                                    |            |
| Distance des sondes entre elles                                                                                                    |            |
| Profondeur de forage des sondes                                                                                                    |            |
| Indications relatives au capteur souterrain                                                                                                    | Indication |
| Nombre de circuits d'eau glycolée                                                                                                    |            |
| Distance de pose des tubes entre eux                                                                                                    |            |
| Diamètre du tuyau                                                                                                    |            |
| Profondeur de pose du collecteur dans le sol                                                                                                    |            |
| Longueur du circuit d'eau glycolée le plus long                                                                                                    |            |

Tabl. 15.1 Liste de contrôle de référence

# 15 Référence

| Indications relatives à l'installation d'utilisation de chaleur                                                            | Indication |
|----------------------------------------------------------------------------------------------------|------------|
| Si une deuxième pompe a été installée pour faire face à ces pertes<br>de pression : type et fabricant de la deuxième pompe |            |
| Charge de chaleur du chauffage au sol                                                                                      |            |
| Charge de chaleur du chauffage mural                                                                                       |            |
| Charge de chaleur de la combinaison chauffage au sol/radiateurs                                                            |            |
| Une conduite de circulation a-t-elle été installée? (oui/non) ?                                                            |            |
| Mise en service de la pompe à chaleur                                                                                      | Indication |
| Contrôles avant la remise à l'utilisateur                                                                                  |            |
| Pression du circuit de chauffage à froid                                                                                   |            |
| Le chauffage devient-il chaud ?                                                                                            |            |
| L'eau chaude devient-elle chaude dans le ballon ?                                                                          |            |
| Réglages du régulateur                                                                                                    |            |
| Les réglages de base ont-ils été réalisés sur le régulateur ?                                                              |            |
| La protection anti-légionnelle a-t-elle été programmée ?<br>(intervalle et température)                                    |            |
| Remise à l'utilisateur                                                                                                    | Indication |
| L'utilisateur a-t-il été informé des points suivants ?                                                                     |            |
| Fonctionnement de base et utilisation du régulateur                                                                        |            |
| Utilisation du ventilateur                                                                                                 |            |
| Intervalles d'entretien                                                                                                    |            |
| Remise de la documentation                                                                                                 | Indication |
| Un notice d'emploi a-t-il été remise à l'utilisateur ?                                                                     |            |
| Une notice d'installation a-t-elle été remise à l'utilisateur ?                                                            |            |
| Toutes les notices des accessoires ont-elles été remises à l'utilisa-<br>teur ?                                            |            |

Tabl. 15.1 Liste de contrôle de référence (suite)

# Annexe

## Caractéristiques de la sonde

Capteurs de température externes VR 10

| Température (°C) | Résistance (Ohm) |
|------------------|------------------|
| -40              | 87879            |
| -35              | 63774            |
| -30              | 46747            |
| -25              | 34599            |
| -20              | 25848            |
| -15              | 19484            |
| -10              | 14814            |
| -5               | 11358            |
| 0                | 8778             |
| 5                | 6836             |
| 10               | 5363             |
| 15               | 4238             |
| 20               | 3372             |
| 25               | 2700             |
| 30               | 2176             |
| 35               | 1764             |
| 40               | 1439             |
| 45               | 1180             |
| 50               | 973              |
| 55               | 807              |
| 60               | 672              |
| 65               | 562              |
| 70               | 473              |
| 75               | 400              |
| 80               | 339              |
| 85               | 289              |
| 90               | 247              |
| 95               | 212              |
| 100              | 183              |
| 105              | 158              |
| 110              | 137              |
| 115              | 120              |
| 120              | 104              |
| 125              | 92               |
| 130              | 81               |
| 135              | 71               |
| 140              | 63               |
| 145              | 56               |
| 150              | 50               |
| 155              | 44               |

Capteurs de température internes VR 11

| Température (°C) | Résistance (Ohm) |
|------------------|------------------|
| -40              | 327344           |
| -35              | 237193           |
| -30              | 173657           |
| -25              | 128410           |
| -20              | 95862            |
| -15              | 72222            |
| -10              | 54892            |
| -5               | 42073            |
| 0                | 32510            |
| 5                | 25316            |
| 10               | 19862            |
| 15               | 15694            |
| 20               | 12486            |
| 25               | 10000            |
| 30               | 8060             |
| 35               | 6535             |
| 40               | 5330             |
| 45               | 4372             |
| 50               | 3605             |
| 55               | 2989             |
| 60               | 2490             |
| 65               | 2084             |
| 70               | 1753             |
| 75               | 1481             |
| 80               | 1256             |
| 85               | 1070             |
| 90               | 916              |
| 95               | 786              |
| 100              | 678              |
| 105              | 586              |
| 110              | 509              |
| 115              | 443              |
| 120              | 387              |
| 125              | 339              |
| 130              | 298              |
| 135              | 263              |
| 140              | 232              |
| 145              | 206              |
| 150              | 183              |
| 155              | 163              |

Tabl. 1, Annexe, valeurs de référence de la sonde VR 10

Tabl. 2, Annexe, valeurs de référence de la sonde VR 11

## Sonde de température extérieure VRC-DCF

| Température (°C) | Résistance (Ohm) |  |
|------------------|------------------|--|
| -25              | 2167             |  |
| -20              | 2067             |  |
| -15              | 1976             |  |
| -10              | 1862             |  |
| -5               | 1745             |  |
| 0                | 1619             |  |
| 5                | 1494             |  |
| 10               | 1387             |  |
| 15               | 1246             |  |
| 20               | 1128             |  |
| 25               | 1020             |  |
| 30               | 920              |  |
| 35               | 831              |  |
| 40               | 740              |  |

Tabl. 3 Annexe, caractéristiques de la sonde VRC DCF

### Schéma de la pompe à chaleur

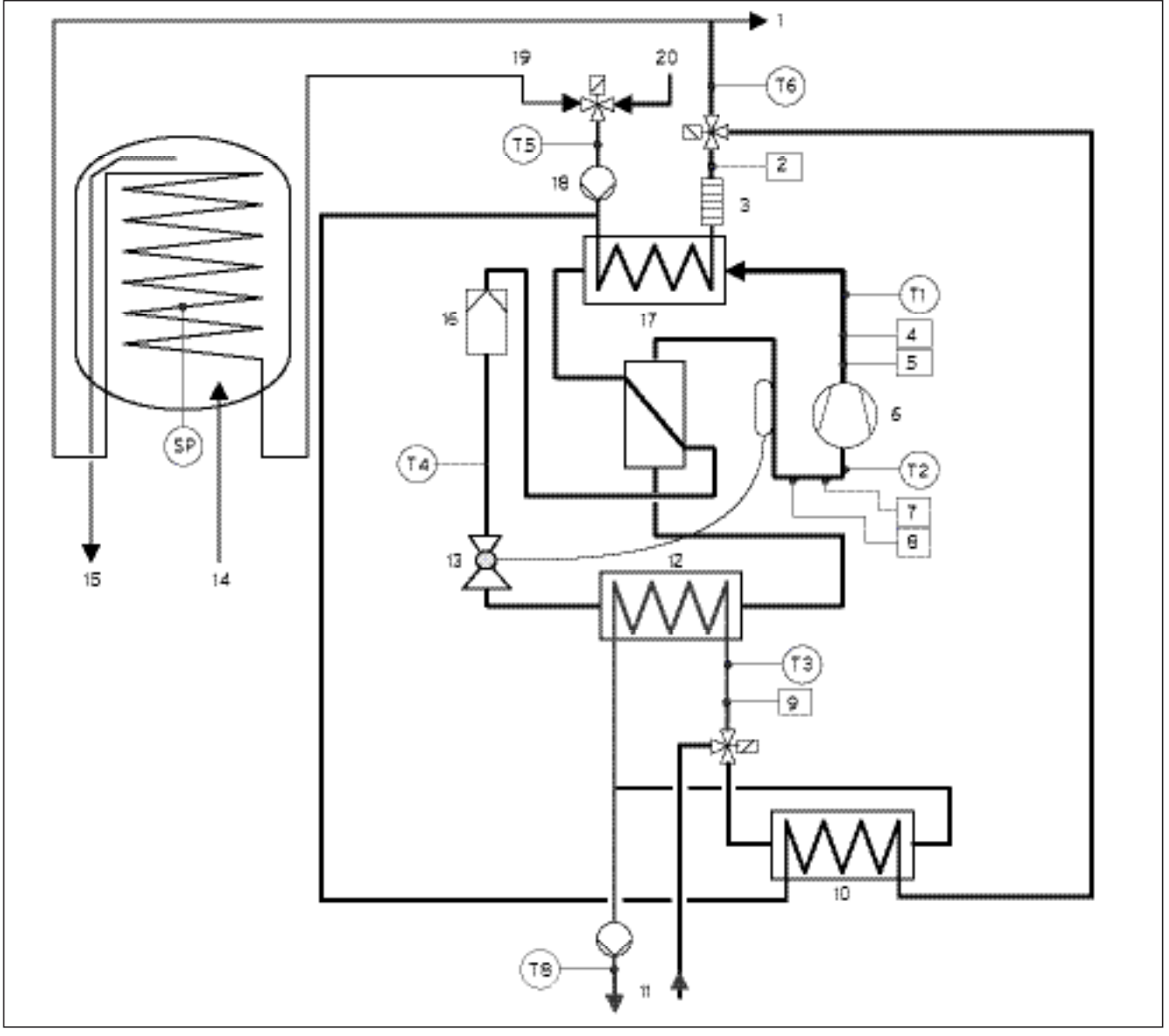

#### Fig. 1 Annexe, schéma de la pompe à chaleur

### Légende

- 1 Départ chauffage
- 2 Capteur de pression circuit de chauffage
- 3 Chauffage d'appoint électrique
- 4 Capteur haute pression
- 5 Commutateur haute pression
- 6 Compresseur
- 7 Capteur basse pression
- 8 Commutateur basse pression
- 9 Capteur de pression circuit de source de chaleur
- 10 Echangeur thermique refroidissement
- 11 Circuit d'eau glycolée
- 12 Evaporateur
- 13 Vanne d'expansion
- 14 Eau froide

- 15 Charge ballon E
- 16 Filtre déshydrateur
- 17 Condenseur
- 18 Pompe CC1
- 19 Circuit de retour d'eau chaude
- 20 Départ chauffage

## Schéma électrique

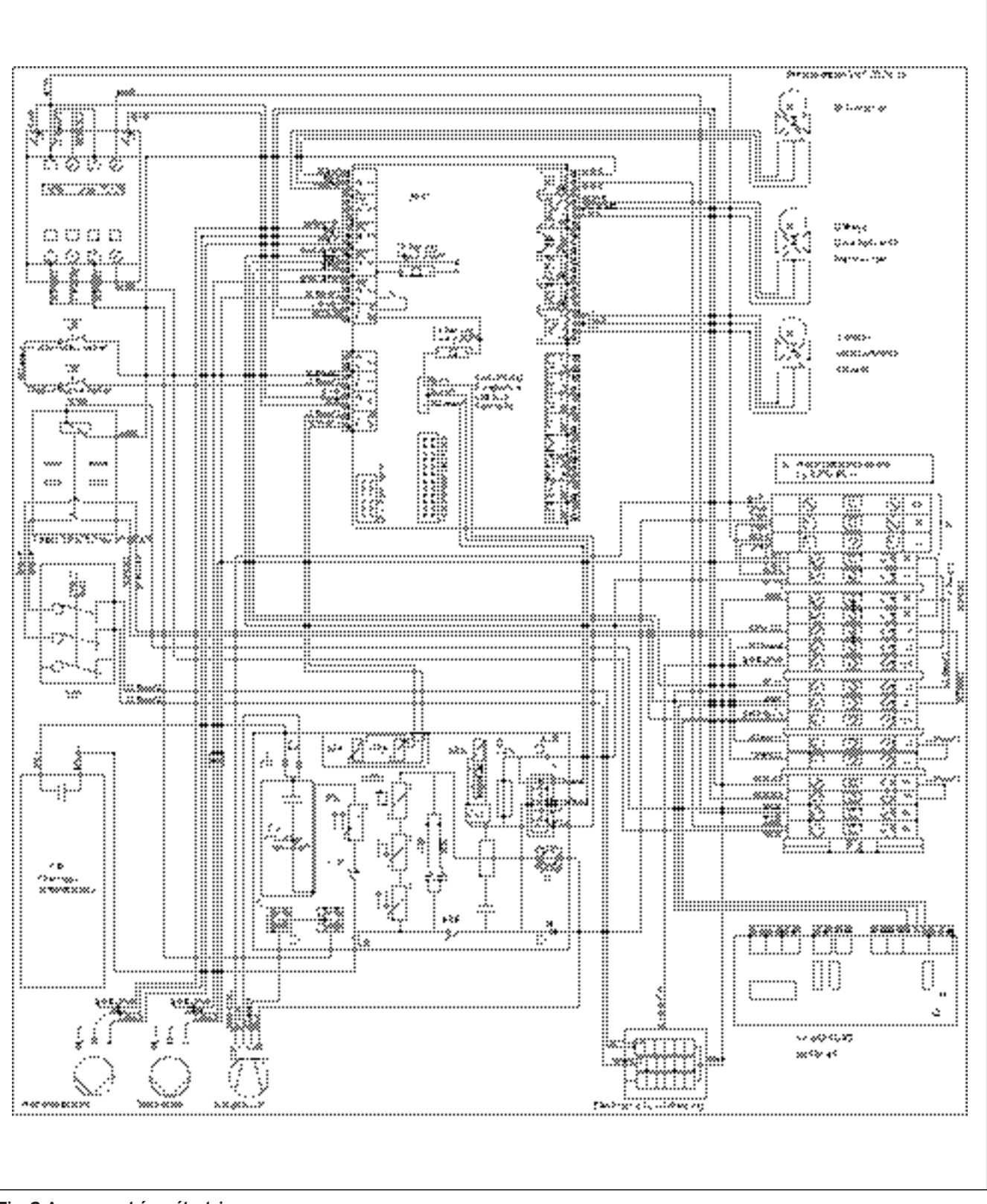

Fig. 2 Annexe, schéma électrique